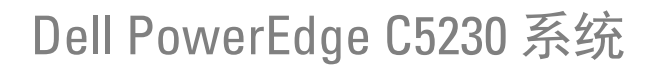

# 硬件用户 手册

管制型号: B04S

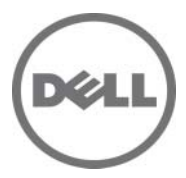

## 注、小心和警告

注:"注"表示帮助您更好地使用系统的重要信息。

🔨 小心:"小心"表示如果不遵循说明,就有可能损坏硬件或导致数据丢失。

🥂 警告:"警告"表示可能会导致财产损失、人身伤害甚至死亡。

本文中的信息如有更改, 恕不另行通知。 © 2013 Dell Inc. 保留 所有 权利。

未经 Dell Inc. 书面许可,严禁以任何形式复制这些材料。

本文中使用的商标: Dell™、DELL 徽标和 PowerEdge™ 是 Dell Inc. 的商标。Intel<sup>®</sup>和 Intel<sup>®</sup> Xeon<sup>®</sup> 是 Intel Corporation 在美国和其他国家 / 地区的注册商标。Microsoft<sup>®</sup>和 Windows<sup>®</sup> 是 Microsoft Corporation 在美国和 / 或其他国家 / 地区的商标或注册商标。Red Hat<sup>®</sup>和 Red Hat Enterprise Linux<sup>®</sup> 是 Red Hat, Inc. 在美国和 / 或其他国家 / 地区的注册商标。SUSE™ 是 Novell Inc. 在美国和其他国家 / 地区的商标。

本出版物中可能使用其他商标和商品名称来指拥有相应商标和商品名称的公司或其产品。 Dell Inc. 对不属于自己的商标和商品名称不拥有任何专有权益。

管制型号: B04S

2013-11 Rev.A00

# 目录

| 1 | 重要信息 5                                                 |
|---|--------------------------------------------------------|
|   | 关于系统                                                   |
|   | 前面板功能部件和指示灯6                                           |
| 2 | 使用系统设置程序                                               |
|   | Start (开始) 菜单                                          |
|   | 引导时的 BIOS 设置选项 ......................10                |
|   | 控制台重定向                                                 |
|   | 配置特殊键11                                                |
|   | 一般帮助                                                   |
|   | 服务器平台设置公用程序屏幕                                          |
|   | Main (主屏幕)菜单                                           |
|   | Advanced (高级)菜单15                                      |
|   | Boot (引导) 菜单                                           |
|   | Server Management (服务器管理)                              |
|   | Security (安全保护) 菜里 · · · · · · · · · · · · · · · · · · |
|   | 体存升返口                                                  |
|   | · · · · · · · · · · · · · · · · · · ·                  |
|   |                                                        |
| 3 | 安装系统组件85                                               |
|   | 建议使用的工具                                                |
|   | 系统内部组件                                                 |
|   |                                                        |

目录 | 3

|   | 底座配置                           |
|---|--------------------------------|
|   | 底座                             |
|   | 内存模块                           |
|   | 硬盘驱动器......................... |
|   | 硬盘驱动器板                         |
|   | 散热器103                         |
|   | 处理器                            |
| 4 | 故障排除109                        |
|   | 故障排除顺序                         |
|   | 更新公用程序112                      |
|   | BIOS 系统更新                      |
|   | BIOS 恢复模式 118                  |
| 5 | 跳线和连接器 119                     |
|   | 系统板跳线和连接器119                   |
|   | 2.5 英寸硬盘驱动器板连接器                |
|   | 3.5 英寸硬盘驱动器板连接器                |
|   | 背板连接器                          |
|   | 配电板连接器                         |
|   | PDB 电源和 SMBus 连接器 125          |
| 6 | 获得帮助                           |
| 索 | 引                              |

1

# 重要信息

- 您的系统必须具有 BIOS 版本 1.0.2 或更高版本,才能支持 Intel Xeon E3-1200 v3 系列处理器。可从以下网址下载最新版本的 BIOS: dell.com/support。
- 您的系统必须具有 BMC 版本 1.00 或更高版本,才能支持 Intel Xeon E3-1200 v3 系列处理器。可从以下网址下载最新版本的 BMC 固件: dell.com/support。
- 您的系统必须具有背板固件版本 1.12 或更高版本,才能支持 Intel Xeon E3-1200 v3 系列处理器。可从以下网址下载最新版本的背板固件: dell.com/support。

注:前面板上有服务标签的 PowerEdge C5230 系统仅支持 Intel Xeon E3-1200 系列处理器。

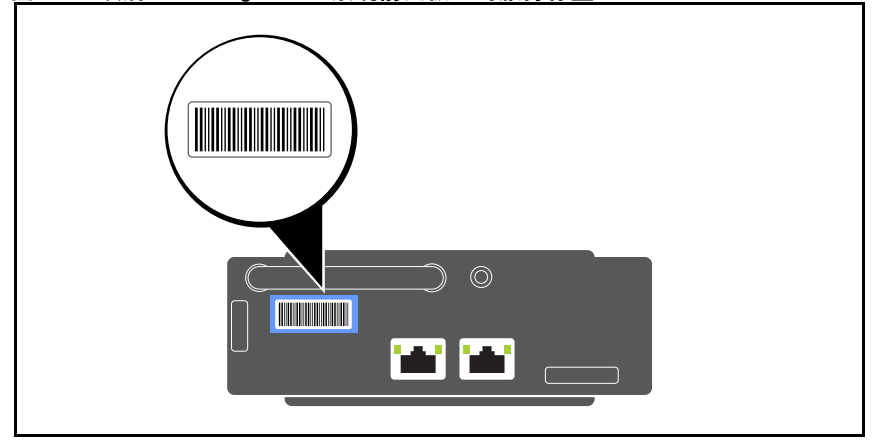

#### 图 1-1. 识别 PowerEdge C5230 系统前面板上的服务标签。

# 关于系统

系统包含以下配置:

- 支持 3.5 英寸硬盘驱动器的 12 底座系统。
- 支持 2.5 英寸硬盘驱动器的 12 底座系统。
- 💋 注: 仅支持 SATA 驱动器, SAS 驱动器不受支持。

## 前面板功能部件和指示灯

Dell PowerEdge C5230 服务器在支持两个 3.5 英寸英寸硬盘驱动器或四个 2.5 英寸硬盘驱动器的 12 底座系统中可用。有关底座分布的信息,请参阅 第 87 页上 "底座配置"。

下节提供有关12底座和夹层卡选件的信息。

#### 功能

#### 图 1-2. 12 底座 SKU 正面板功能部件 (逆时针方向旋转 90°)

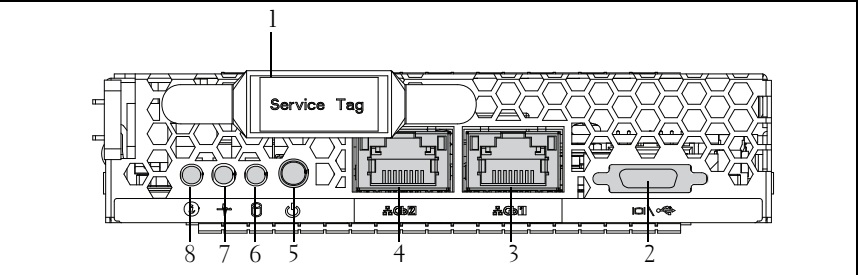

| 项 | 功能                 | 说明                   |
|---|--------------------|----------------------|
| 1 | Service Tag (服务标签) | 识别服务标签               |
| 2 | Y形电缆连接器            | USB(x2) + VGA        |
| 3 | NIC1 LAN 端口        | 10/100/1C NIC LAN    |
| 4 | NIC2 LAN 端口        |                      |
| 5 | 电源按钮               | 底座的 On/Off (开 / 关)按钮 |
| 6 | HDD LED            | 标识 HDD 的活动 LED       |

| 项 | 功能      | 说明            |  |
|---|---------|---------------|--|
| 7 | 状态 LED  | 表示不同系统事件的状态。  |  |
| 8 | 标识符 LED | 用于显示系统标识符的指示灯 |  |

注:前面板上带服务标签的 PowerEdge C5230 系统仅支持 Intel Xeon E3-1200 系列处理器。

指示灯

#### 图 1-3. 前面板指示灯 (逆时针方向旋转 90°)

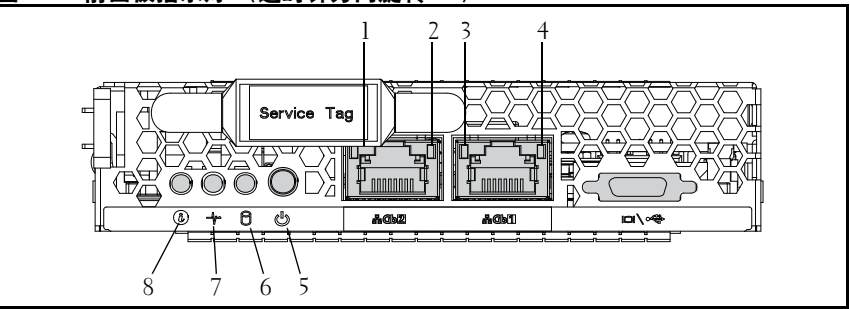

| 项   | 功能         | 状态    | 说明        |
|-----|------------|-------|-----------|
| 2、4 | LAN 链接 LED | 关闭    | 没有链接      |
| 1、3 | LAN 活动 LED | 关闭    | 没有活动      |
|     | LAN 链接 LED | 绿色    | 链接        |
|     | LAN 活动 LED | 关闭    | 没有活动      |
|     | LAN 链接 LED | 绿色    | 链接        |
|     | LAN 活动 LED | 关闭    | 活动 10 MB  |
|     | LAN 链接 LED | 呈绿色闪烁 | 链接        |
|     | LAN 活动 LED | 绿色    | 活动 100 MB |
|     | LAN 链接 LED | 呈绿色闪烁 | 链接        |
|     | LAN 活动 LED | 琥珀色   | 活动 1 Gb   |

| 5 | 电源 LED      | 绿色     | 系统直流电源开    |
|---|-------------|--------|------------|
|   |             | 亮起     |            |
|   |             | 关闭     | 系统直流电源关    |
| 6 | 硬盘驱动器活动 LED | 呈绿色闪烁  | 硬盘驱动器0活动   |
|   |             |        | 硬盘驱动器 1 活动 |
|   |             |        | 硬盘驱动器 2 活动 |
|   |             |        | 硬盘驱动器3活动   |
| 7 | 状态 LED      | 琥珀色    | 正常状态       |
|   |             | 关闭     |            |
|   |             | 呈琥珀色闪烁 | 系统中发生了事件   |
| 8 | 标识 LED      | 蓝色     | 标识系统       |
|   |             | 亮起     | 正常状态       |
|   |             | 蓝色     | 使用间隔标识系统   |
|   |             | 关闭     |            |
|   |             | 呈蓝色闪烁  |            |

# 2

# 使用系统设置程序

# Start (开始) 菜单

系统采用最新的 AMI Core BIOS,该 BIOS 存储在快擦写存储器中。快擦 写存储器支持即插即用规范,其中包含 BIOS 设置程序、开机自测 (POST)例行程序和 PCI 自动配置公用程序。

此系统板支持系统 BIOS 映射,可在 64 位板载写保护 DRAM 上执行 BIOS。

使用设置公用程序可配置以下项目:

- 硬盘驱动器和外围设备
- 内存大小和配置
- 用于防止未授权使用的密码
- 协议和功能启用/禁用
- 电源管理功能

出现以下情况时,应执行此设置公用程序:

- 更改系统配置时
- 系统检测到配置错误并提示您对设置公用程序进行更改时
- 为防止冲突而重定义通信端口时
- 更改密码或对安全设置进行其它更改时
- 注: 仅可对方括号[]中的项目进行更改。不在方括号中的项目仅可显示。

# 引导时的 BIOS 设置选项

用户在开机自测 (POST) 期间按 <F2> 可启动设置程序。

# 控制台重定向

控制台重定向允许远程用户对未成功引导操作系统的服务器进行诊断并对问题进行修复。控制台重定向的核心部分是 BIOS 控制台。 BIOS 控制台 是一个驻留在快擦写 ROM 中的公用程序,可对通过串行连接或调制解调 器连接的输入和输出进行重定向。

BIOS 支持通过串行链路(串行端口)同时重定向视频和键盘。启用控制 台重定向后,可通过本地键盘和视频连接访问本地(主机服务器)键盘 输入和视频输出。

无需本地键盘或显示器也可通过远程控制台操作。

注:可用仿真标准的完全兼容性和完整功能可能有所不同。

#### 启用/禁用控制台重定向

可在 "BIOS Setup (BIOS 设置)"菜单中启用/禁用控制台重定向功能。 请参阅第 46 页上 "Remote Access Configuration (远程访问配置)"。

## 配置特殊键

控制台重定向使用 ANSI 终端仿真,该终端仿真仅限于基本的 ASCII 字符。此字符集中没有功能键、箭头键或控制键。但是, PowerEdge C5230软件需要使用功能键和控制键来执行常规操作。可以通过使用特殊的键序列(称为转义序列)来模拟功能键或控制键来表示特定的键。

对于控制台重定向,转义序列以转义字符开头。此字符可以各种方式输入,具体取决于终端仿真软件的需求。例如, 0x1b、 ^[,和 <Esc> 均指相同的转义字符。

| 键         | ANSI 转义序列                    | 其它序列                                      |
|-----------|------------------------------|-------------------------------------------|
| Fl        | <esc><shift>op</shift></esc> | <esc>1</esc>                              |
| F2        | <esc><shift>oq</shift></esc> | <esc>2</esc>                              |
| F3        | <esc><shift>or</shift></esc> | <esc>3</esc>                              |
| F4        | <esc><shift>os</shift></esc> | <esc>4</esc>                              |
| F5        |                              | <esc>5</esc>                              |
| F6        |                              | <esc>6</esc>                              |
| F7        |                              | <esc>7</esc>                              |
| F8        |                              | <esc>8</esc>                              |
| F9        |                              | <esc>9</esc>                              |
| F10       |                              | <esc>0</esc>                              |
| F11       |                              | <esc>!</esc>                              |
| F12       |                              | <esc>@</esc>                              |
| Home      | <esc>[<shift>h</shift></esc> | <esc>h</esc>                              |
| End       | <esc>[<shift>k</shift></esc> | <esc>k</esc>                              |
| Ins       |                              | <esc>+</esc>                              |
| Del       |                              | <esc>-</esc>                              |
| Page Up   |                              | <esc>?</esc>                              |
| Page Down |                              | <esc>/</esc>                              |
| Reset     |                              | <esc>R<esc>r<br/><esc>R</esc></esc></esc> |

下表列出了必须发送以表示特殊键或命令的转义序列。

# 一般帮助

除 Item Specific Help (特定项目帮助)窗口外,设置公用程序还提供 General Help (一般帮助)屏幕。按 <F1>可从任何菜单调出此屏幕。 General Help (一般帮助)屏幕列出了图例键及其相应的备用键和功能。 要退出帮助窗口,按 <Enter>键或 <Esc>键。

# 服务器平台设置公用程序屏幕

#### 惯例

表中使用以下印刷惯例:

- 表中的"Setup Item (设置项目)"、"Options (选项)"和"Help (帮助)"列中的文本和值显示在"BIOS Setup (BIOS 设置)"屏幕 中。
- 表的 "Settings (设置)"列中标有\*的文本表示默认值。这些值在设置屏幕中显示不带\*。本说明文件中的标记文本将用作参考点。
- "Comments (注释)"列提供可能有帮助的附加信息。此信息不会出现在 "BIOS Setup (BIOS 设置)"屏幕中。
- 屏幕抓图中括在括弧 (<>) 内的信息表示变量,具体取决于所设置的选项。例如,<当前日期>由实际当前日期取代。
- 表中用方括号([])括起的信息表示用户需键入文本的区域,而非从提供的选项中选择文本。
- 只要更改了信息("Date and Time [日期和时间]"除外),系统就需要保存并重新引导。按 < Esc>键放弃更改,并根据上次引导时设置的引导顺序引导系统。

# Main (主屏幕) 菜单

"Main (主屏幕)"菜单是进入"BIOS Setup (BIOS 设置)"时显示的 第一个屏幕。

#### 图 2-1. Main (主屏幕) 菜单屏幕

| Aptio Setup Utility – C<br>Main Advanced Boot Server Mgmt | opyright (C) 2012 American Megatrends<br>Security Save & Exit | , Inc. Version 2.15.1236                                     |
|-----------------------------------------------------------|---------------------------------------------------------------|--------------------------------------------------------------|
| System Date<br>System Time                                | [Wed <mark>09</mark> /25/2013]<br>[16:18:09]                  | Set the Date. Use Tab<br>to switch between<br>Data elements. |
| Product Name                                              | PowerEdge C5230                                               |                                                              |
| BIOS Version                                              | 1.0.0                                                         |                                                              |
| BIOS Build Date                                           | 09/24/2013                                                    |                                                              |
| Service Tag                                               | 1234567                                                       |                                                              |
| Asset Tag                                                 | 12345678901234567890                                          |                                                              |
| MRC Version                                               |                                                               |                                                              |
| ME Version                                                |                                                               |                                                              |
| BMC Version                                               |                                                               |                                                              |
| FAN Control Board FW                                      |                                                               |                                                              |
| ePPID                                                     |                                                               |                                                              |
| NIC1 MAC Address                                          | 08-9E-01-C8-1D-0F                                             | ↔+:Select Screen                                             |
| NIC2 MAC Address                                          | 08-9E-01-C8-1D-10                                             | ↑↓:Select Item                                               |
| BMC NIC MAC Address                                       | 08-9E-01-C8-1D-85                                             | Enter:Select                                                 |
| Processor Type                                            | Intel(R) Xeon(R) CPU E3–1270 v3                               | +/-:Change Opt.                                              |
|                                                           | @ 3.50GHz                                                     | F1:General Help                                              |
| Processor Speed                                           |                                                               | F8:Previous Values                                           |
| Processor Core                                            |                                                               | F9:Optimial Defaults                                         |
| System Memory Size                                        | 8192 MB                                                       | F10:Save & Exit                                              |
| System Memory Speed                                       |                                                               | F11:Customized Defaults                                      |
| System Memory Operating Voltage                           |                                                               | ESC:Exit                                                     |
|                                                           |                                                               |                                                              |
|                                                           |                                                               |                                                              |
|                                                           |                                                               |                                                              |

| 菜单字段                        | 设置                     | Comments (注释)                    |
|-----------------------------|------------------------|----------------------------------|
| Main(主屏幕)                   |                        |                                  |
| System Date (系统日期)          | MM/DD/YYYY(月/<br>日/年)  | 设置日期。使用 <tab><br/>键切换日期元素。</tab> |
| System Time (系统时间)          | HH:MM:SS (小时:<br>分钟:秒) | 设置时间。使用 <tab><br/>键切换时间元素。</tab> |
| Product Name (产品名称)         |                        | 显示产品名称。                          |
| BIOS Version (BIOS 版本)      |                        | 显示 BIOS 版本。                      |
| BIOS Build Date (BIOS 构建日期) |                        | 显示 BIOS 构建日期。                    |

| 菜单字段                                          | 设置 Comments (注释)       |   |
|-----------------------------------------------|------------------------|---|
| Service Tag (服务标签)                            | 显示服务标签。                |   |
| Asset Tag (资产标签)                              | 显示资产标签。                |   |
| MRC Version (MRC 版本)                          | 显示 MRC 版本。             |   |
| ME Version (ME 版本)                            | 显示 ME 版本。              |   |
| BMC Version (BMC 版本)                          | 显示 BMC 版本。             |   |
| FAN Control Board FW (风扇<br>控制板固件)            | 显示风扇控制板固件版<br>本。       |   |
| ePPID                                         | 显示 ePPID。              |   |
| NIC1 MAC Address (NIC1<br>MAC 地址)             | 显示 NIC1 MAC 地址。        |   |
| NIC2 MAC Address (NIC2<br>MAC 地址)             | 显示 NIC2 MAC 地址。        |   |
| BMC NIC MAC Address<br>(BMC NIC MAC 地址)       | 显示 BMC NIC MAC 地<br>址。 | 1 |
| Processor Type (处理器类型)                        | 显示处理器类型。               |   |
| Processor Speed (处理器速度)                       | 显示处理器速率。               |   |
| Processor Core (处理器内核)                        | 显示处理器内核容量。             |   |
| System Memory Size (系统内<br>存大小)               | 显示系统内存容量。              |   |
| System Memory Speed (系统内<br>存速度)              | 显示内存速率。                |   |
| System Memory Operating<br>Voltage (系统内存工作电压) | 显示系统内存工作电压             | 0 |

# Advanced (高级) 菜单

"Advanced (高级)"屏幕提供配置多个选项的访问点。在此屏幕上,用 户选择要配置的选项。配置在所选屏幕上执行,而非直接在"Advanced (高级)"屏幕上执行。

#### 图 2-2. Advanced (高级) 菜单屏幕

| Apt<br>Main Advanced                                                                                                    | <b>io Setup Utility – (</b><br>Boot Server Mgmt | Copyright (C) 2012<br>Security Save & | American Megatrends<br>Exit | , Inc. Version 2.15.12                                                                                                    |
|----------------------------------------------------------------------------------------------------|-------------------------------------------------|---------------------------------------|-----------------------------|----------------------------------------------------------------------------------------------------|
| <ul> <li>Power Managemen</li> <li>CPU Configurati</li> <li>Memory Configurat</li> <li>SATA Configurat</li> <li>PCI Configurati</li> <li>USB Configuration</li> </ul> | t<br>on<br>ation<br>on<br>on                    |                                       |                             | Power Management                                                                                                    |
|                                                                                                    |                                                 |                                       |                             | ++:Select Screen<br>11:Select Item<br>Enter:Select<br>+/-:Change Opt.<br>F1:General Help<br>F8:Previous Values<br>F9:Optimilal Defaults<br>F10:Save & Exit<br>F11:Customized Default<br>ESC:Exit |
| <u> </u> 小心:"A                                                                                                    | dvanced (高级)                                    | "菜单中的项                                | 目设置不正确可                     | 能导致系统出现故                                                                                                    |

小心: "Advanced (高级)"菜单中的项目设置不正确可能导致系统出现故 障。除非拥有调整这些项目的经验,否则建议不要调整这些默认值。如果更 改设置后系统出现故障或不引导,则打开 BIOS 并在"Exit (退出)"菜单中 选择"Load Optimal Defaults (加载最佳默认设置)"以正常引导。

| 菜单字段                        | 设置 | Comments (注释) |
|-----------------------------|----|---------------|
| Advanced (高级)               |    |               |
| Power Management (电<br>源管理) |    | 电源管理。         |

| 菜单字段                            | 设置 | Comments (注释)                   |
|---------------------------------|----|---------------------------------|
| CPU Configuration<br>(CPU 配置)   |    | CPU配置。                          |
| Memory Configuration<br>(内存配置)  |    | 内存配置。                           |
| SATA Configuration<br>(SATA 配置) |    | SATA 设备配置。                      |
| PCI Configuration (PCI<br>配置)   |    | PCI、 PCI-X 和 PCI<br>Express 设置。 |
| USB Configuration (USB<br>配置)   |    | USB 配置。                         |

#### Power Management (电源管理)

| Aptio Setup Utility – Copyright (C) 2012 Am<br>Advanced        | erican Megatrends, Inc. Version 2.15.1236                                                                                                    |
|----------------------------------------------------------------|----------------------------------------------------------------------------------------------------|
| Power Management [OS Control]<br>CPU Power Capping [P-State O] | Power Management                                                                                                    |
|                                                                | <pre> +*:Select Screen  f↓:Select Item Enter:Select +/~:Change Opt. F1:General Help F6:Previous Values F9:Optimial Defaults F10:Save &amp; Exit F11:Customized Defaults ESC:Exit</pre> |
|                                                                |                                                                                                    |

#### 图 2-3. Power Management (电源管理) 屏幕

| 菜单字段                | 设置                        | Comments (注释) |
|---------------------|---------------------------|---------------|
| Advanced (高级) \Powe | r Management (电源管理)       |               |
| Power Management (电 | 最佳性能                      | 电源管理。         |
| 源管理)                | OS Control (操作系统控<br>制) * |               |
| CPU power capping   | P-state 0*                | CPU 功率上限。     |
| (CPU 功率上限)          | P-state 1                 |               |
|                     | P-state 2                 |               |
|                     | P-state 3                 |               |
|                     | P-state 4                 |               |

#### CPU 配置

| 图 2-4. CPU Configuration (                                                                                                    | CPU 配置)屏幕                                                                                                    |                                                                                                    |
|----------------------------------------------------------------------------------------------------|----------------------------------------------------------------------------------------------------|----------------------------------------------------------------------------------------------------|
| Aptio Setup Utility<br>Advanced                                                                                                    | – Copyright (C) 2012 American                                                                                                    | ) Megatrends, Inc. Version 2.15.123                                                                                                    |
| Processor Information<br>Active Processor Cores<br>Frequency Ratio<br>Max CPUID Value Limit<br>Virtualization Technology<br>Turbo Mode<br>C States<br>C1E State<br>C6 State<br>C7 State<br>eXecute-Disable Bit Capability<br>Hyper-Threading Technology | [A11]<br>[Auto]<br>[Disabled]<br>[Enabled]<br>[Enabled]<br>[Enabled]<br>[Enabled]<br>[Enabled]<br>[Enabled]<br>[Enabled]<br>[Enabled] | Processor Information<br>Help                                                                                                    |
| ▶ Prefetch Configuration                                                                                                    |                                                                                                    | <pre>++:Select Screen fl:Select Item Enter:Select +/-:Change Opt. F1:General Help F8:Previous Values F9:Optimial Defaults F10:Save &amp; Exit F11:Customized Defaults ESC:Exit</pre> |
|                                                                                                    |                                                                                                    |                                                                                                    |

| 菜单字段                                | 设置                        | Comments (注释)        |
|-------------------------------------|---------------------------|----------------------|
| Advanced (高级) \CPU                  | Configuration (CPU 配置)    |                      |
| Processor Information<br>(处理器信息)    |                           |                      |
| Active Processor Cores<br>(活动处理器内核) | All (所有) *<br>1<br>2<br>4 | 每个处理器封装中启用的<br>内核数目。 |
| Frequency Ratio (频率比<br>率)          | Auto (自动)<br>1<br>2<br>3  | CPU 频率级别。            |

| 菜单字段                                    | 设置                         |                      |   | Comments (注释)                                                                                     |
|-----------------------------------------|----------------------------|----------------------|---|---------------------------------------------------------------------------------------------------|
| Max CPUID Value Limit<br>(最大 CPUID 值限制) | <b>Disabled</b><br>Enabled | (已禁用)<br>(启用)        | * | 如果使用 EAX=0 执行<br>CPUID 指令时 EAX 中返<br>回的值 > 3,则某操作系<br>统 (NT4) 将失败。此设置<br>将 CPUID 功能设置为 3<br>或禁用它。 |
| Virtualization Technology<br>(虚拟化技术)    | <b>Disabled</b><br>Enabled | <b>(已禁用)</b><br>(启用) | * | 此功能将允许用户在适用<br>CPU 中禁用 / 启用 VT 技<br>术。如果禁用, VT 功能<br>将在任何操作系统中均无<br>法使用。                          |
| Turbo Mode (Turbo 模                     | Disabled                   | (禁用)                 |   | Turbo 模式。                                                                                         |
| 式)                                      | Enabled                    | (已启用)                | * |                                                                                                   |
| C States (C 状态)                         | Disabled                   | (禁用)                 |   | 如果设置为禁用,则没有                                                                                       |
|                                         | Enabled                    | (已启用)                | * | 可用于处理器的 C 状态。<br>如果设置为启用(默认<br>值),则处理器可以在所<br>有可用的电源 C 状态下运<br>行。                                 |
| ClE State (ClE 状态)                      | Disabled                   | (禁用)                 |   | 设置 ClE 已禁用 / 已启                                                                                   |
|                                         | Enabled                    | (已启用)                | * | 用。                                                                                                |
| C6 State (C6 状态)                        | Disabled                   | (禁用)                 |   | 设置 C6 已禁用 / 已启用。                                                                                  |
|                                         | Enabled                    | (已启用)                | * |                                                                                                   |
| C7 State (C7 状态)                        | Disabled                   | (禁用)                 |   | 设置 C7 已禁用 / 已启用。                                                                                  |
|                                         | Enabled                    | (已启用)                | * |                                                                                                   |
| eXecute-Disable Bit                     | Disabled                   | (禁用)                 |   | 如果禁用,支持执行停用                                                                                       |
| Capability (执行 - 停用位<br>功能)             | Enabled                    | (已启用)                | * | (XD) 功能的 Intel CPU 将<br>不向操作系统报告支持。<br>如果启用,支持执行停用<br>(XD) 功能的 Intel CPU 将<br>向操作系统报告支持。          |

| 菜单字段                               | 设置              | Comments (注释) |
|------------------------------------|-----------------|---------------|
| Hyper-Threading                    | Disabled (禁用)   | 禁用/启用超线程技术。   |
| Technology (超线程技<br>术)             | Enabled (已启用) * |               |
| Prefetch Configuration<br>(预先访存配置) |                 | 预先访存配置        |

## Processor Information (处理器信息)

#### 图 2-5. Processor Information (处理器信息) 屏幕

| Aptio Setup Utility<br>anced                                   | – Copyright (C) 2012 Am                                                                                                    | erican Megatrends                                                                                                    | , Inc. Version 2.15.1236                                                                                                    |
|----------------------------------------------------------------|----------------------------------------------------------------------------------------------------|----------------------------------------------------------------------------------------------------|----------------------------------------------------------------------------------------------------|
| Information                                                    |                                                                                                    |                                                                                                    |                                                                                                    |
| eon(R) CPU E3-1285L v3<br>ure<br>Family<br>Patch<br>eed<br>eed | 0 3.10GHz<br>306c3<br>6<br>10<br>100 MHz<br>3100 MHz<br>3100 MHz<br>3100 MHz                                                                                                    |                                                                                                    |                                                                                                    |
| Cores<br>echnology<br>Technology<br>Technology                 | 4<br>Supported<br>Supported<br>Supported<br>Supported                                                                                                    |                                                                                                    | ++:Select Screen<br>†4:Select Item                                                                                                    |
| te<br>te                                                       | Supported<br>Supported<br>Supported<br>Supported                                                                                                    |                                                                                                    | +/-:Change Opt.<br>F1:General Help<br>F8:Previous Values<br>F9:Optimial Defaults                                                                                                    |
| che<br>che                                                     | 32 kB × 4<br>32 kB × 4<br>256 kB × 4<br>8192 kB                                                                                                    |                                                                                                    | F10:Save & Exit<br>F11:Customized Defaults<br>ESC:Exit                                                                                                    |
|                                                                | Aptio Setup Utility<br>anced<br>Information<br>eon(R) CPU E3-1285L v3<br>ure<br>Family<br>Patch<br>eed<br>eed<br>Cores<br>echnology<br>Technology<br>Technology<br>te<br>te<br>te<br>te | Aptio Setup Utility - Copyright (C) 2012 Amanced         anced         Information         eon(R) CPU E3-1285L v3 @ 3.10GHz         ure       306c3         Family       6         Patch       10         eed       3100 MHz         eed       800 MHz         cores       4         echnology       Supported         Technology       Supported         ology       Supported         te       Supported         te       Supported | Aptio Setup Utility - Copyright (C) 2012 American Megatrends,<br>anced<br>Information<br>eon(R) CPU E3-1285L v3 0 3.10GHz<br>ure 306c3<br>Family 6<br>Patch 10<br>eed 3100 MHz<br>eed 800 MHz<br>eed 800 MHz<br>cares 4<br>echnology Supported<br>Technology Supported<br>Technology Supported<br>te Supported<br>te Supported<br>te Supported<br>te Supported<br>te Supported<br>te Supported<br>te Supported<br>te Supported<br>te Supported<br>te Supported<br>te Supported<br>te Supported<br>te Supported<br>te Supported<br>te Supported<br>te Supported<br>te Supported |

#### 图 2-6. Prefetch Configuration (预先访存配置)屏幕

| A                                | Aptio<br>dvanced                   | Setup                  | Utility | Copyright          | (C)        | 2012 | American | Megat |
|----------------------------------|------------------------------------|------------------------|---------|--------------------|------------|------|----------|-------|
| Prefetch<br>Adjacent<br>Hardware | Configura<br>Cache Lid<br>Prefetch | ation<br>ne Pref<br>er | fetch   | [Enable<br>[Enable | ed]<br>ed] |      |          |       |
|                                  |                                    |                        |         |                    |            |      |          |       |
|                                  |                                    |                        |         |                    |            |      |          |       |
|                                  |                                    |                        |         |                    |            |      |          |       |

| 菜单字段                                               | 设置                            | Comments (注释)                         |
|----------------------------------------------------|-------------------------------|---------------------------------------|
| Advanced (高级) \CPU<br>(预先访存配置)                     | Configuration (CPU 配置)        | Prefetch Configuration                |
| Adjacent Cache Line<br>Prefetch (相邻的高速缓<br>存行预先访存) | Disable (禁用)<br>Enable (启用) * | 打开 / 关闭相邻的高速缓<br>存行预先访存。              |
| Hardware Prefetcher (硬<br>件预先访存技术)                 | Disable (禁用)<br>Enable (启用) * | 打开 / 关闭中级高速缓存<br>(L2) 流转化器预先访存技<br>术。 |

#### 内存配置

#### 图 2-7. Memory Configuration (内存配置) 屏幕

|                                                | Aptio Setup<br>Advanced                                                            | Utility – Copyrig                  | (ht (C) 2012         | American | Megatrends, | Inc. Versio                                                                                                    | n 2.15.1236                                            |
|------------------------------------------------|------------------------------------------------------------------------------------|------------------------------------|----------------------|----------|-------------|----------------------------------------------------------------------------------------------------|--------------------------------------------------------|
| Memory<br>Memory<br>Memory<br>Memory<br>Memory | Information<br>Frequency<br>Operating Voltage<br>Remapping (36B~4(<br>Refresh Rate | [Aut<br>≥ [Aut<br>3B) [Ena<br>[X1] | :0]<br>;0]<br>;b1ed] |          |             | Memory<br>Information_H                                                                                                    | ELP                                                    |
|                                                |                                                                                    |                                    |                      |          |             | ++:Select Scr<br>1:Select Ite<br>Enter:Select<br>F:General He<br>F8:Previous V<br>F9:Optimial D<br>F10:Save & Ex<br>F11:Customize<br>ESC:Exit | een<br>m<br>lp<br>alues<br>efaults<br>it<br>d Defaults |

| 菜单字段                                 | 设置                                              | Comments (注释)                                                              |
|--------------------------------------|-------------------------------------------------|----------------------------------------------------------------------------|
| Advanced (高级) \Memo                  | ory Configuration (内存配)                         | 置)                                                                         |
| Memory Frequency<br>(内存频率)           | Auto (自动) *<br>1066 MHz<br>1333 MHz<br>1600 MHz | 自动检测内存运行速度或<br>将运行速度设置为最高<br>1066/1333/1600 MHz。                           |
| Memory Operating Voltage<br>(内存工作电压) | Auto (自动) *<br>1.5V<br>1.35V                    | 内存工作电压将由内存初<br>始化代码自动设置并依赖<br>于已安装的 DIMM 容量<br>及系统内存配置,或设置<br>为1.5/1.35 伏。 |

| 菜单字段                                                         | 设置                               | Comments (注释)                                                                                       |
|--------------------------------------------------------------|----------------------------------|----------------------------------------------------------------------------------------------------|
| Memory Remapping<br>(3 GB - 4 GB) (内存重新<br>映射 [3 GB - 4 GB]) | Enabled (已启用) *<br>Disabled (禁用) | <ul> <li>禁用 / 启用內存重新映射</li> <li>将內存空间</li> <li>3 CB~4 CB 重新定位至超</li> <li>过 4 CB 空间的这一功能。</li> </ul> |

#### 内存配置

#### 图 2-8. Memory Configuration (内存配置) 屏幕

| I                                                           | Aptio Setup Utility - Cop<br>Advanced                                                              | oyright (C) 2012 American Megatrends  | , Inc. Version 2.15.1236                                                                                                    |
|-------------------------------------------------------------|----------------------------------------------------------------------------------------------------|---------------------------------------|----------------------------------------------------------------------------------------------------|
| <ul> <li>Memory<br/>Memory<br/>Memory<br/>Memory</li> </ul> | Information<br>Frequency<br>Operating Voltage<br>Remapping (3GB <sup>*4</sup> 4GB)<br>Refresh Rate | [Auto]<br>[Auto]<br>[Enabled]<br>[X1] | Memory<br>Information_HELP                                                                                                    |
|                                                             |                                                                                                    |                                       | ++:Select Screen<br>tl:Select Item<br>Enter:Select<br>+/-:Change Opt.<br>F1:General Help<br>F8:Previous Values<br>F9:Optimial Defaults<br>F10:Save & Exit<br>F11:Customized Defaults<br>ESC:Exit |

## Memory Information (内存信息)

#### 图 2-9. Memory Information (内存信息) 屏幕

| Aptio Setup Utility - 0<br>Advanced                                                                                                    | Copyright (C) 2012 American Megatrends                                                                                                    | , Inc. Version 2.15.1236                                                                                                    |
|----------------------------------------------------------------------------------------------------|----------------------------------------------------------------------------------------------------|----------------------------------------------------------------------------------------------------|
| Memory Information                                                                                                    |                                                                                                    |                                                                                                    |
| Memory Frequency<br>Total Memory<br>System Memory Operating Voltage<br>DIMM A1<br>DIMM A0<br>DIMM B1<br>DIMM B0<br>CAS Latency (tCL)<br>Minimum delay time<br>CAS to RAS (tRCDmin)<br>Row Precharge (tRASmin)<br>Active to Precharge (tRASmin)<br>XMP Profile 1<br>XMP Profile 2 | 1333 MHz<br>B192 MB (DDR3)<br>1.95v<br>Not Present<br>4096 MB (DDR3)<br>Not Present<br>9<br>9<br>9<br>24<br>Not Supported<br>Not Supported | ++:Select Screen<br>†1:Select Item<br>Enter:Select<br>+/-:Change Opt.<br>F1:General Help<br>F8:Previous Values<br>F9:Optimial Defaults<br>F10:Save & Exit<br>F11:Customized Defaults<br>ESC:Exit |

#### SATA 配置

#### 图 2-10. SATA 配置屏幕

| Aptio Setup Utility<br>Advanced                     | – Copyright (C) 201    | 12 American Megatr | rends, Inc. Version 2.15.1236                                                                                           |
|-----------------------------------------------------|------------------------|--------------------|----------------------------------------------------------------------------------------------------|
| Embedded SATA Controller<br>Embedded SATA Link Rate | [AHCI]<br>(AUTO)       |                    | Off:Disable SATA<br>CONTROLLER IDE:SET TO<br>IDE Mode. AHCI:SET TO                                                      |
| SATA PortO / SSI HDDO                               | [AUTO]<br>Not Detected |                    | AHCI Mode. RAID:SET<br>TO RAID Mode.                                                                                    |
| SATA Port1 / SSI HDD1                               | [AUTO]                 |                    |                                                                                                    |
| SATA Port2 / HDD 0                                  | [AUTO]<br>Not Detected |                    |                                                                                                    |
| SATA Port3 / HDD 1                                  | [AUTO]<br>Not Detected |                    |                                                                                                    |
| SATA Port4 / HDD 2                                  | [AUTO]<br>Not Detected |                    |                                                                                                    |
| SATA Port5 / HDD 3                                  | [AUTO]<br>ST91000640NS | (1000.2GB)         | ↔:Select Screen<br>t↓:Select Item<br>Enter:Select                                                                       |
| Power Saving Features                               | [Enabled]              |                    | +/-:Change Opt.                                                                                                    |
| HDD Security Erase                                  | [Disabled]             |                    | F1:General Heip<br>F8:Previous Values<br>F9:Optimial Defaults<br>F10:Save & Exit<br>F11:Customized Defaults<br>ESC:Exit |

| 菜单字段                                           | 设置                                  | Comments (注释)                                                                       |
|------------------------------------------------|-------------------------------------|-------------------------------------------------------------------------------------|
| Advanced (高级) \SA                              | TA Configuration                    | (SATA 配置)                                                                           |
| Embedded SATA<br>Controller (嵌入式<br>SATA 控制器)  | Off (关闭)<br>IDE<br>AHCI*<br>RAID    | 禁用 SATA 控制器或启用它并将<br>设备分类代码设置为<br>IDE/AHCI/RAID。此令牌适用于<br>首个板载 SATA 控制器。            |
| Embedded SATA Link<br>Rate (嵌入式 SATA 链<br>接速率) | Auto (自动) *<br>1.5 Gbps<br>3.0 Gbps | 如果将此选项设置为 1.5 Gbps,<br>将强制 SATA 端口在 GEN1 模式<br>下运行。如果设置为 Auto (自<br>动),端口将在默认模式下运行。 |

| 菜单字段                             | 设置                                     | Comments (注释)                                               |
|----------------------------------|----------------------------------------|-------------------------------------------------------------|
| SATA Port0 / SSI HDD0            | OFF(关闭)<br>Auto(自动)*                   | 进入设置程序时,BIOS 自动检测<br>是否存在 SATA 设备并显示检测<br>到的 SATA 硬盘驱动器的状态。 |
| SATA Port1 / SSI HDD1            | OFF(关闭)<br>Auto(自动)*                   | 进入设置程序时,BIOS 自动检测<br>是否存在 SATA 设备并显示检测<br>到的 SATA 硬盘驱动器的状态。 |
| SATA Port2 / HDD0                | OFF(关闭)<br>Auto(自动)*                   | 进入设置程序时,BIOS 自动检测<br>是否存在 SATA 设备并显示检测<br>到的 SATA 硬盘驱动器的状态。 |
| SATA Port3 / HDD1                | OFF(关闭)<br>Auto(自动)*                   | 进入设置程序时,BIOS 自动检测<br>是否存在 SATA 设备并显示检测<br>到的 SATA 硬盘驱动器的状态。 |
| SATA Port4 / HDD2                | OFF(关闭)<br>Auto(自动)*                   | 进入设置程序时,BIOS 自动检测<br>是否存在 SATA 设备并显示检测<br>到的 SATA 硬盘驱动器的状态。 |
| SATA Port5 / HDD3                | OFF(关闭)<br>Auto(自动)*                   | 进入设置程序时,BIOS 自动检测<br>是否存在 SATA 设备并显示检测<br>到的 SATA 硬盘驱动器的状态。 |
| Power Saving Features<br>(省电功能)  | Disabled (已禁用)<br>Enabled (已启用)        | 禁用 / 启用允许 SATA 硬盘驱动<br>* 器启动链接电源管理转换的功<br>能。                |
| HDD Security Erase<br>(HDD 安全擦除) | <b>Disabled (已禁用)</b><br>Enabled (己启用) | * 不设置安全冻结锁定命令。                                              |

| Cougar Point SATA 控制器的端口映射 |                          |  |
|----------------------------|--------------------------|--|
| SATA Port0 / SSI HDD0      | Bus0:Dev31:Fun2 SATA 控制器 |  |
| SATA Port1 / SSI HDD1      | Bus0:Dev31:Fun2 SATA 控制器 |  |
| SATA Port2 / HDD0          | Bus0:Dev31:Fun2 SATA 控制器 |  |
| SATA Port3 / HDD1          | Bus0:Dev31:Fun2 SATA 控制器 |  |
| SATA Port4 / HDD2          | Bus0:Dev31:Fun5 SATA 控制器 |  |
| SATA Port5 / HDD3          | Bus0:Dev31:Fun5 SATA 控制器 |  |

#### PCI 配置

#### 图 2-11. PCI Configuration (PCI 配置) 屏幕

| Aptio Setup Utility<br>Advanced                                                                                                    | – Copyright (C) 2012 America                                   | an Megatrends, Inc. Version 2.15.1236                                                                                                    |
|----------------------------------------------------------------------------------------------------|----------------------------------------------------------------|----------------------------------------------------------------------------------------------------|
| <ul> <li>Embedded Network Devices<br/>NIC Enumeration</li> <li>Active State Power Management Co<br/>VT for Direct I/O<br/>Maximum Payload Size<br/>WHEA Support</li> </ul> | [Onboard]<br>nfiguration<br>[Disabled]<br>[Auto]<br>[Disabled] | Embedded Network<br>Devices                                                                                                    |
|                                                                                                    |                                                                | <pre> +:Select Screen  f↓:Select Item Enter:Select +/-:Change Opt. F1:General Help F8:Previous Values F9:Optimial Defaults F10:Save &amp; Exit F11:Customized Defaults ESC:Exit</pre> |

| 菜单字段                               | 设置                                    | Comments (注释)                                                              |
|------------------------------------|---------------------------------------|----------------------------------------------------------------------------|
| Advanced (高级) \PCI C               | Configuration (PCI 配置)                |                                                                            |
| 嵌入式网络设备                            |                                       | 嵌入式网络设备。                                                                   |
| NIC Enumeration (NIC<br>枚举)        | <b>Onboard (板载) *</b><br>Add-in (添加项) | 更改 NIC OPROM 初始化<br>顺序。                                                    |
| 活动状态电源管理配置                         |                                       | 活动状态电源管理配置。                                                                |
| VT for Direct I/O (直接<br>I/O 虚拟技术) | <b>Disable (禁用) *</b><br>Enable (启用)  | 禁用 / 启用 Intel 直接 I/O<br>虚拟技术 (VT-d),该技术<br>在运行虚拟机监测器时可<br>增强 I/O 支持 (DMA)。 |

| 菜单字段                 | 设置                 | Comments (注释)    |  |
|----------------------|--------------------|------------------|--|
| Maximum Payload Size | Auto(自动) *         | 自动检测 PCIe 最大载荷   |  |
| (最大载荷大小)             | 128 Bytes (128 字节) | 大小或将其设置为         |  |
|                      | 256 Bytes (256 字节) | 120/200 - 10     |  |
| WHEA Support (WHEA   | Disable (禁用) *     | 启用或禁用 Windows 硬件 |  |
| 支持)                  | Enable(启用)         | 错误体系结构 (WHEA)。   |  |

#### 嵌入式网络设备

#### 图 2-12. Embedded Network Devices (嵌入式网络设备)屏幕

|   | Aptio Setup U<br>Advanced                             | Jtility – Copyright (C) 2012 American Megatrends, | Inc. Version 2.15.1236                                                                                                    |
|---|-------------------------------------------------------|---------------------------------------------------|----------------------------------------------------------------------------------------------------|
| • | Embedded NIC1<br>Embedded NIC2<br>ISCSI Configuration | [ISCSI Remote Boot]<br>[Enabled Without PXE]      | Disable/Enable<br>embedded network<br>interface controller,<br>w/, w/o including its<br>PXE boot-ROM or with<br>ISCSI Remote Boot. If<br>you want to disable<br>NIG1, NIG2 should be<br>disabled first. If<br>iSCSI enabled, UEFI<br>PXE can't boot. |
|   |                                                       |                                                   | ++:Select Screen<br>f1:Select Item<br>Enter:Select<br>+/-:Change Opt.<br>F1:General Help<br>F8:Previous Values<br>F9:Optimial Defaults<br>F10:Save & Exit<br>F11:Customized Defaults<br>ESC:Exit                                                     |

| 菜单字段                                  | 设置                                                                                                    | Comments (注释)                                                                                                    |
|---------------------------------------|----------------------------------------------------------------------------------------------------|----------------------------------------------------------------------------------------------------|
| Advanced (高级) \PCI<br>Devices (嵌人式网络设 | Configuration (PCI 配置)<br>备)                                                                                                    | \Embedded Network                                                                                                    |
| Embedded NIC1(嵌入录<br>NIC1)            | <ul> <li>C Disabled (已禁用)</li> <li>Enabled with PXE</li> <li>(通过 PXE 启用) *</li> <li>Enabled without PXE</li> <li>(不通过 PXE 启用)</li> <li>iSCSI Remote Boot</li> <li>(iSCSI 远程引导)</li> </ul> | <ul> <li>禁用 / 启用系统的主要嵌入式网络接口控制器(完整功能),含和不含其</li> <li>PXE 引导 ROM 或具有</li> <li>"iSCSI Remote Boot</li> <li>(iSCSI 远程引导)"。要</li> <li>禁用 NIC1,应先禁用</li> <li>NIC2。如果启用 iSCSI,则无法引导 UEFI PXE。</li> </ul> |

| 菜单字段                                                                      | 设置                                                                         | Comments (注释)                                                                                                    |  |
|---------------------------------------------------------------------------|----------------------------------------------------------------------------|----------------------------------------------------------------------------------------------------|--|
| Embedded NIC2(嵌入式 Disabled (已禁用)<br>NIC2) Enabled with PXE (通过<br>PXE 启用) |                                                                            | 禁用/启用系统的次要嵌入式网络接口控制器(完整功能),含和不含其<br>PXE 引导 ROM 或具有                                                                         |  |
|                                                                           | Enabled without PXE<br>(不通过 PXE 启用) *<br>iSCSI Remote Boot<br>(iSCSI 远程引导) | "iSCSI Remote Boot<br>(iSCSI 远程引导)"。如<br>果启用 iSCSI,则无法引<br>导 UEFI PXE。                                                     |  |
| iSCSI Configuration<br>(iSCSI 配置)                                         |                                                                            | 配置 iSCSI 参数。当引导<br>模式被设置为 UEFI 模式<br>且 NIC1 和 NIC2 中的一<br>个被设置为 iSCSI Remote<br>Boot (iSCSI 远程引导)<br>时,此页面将显示,并允<br>许进行设置。 |  |

#### iSCSI Configuration (iSCSI 配置)

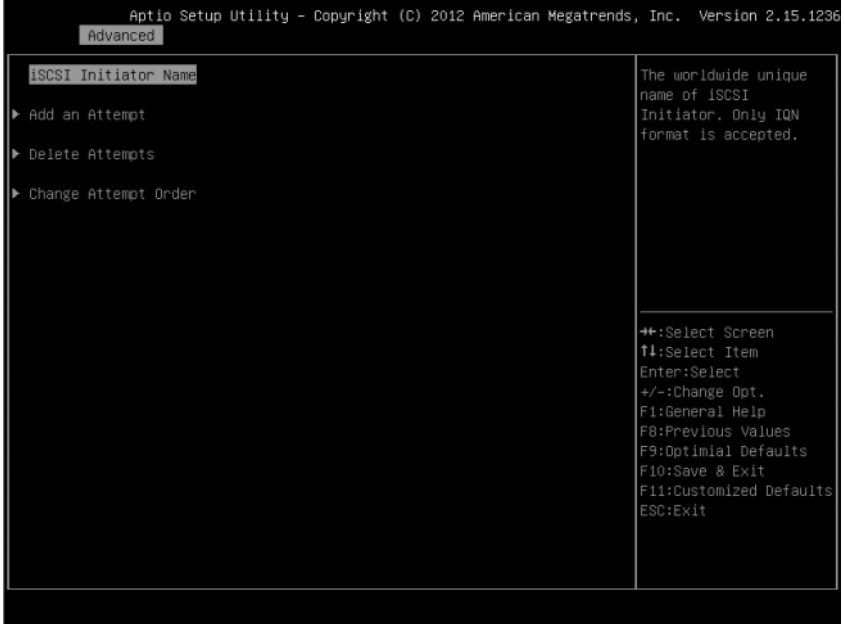

| 菜单字段                                            | 设置                                                  | Comments (注释)                                                     |
|-------------------------------------------------|-----------------------------------------------------|-------------------------------------------------------------------|
| Advanced\PCI Configuratio<br>(高级 \PCI 配置 \ 嵌人式网 | n\Embedded Network Devico<br><b>习络设备 \iSCSI 配置)</b> | es\iSCSI Configuration                                            |
| iSCSI Initiator Name<br>(iSCSI 启动器名称)           |                                                     | iSCSI 启动器的全球唯一名称。仅接受 IQN 格式。                                      |
| Add an attempt (添加尝<br>试)                       |                                                     | 添加一个尝试。                                                           |
| Delete Attempts (删除尝<br>试)                      |                                                     | 删除一个或多个尝试。                                                        |
| Change attempt order<br>(更改尝试顺序)                |                                                     | 使用 +/- 键更改尝试的顺<br>序。使用箭头键选择尝试,<br>然后按 +/- 键在尝试顺序列<br>表中上移 / 下移尝试。 |

#### 图 2-13. iSCSI Configuration (iSCSI 配置) 屏幕

| Aptio Setup Utility – Copyright (C) 2<br>Advanced | 012 American Megatrends, Inc. Version 2.                                                                                                    | 15.1236               |
|---------------------------------------------------|----------------------------------------------------------------------------------------------------|-----------------------|
| MAC 08:9E:01:C8:1D:0F                             | PFA: Bus 2   Dev<br>Func 0                                                                                                    | 0                     |
|                                                   | +:Select Screen<br>f4:Select Item<br>Enter:Select<br>+/-:Change Opt.<br>F1:General Help<br>F8:Previous Value<br>F9:Optimial Defau<br>F10:Save & Exit<br>F11:Customized De<br>ESC:Exit | es<br>ults<br>efaults |

#### 图 2-14. iSCSI Configuration Advanced (高级 iSCSI 配置) 屏幕

| 菜单字段                          | 设置           | Comments (注释)                    |
|-------------------------------|--------------|----------------------------------|
| Advanced\PCI Config           | uration\Embe | edded Network Devices\iSCSI      |
| Configuration\Add an<br>添加尝试) | Attempt (高   | ⑤级 \PCI 配置 \ 嵌人式网络设备 \iSCSI 配置 \ |
| MAC xx:xx:xx:xx:xx:xx         |              | PFA: BUSx   Devx  <br>Func x。    |
|                               |              | MAC 地址和<br>BUS/Dev/Fun 依赖于平      |

台。

| Internet Protocol     [Disabled]     attempt.       Internet Protocol     [IP4]       Connection Retry Count     0       Connection Establishing Timeout     1000       ISID     089E01C8100F       Enable DHCP     [Disabled]       Initiator IP Address     0.0.0.0       Target Name     0.0.0.0       Target IP Address     0.0.0.0       Boot LUN     0       Height Port     3260       Boot LUN     0                                                                                                    | Attempt Name              | 1            | ▲ The human name     |
|----------------------------------------------------------------------------------------------------|---------------------------|--------------|----------------------|
| Internet Protocol [IP4]<br>Connection Retry Count 0<br>Connection Establishing Timeout 1000<br>ISID 089E01C81D0F<br>Enable DHCP [Disabled]<br>Initiator IP Address 0.0.0.0<br>Initiator Subnet Mask 0.0.0.0<br>Target Name<br>Target IP Address 0.0.0.0<br>Target IP Address 0.0.0.0<br>Target IP Address 0.0.0.0<br>Fiseneral Help<br>Target Port 3260<br>Boot LUN 0<br>Help Contended to the second second seco                                                                                                    | Mode                      | [Disabled]   | attempt.             |
| Connection Retry Count     0       Connection Establishing Timeout     1000       ISID     089E01C81D0F       Enable DHCP     [Disabled]       Initiator IP Address     0.0.0.0       Target Name                                                                                                    | net Protocol              | [IP4]        |                      |
| Connection Establishing Timeout 1000<br>ISID 089E01C81D0F<br>Enable DHCP [Disabled]<br>Initiator IP Address 0.0.0.0<br>Gateway 0.0.0.0<br>Target Name<br>Target IP Address 0.0.0.0<br>Target IP Address 0.0.0.0<br>Fiseneral Help<br>Target Port 3260<br>Boot LUN 0<br>Huthentication Tupe [CHAP]                                                                                                    | tion Retry Count          |              |                      |
| ISID 089E01C81D0F<br>Initiator IP Address 0.0.0.0<br>Initiator Subnet Mask 0.0.0.0<br>Gateway 0.0.0.0<br>Target Name<br>Target IP Address 0.0.0.0<br>Target IP Address 0.0.0.0<br>Target Port 3260<br>Boot LUN 0<br>Huthentication Tupe [CHAP]                                                                                                    | tion Establishing Timeout |              |                      |
| Enable DHCP     [Disabled]       Initiator IP Address     0.0.0.0       Initiator Subnet Mask     0.0.0.0       Gateway     0.0.0.0       Target Name     ++:Select Item       Target IP Address     0.0.0.0       Target Port     3260       Boot LUN     0       F0:Save & Exit       Tuthentication Tupe     [CHAP]                                                                                                    |                           | 089E01C81D0F |                      |
| Initiator IP Address 0.0.0.0<br>Initiator Subnet Mask 0.0.0.0<br>Gateway 0.0.0.0<br>Target Name<br>Target IP Address 0.0.0.0<br>Target Port 3260<br>Boot LUN 0<br>Height Port 5<br>Height Port 5<br>Height P | DHCP                      | [Disabled]   |                      |
| Initiator Subnet Mask 0.0.0.0 ++:Select Screen<br>Gateway 0.0.0.0 †4:Select Item<br>Enter:Select Item<br>Enter:Select 0.0.0 f1:Select Item<br>Enter:Select +/-:Change Opt.<br>Target IP Address 0.0.0.0 F1:General Help<br>Target Port 3260 F8:Previous Valu<br>Boot LUN 0 F9:Optimial Def;<br>F10:Save & Exit<br>F10:Save & Exit<br>F10:Save & Exit                                                                                                    | iator IP Address          |              |                      |
| Gateway         0.0.0         11:Select Item           Target Name         Enter:Select         +/-:Change Opt.           Target IP Address         0.0.0.0         F1:General Help           Target Port         3260         F8:Previous Value           Boot LUN         0         F9:Optimial Defs           Huthentication Tupe         [CHAP]         F1:Centronized (F1)                                                                                                    |                           |              | ++:Select Screen     |
| Target Name         Enter:Select           Target IP Address         0.0.0.0         F1:General Help           Target Port         3260         F8:Previous Value           Boot LUN         0         F9:Optimial Def           wthentication Type         [CHAP]         F1:Censor January                                                                                                    | eway                      |              | ↑↓:Select Item       |
| Target Name     +/-:Change Opt.       Target IP Address     0.0.0.0       Target Port     3260       Boot LUN     0       F9:Optimial Defa       F0:Save & Exit       F1:Customized I                                                                                                    |                           |              | Enter:Select         |
| Target IP Address     0.0.0.0     F1:General Help       Target Port     3260     F8:Previous Val       Boot LUN     0     F9:Optimial Defa       ruthentication Type     [CHAP]     F1:Customized I                                                                                                    | (et Name                  |              | +/-:Change Opt.      |
| Target Port         3260         F8:Previous Value           Boot LUN         0         F9:Optimial Defa<br>F10:Save & Exit           withentication Type         [CHAP]         F1:Customized (<br>F11:Customized (<br>F11:Custom                                                                                       | et IP Address)            |              | F1:General Help      |
| Boot LUN         0         F9:0ptimial Def/<br>F10:Save 0Extr           uthentication Tupe         [CHAP]         F1:Custe 0Extr                                                                                                    | (et Port                  |              | F8:Previous Values   |
| F10:Save & Exit                                                                                                    | : LUN                     |              | F9:Optimial Defaults |
| uthentication Type [CHAP] [F11:Customized [                                                                                                    |                           |              | F10:Save & Exit      |
|                                                                                                    | ntication Type            | [CHAP]       | F11:Customized Defau |
| CHAP Type [One way] ESC:Exit                                                                                                    | ' Type                    | [One way]    | ESC:Exit             |
| CHAP Name                                                                                                    | IAP Name                  |              |                      |

#### 图 2-15. iSCSI Attempt Name (iSCSI 尝试名称) 屏墓

| 菜单字段                                        | 设置                                                       | Comments (注释)                                        |
|---------------------------------------------|----------------------------------------------------------|------------------------------------------------------|
| Advanced\PCI C<br>Configuration\Ad<br>添加尝试) | onfiguration\Embedded :<br>ld an Attempt (高 <b>级</b> \Pe | Network Devices\iSCSI<br>CI 配置 \ 嵌人式网络设备 \iSCSI 配置 \ |
| iSCSI Attempt N                             | ame                                                      | 为此尝试定义的人员名                                           |

| iSCSI Attempt Name<br>(iSCSI 尝试名称) |                                                                            | 为此尝试定义的人员名<br>称。                                                      |
|------------------------------------|----------------------------------------------------------------------------|-----------------------------------------------------------------------|
| iSCSI Mode (iSCSI 模<br>式)          | <b>Disabled (已禁用)*</b><br>Enabled (己启用)<br>Enabled for MPIO (对<br>MPIO 启用) | Disabled (已禁用)、<br>Enabled (己启用)、<br>Enabled for MPIO (对<br>MPIO 启用)。 |

| 菜单字段                                        | 设置                       | Comments (注释)                                           |
|---------------------------------------------|--------------------------|---------------------------------------------------------|
| Internet Protocol                           | IP4*                     | 在 IP6 模式下启动器 IP 地                                       |
| (Internet 协议)                               | IP6                      | 址由系统分配。在                                                |
|                                             | Autoconfigure (自动配<br>置) | 自动配置模式下, iSCSI<br>驱动程序将通过 IPv4                          |
|                                             |                          | 堆栈尝试连接 iSCSI 目标,<br>如果失败,则                              |
|                                             |                          | 尝试 IPv6 堆栈。                                             |
| Connect Retry Count (连<br>接重试计数)            |                          | 最小值为 0,最大值为 16。<br>0 表示不重试。                             |
| Connection Establishing<br>Time out ("建立连接" |                          | 超时值以毫秒为单位。<br>最小值                                       |
| 超时)                                         |                          | 为 100 毫秒,最大值为<br>20 秒。                                  |
| ISID                                        |                          | 仅提供信息。                                                  |
|                                             |                          | 显示 MAC 地址。                                              |
| Enable DHCP (启用                             | Disabled (已禁用) *         | 启用 DHCP                                                 |
| DHCP)                                       | Enabled (已启用)            |                                                         |
| Initiator IP Address (启动<br>器 IP 地址)        |                          | 输入点分十进制格式的 IP 地址。                                       |
| Initiator Subnet Mask<br>(启动器子网掩码)          |                          | 输入点分十进制格式的 IP 地址。                                       |
| Gateway (网关)                                |                          | 输入点分十进制格式的 IP 地址。                                       |
| Target Name (目标名称)                          |                          | iSCSI 启动器的全球唯一<br>名称。仅接受 IQN 格式。                        |
| Target IP Address (目标<br>IP 地址)             |                          | 输入点分十进制格式的 IP 地址。                                       |
| Target Port (目标端口)                          |                          | 目标端口                                                    |
| Boot LUN (引导 LUN)                           |                          | LU 编号的十六进制表示<br>形式。                                     |
|                                             |                          | 示例如下:<br>4752-3A4F-6b7e-2F99、<br>6734-9-156f-127、4186-9 |

| 菜单字段                     | 设置             | Comments (注释)                       |
|--------------------------|----------------|-------------------------------------|
| Authentication Type      | CHAP*          | 身份验证方法: CHAP、                       |
| (身份验证类型)                 | None (无)       | Kerberos 或 None (无)。                |
| CHAP Type (CHAP 类        | One way (単向) * | None (无)、One way                    |
| 型)                       | Mutual (互相)    | CHAP (単向 CHAP) 和<br>Mutual CHAP (互相 |
|                          |                | CHAP).                              |
| CHAP Name (CHAP 名        |                | CHAP 名称                             |
| 称)                       |                |                                     |
| CHAP Secret (CHAP 机      |                | 最小长度为12个字节,                         |
| 密)                       |                | 最大长度为 16 个字节。                       |
| Save Changes (保存更        |                | 必须手动重新引导系统以                         |
| 改)                       |                | 使更改生效。                              |
| Back to Previous Page (返 |                | 返回到上一页。                             |
| 回上一页)                    |                |                                     |

| Aptio Setup Utility – Copyright (C) 2012 American Megatrends,<br>Advanced | Inc. \                                                                                                    | /ersion                                                                                             | 2.15.1236                     |
|---------------------------------------------------------------------------|----------------------------------------------------------------------------------------------------|----------------------------------------------------------------------------------------------------|-------------------------------|
| <u>Commit Changes and Exit</u><br>Discard Changes and Exit                | Commit (<br>Exit                                                                                                    |                                                                                                    | and                           |
|                                                                           | ++:Select<br>t1:Select<br>Enter:Sc<br>Enter:Sc<br>+/-:Char<br>F1:Gener<br>F8:Prev!<br>F9:Optin<br>F10:Save<br>F11:Cust<br>ESC:Exit | ct Scree<br>ct Item<br>elect<br>nge Opt.<br>ral Help<br>lous Val<br>hial Def<br>e & Exit<br>tomized | n<br>ues<br>aults<br>Defaults |

#### 图 2-16. iSCSI Configuration Delete an Attempt (iSCSI 配置删除尝试) 屏幕

| 菜单字段                                                           | 设置                                               | Comments (注释)                    |
|----------------------------------------------------------------|--------------------------------------------------|----------------------------------|
| Advanced\PCI Configurati<br>Configuration\Delete Atte<br>删除尝试) | ion\Embedded Network Dev<br>mpt (高级 \PCI 配置 \ 嵌入 | ices\iSCSI<br>、式网络设备 \iSCSI 配置 \ |
| Commit Changes and Exit<br>(提交更改并退出)                           |                                                  | 提交更改并退出。                         |
| Discard Changes and Exit<br>(放弃更改并退出)                          |                                                  | 放弃更改并退出。                         |
|                                                                |                                                  |                                  |
图 2-17. iSCSI Active State Power Management Configuration (iSCSI 活动状态电源 管理配置)屏幕

| Aptic<br>Advanced                   | o Setup Utility – Copyright (C) 2012 American Megatrends | , Inc. Version 2.15.1236                                                                                                    |
|-------------------------------------|----------------------------------------------------------|----------------------------------------------------------------------------------------------------|
| Onboard LAN ASPM<br>NE-S6 Link ASPM | [Disabled]<br>[L1]                                       | Controls the level of<br>ASPM supported on the<br>onoard lan.                                                                                                    |
|                                     |                                                          | +:Select Screen<br>14:Select Item<br>Enter:Select<br>+/-:Change Opt.<br>F1:General Help<br>F8:Previous Values<br>F9:Optimial Defaults<br>F10:Save & Exit<br>F11:Customized Defaults<br>ESC:Exit |

| 菜单字段                                                                                                   | 设置                      | Comments (注释)                      |  |
|----------------------------------------------------------------------------------------------------|-------------------------|------------------------------------|--|
| Advanced (高级) \PCI Configuration (PCI 配置) \Active State Power<br>Management Configuration (活动状态电源管理配置) |                         |                                    |  |
| Onboard LAN ASPM (板<br>载 LAN ASPM)                                                                     | Disabled (已禁用) *<br>LOs | 控制 PCI Express 链路上<br>支持的 ASPM 级别。 |  |
|                                                                                                    | LOs & L1 (LOs 和 L1)     |                                    |  |
| NB-SB Link ASPM (NB-<br>SB 链接 ASPM)                                                                    | Disabled (已禁用)<br>Ll*   | 控制 PCI Express 链路上<br>支持的 ASPM 级别。 |  |

# USB 配置

| 图 2-18. USB Configuration (USB | 3 配置) 屏  | 幕                  |            |      |          |        |
|--------------------------------|----------|--------------------|------------|------|----------|--------|
| Aptio Setup U<br>Advanced      | tility – | Copyright          | (C)        | 2012 | American | Megatı |
| Embedded USB Controller        |          | [Enable            | d]         |      |          |        |
| Legacy USB Support             |          | (Enable<br>(Enable | :a]<br>.d1 |      |          |        |
| External USB PORT1             |          | [Enable            | d]         |      |          |        |
| External USB PORT2             |          | [Enable            | :d]        |      |          |        |
| Internal USB Connector         |          | [Enable            | :d]        |      |          |        |
|                                |          |                    |            |      |          |        |
|                                |          |                    |            |      |          |        |
|                                |          |                    |            |      |          |        |
|                                |          |                    |            |      |          |        |
|                                |          |                    |            |      |          |        |
|                                |          |                    |            |      |          |        |
|                                |          |                    |            |      |          |        |
|                                |          |                    |            |      |          |        |
|                                |          |                    |            |      |          |        |
|                                |          |                    |            |      |          |        |
|                                |          |                    |            |      |          |        |

| 菜单字段                    | 设置                    |            | Comments (注释)               |  |
|-------------------------|-----------------------|------------|-----------------------------|--|
| Advanced (高级) \USB (    | Configuratio          | n (USB 配置) |                             |  |
| Embedded USB Controller | Disabled (            | 已禁用)       | 系统启动时禁用/启用内                 |  |
| (嵌入式 USB 控制器)           | Enabled (             | 已启用) *     | 置 USB 控制器。                  |  |
| Legacy USB Support (传   | Disabled (            | 已禁用)       | 启用传统 USB 支持。禁用              |  |
| 统 USB 支持)               | Enabled (             | 已启用) *     | 选项使 USB 设备仅可用于<br>EFI 应用程序。 |  |
| USB PORT with BMC       | Disabled (            | 已禁用)       | 允许用户以电子方式禁用/                |  |
| (USB 端口 [BMC])          | Enabled (             | 已启用) *     | 启用连接至 BMC 的内部<br>USB 端口。    |  |
| External USB PORT1 (外   | BPORT1 (外 Disabled (已 | 已禁用)       | 允许用户以电子方式禁用/                |  |
| 部 USB 端口 1)             | Enabled (             | 已启用) *     | 启用外部 USB 端口 1。              |  |

| 菜单字段                   | 设置              | Comments (注释)  |  |
|------------------------|-----------------|----------------|--|
| External USB PORT2 (外  | Disabled (已禁用)  | 允许用户以电子方式禁用/   |  |
| 部 USB 端口 2)            | Enabled (已启用) * | 启用外部 USB 端口 2。 |  |
| Internal USB Connector | Disabled (己禁用)  | 禁用 / 启用内部 USB  |  |
| (内部 USB 连接器)           | Enabled (已启用) * | 端口。            |  |

# Boot(引导)菜单

此页面使您可以设置 POST 引导参数。

#### 图 2-19. 引导菜单屏幕

| [Enabled]                                                             | Configure BMC network                                                                                                    |
|-----------------------------------------------------------------------|----------------------------------------------------------------------------------------------------|
|                                                                       | parameters                                                                                                    |
| [Power On]<br>[Immediate]<br>-<br>[Enabled]<br>[Enabled]<br>[Enabled] |                                                                                                    |
|                                                                       | ++:Select Screen<br>11:Select Item<br>Enter:Select<br>+/-:Change Opt.<br>F1:General Help<br>F3:Previous Values<br>F9:Optimial Defaults<br>F10:Save & Exit<br>F11:Customized Defaults<br>ESC:Exit |
|                                                                       | [Enabled]<br>[Enabled]<br>[Enabled]                                                                                                    |

| 菜单字段                                | 设置               | Comments (注释)    |
|-------------------------------------|------------------|------------------|
| Boot (引导)                           |                  |                  |
| Quiet Boot                          | Disabled (已禁用)   | 启用或禁用 Quiet Boot |
| (静默引导)                              | Enabled (已启用) *  | (静默引导)选项。        |
| Pause On Errors<br>(发生错误时暂停)        | Disabled (已禁用) * | 发生错误时暂停。         |
|                                     | Enabled (已启用)    |                  |
| Force PXE Boot Only<br>(仅强制 PXE 引导) | Disabled (已禁用) * | 仅强制进行 PXE 引导。    |
|                                     | Enabled (已启用)    |                  |

| 菜单字段                       | 设置                      | Comments (注释)         |
|----------------------------|-------------------------|-----------------------|
| Boot Mode                  | BIOS*                   | 如果选择"Boot Mode        |
| (引导模式)                     | UEFI                    | (引导模式 UEFI/BIOS)",    |
|                            |                         | 则仅远洋 UEFI 传统引导设备进行引导。 |
| MenuPXE Boot               | IPv4*                   | 当引导模式设置为UEFI模         |
| Protocol (MenuPXE<br>引导协议) | IPv6                    | 式时显示并允许在其中进行选择。       |
| lst Boot (第1引导)            | Network (网络) *          | 设置引导优先级               |
|                            | Hard Disk (硬盘)          |                       |
|                            | RAID                    |                       |
|                            | USB Storage (USB 存储器)   |                       |
|                            | CD/DVD                  |                       |
| 2nd Boot (第2引导)            | Network (网络)            | 设置引导优先级               |
|                            | Hard Disk (硬盘) *        |                       |
|                            | RAID                    |                       |
|                            | USB Storage (USB 存储器)   |                       |
|                            | CD/DVD                  |                       |
| 3rd Boot (第3引导)            | Network (网络)            | 设置引导优先级               |
|                            | Hard Disk (硬盘)          |                       |
|                            | RAID*                   |                       |
|                            | USB Storage (USB 存储器)   |                       |
|                            | CD/DVD                  |                       |
| 4th Boot (第4引导)            | Network(网络)             | 设置引导优先级               |
|                            | Hard Disk (硬盘)          |                       |
|                            | RAID                    |                       |
|                            | USB Storage (USB 存储器) * |                       |
|                            | CD/DVD                  |                       |
| 5th Boot                   | Network(网络)             | 设置引导优先级               |
| (第5引导)                     | Hard Disk (硬盘)          |                       |
|                            | RAID                    |                       |
|                            | USB Storage (USB 存储器)   |                       |
|                            | CD/DVD*                 |                       |

# Server Management (服务器管理)

# 图 2-20. Server Management (服务器管理) 屏幕

| Aptio Setup Utility – Co<br>Main Advanced Boot <mark>Server Mgmt</mark>                                                                                                    | pyright (C) 2012 American Megatrends<br>Security Save & Exit | , Inc. Version 2.15.1236                                                                                                    |
|----------------------------------------------------------------------------------------------------|--------------------------------------------------------------|----------------------------------------------------------------------------------------------------|
| ACPI SPMI Table Set BMC LAN Configuration Remote Access Configuration Restore on AC Power Loss Power Stadgering AC Recovery                                                                    | [Enabled]<br>[Power On]<br>[Immediate]                       | Configure BMC network<br>parameters                                                                                                    |
| <ul> <li>Hinimun Power On Delay</li> <li>Maximun Power On Delay</li> <li>Power Button</li> <li>View BMC System Event Log</li> <li>Clear BMC System Event Log</li> <li>Event Logging</li> </ul> | [Enabled]                                                    |                                                                                                    |
| NMI on Error                                                                                                    | [Enabled]                                                    | ++:Select Screen<br>†4:Select Item<br>Enter:Select<br>+/-:Change Opt.<br>F1:General Help<br>F8:Previous Values<br>F9:Optimial Defaults<br>F10:Save & Exit<br>F11:Customized Defaults<br>ESC:Exit |
|                                                                                                    |                                                              |                                                                                                    |

| 菜单字段                             | 设置              | Comments (注释) |
|----------------------------------|-----------------|---------------|
| Server Management (服务            | <b>·器管理</b> )   |               |
| ACPI SPMI Table                  | Disabled (已禁用)  | ACPI SPMI 表。  |
| (ACPI SPMI 表)                    | Enabled (已启用) * |               |
| Set BMC LAN 配置 BMC 网络            |                 |               |
| Configuration (设置<br>BMC LAN 配置) |                 |               |
| Remote Access                    |                 | 远程访问配置。       |
| Configuration (远程访问<br>配置)       |                 |               |

| 菜单字段                                              | 设置                                                         | Comments (注释)                                                                                                    |
|---------------------------------------------------|------------------------------------------------------------|----------------------------------------------------------------------------------------------------|
| Restore on AC Power Loss<br>(交流电源掉电后恢复)           | Power Off (关闭电源)<br>Power On (打开电源) *<br>Last State (最近状态) | 交流电源掉电后系统要采<br>取的措施。                                                                                                    |
| Power Staggering AC<br>Recovery (电源错开交流<br>电源恢复)  | Immediate (立即) *<br>Random (随机)<br>User Defined (用户定义)     | Immediate (立即):<br>PowerOn (No Delay) (开<br>机[无延迟]) \Random<br>(随机): (Auto) (自动) \<br>User Defined (用户定<br>义): 用户定义的延迟时间<br>必须在最小和最大打开电<br>源延迟范围内。 |
| Power Button<br>(电源按钮)                            | Disabled (已禁用)<br>Enabled (己启用) *                          | 选择"已禁用"以禁用关闭电源功能。                                                                                                    |
| View System Event Log<br>(查看系统事件日志)               |                                                            | 按 <enter> 键查看系统<br/>事件日志记录。</enter>                                                                                                    |
| Clear BMC System Event<br>Log (清除 BMC 系统事<br>件日志) |                                                            | 选择选项以擦除 SEL。                                                                                                    |
| Event logging (事件日志<br>记录)                        | Disabled (已禁用)<br>Enabled (己启用) *                          | 禁用"PCIE<br>SERR/DRAM ECC Error<br>Logging(PCIE<br>SERR/DRAM ECC 错误记<br>录)"。                                                                        |
| NMI On Error (发生错误<br>时 NMI)                      | Disabled (已禁用)<br>Enabled (已启用) *                          | 启用或禁用针对严重错误<br>声明的 NMI。                                                                                                    |

# 设置 BMC LAN 配置

| 图 2-21. Set BMC LAN Configuration ( | 设置 BMC LAN 配置)屏幕                       |
|-------------------------------------|----------------------------------------|
| Aptio Setup Utilit                  | ty – Copyright (C) 2012 American Megat |
| Server                              | Mgmt                                   |
| BMC LAN Port Configuration          | [Shared-NIC]                           |
| IP Source                           | [DHCP]                                 |
| IP Address                          | 192.168.000.120                        |
| Subnet Mask                         | 255.255.255.000                        |
| GateWay Address                     | 000.000.000.000                        |
| BMC MAC address                     | 08-9E-01-C8-1D-85                      |
| IPv6 Mode                           | [Disabled]                             |

| 菜单字段                                            | 设置                                               | Comments (注释)                                                                     |
|-------------------------------------------------|--------------------------------------------------|-----------------------------------------------------------------------------------|
| Server Management (服約<br>配置)                    | 务器管理) /BMC Network C                             | Configuration (BMC 网络                                                             |
| BMC LAN Port<br>Configuration<br>(BMC LAN 端口配置) | Dedicated-NIC<br>(专用 NIC)<br>Shared-NIC(共享 NIC)* | BMC LAN 端口配置。                                                                     |
| BMC NIC IP Source<br>(BMC NIC IP 源)             | Static (静态)<br>DHCP*                             | 选择此选项可静态或动态<br>配置 LAN 信道参数<br>(DHCP)。"不执行任何操<br>作"选项不会在 BIOS 阶段<br>修改任何 BMC 网络参数。 |

| 菜单字段                            | 设置                                       | Comments (注释)                                                      |
|---------------------------------|------------------------------------------|--------------------------------------------------------------------|
| IP Address (IP 地址)              | XXX.XXX.XXX.XXX                          | 输入以下格式的 IP 地址:<br>XXX.XXX.XXX.XXX<br>(XXX 小于 256 且仅限十<br>进制)。      |
| Subnet Mask<br>(子网掩码)           | xxx.xxx.xxx                              | 输入以下格式的子网掩<br>码:XXX.XXX.XXX.XXX<br>(XXX 小于 256 且仅限十<br>进制)。        |
| GateWay Address<br>(网关地址)       | XXX.XXX.XXX.XXX                          | 输入以下格式的十进制网<br>关地址:<br>XXX.XXX.XXX.XXX<br>(XXX 小于 256 且仅限十<br>进制)。 |
| BMC MAC address<br>(BMC MAC 地址) | XX-XX-XX-XX-XX-XX                        | 仅提供信息。                                                             |
| IPv6 Mode (IPv6 模式)             | <b>Disabled (已禁用)</b> *<br>Enabled (己启用) | 禁用 / 启用 IPv6 Internet<br>协议支持。                                     |

# Remote Access Configuration (远程访问配置)

# 图 2-22. Remote Access Configuration (远程访问配置) 屏幕

| Aptio Setup Utility<br>Server Mg                                                                                                    | – Copyright (C) 2012 American<br>mt                                                                        | Megatrends, Inc. Version 2.15.1236                                                                                                    |
|----------------------------------------------------------------------------------------------------|----------------------------------------------------------------------------------------------------|----------------------------------------------------------------------------------------------------|
| Remote Access<br>Serial Port Number<br>Serial Port Address<br>Serial Port Mode<br>Flow Control<br>Redirection After BIOS POST<br>Terminal Type<br>VT-UTF8 Combo Key Support | [Enabled]<br>[COM2 as SOL]<br>[3F8h/2F8h]<br>[115200 8-n-1]<br>[Niu8ys]<br>[Alu8ys]<br>[ANSI]<br>[Enabled] | The settings specify<br>how the host computer<br>and the remote<br>computer (which the<br>user is using) will<br>exchange data. Both<br>computers should have<br>the same or<br>compatible settings. |
|                                                                                                    |                                                                                                    | ++:Select Screen<br>T1:Select Item<br>Enter:Select<br>+/-:Change Opt.<br>F1:General Help<br>F8:Previous Values<br>F9:Optimial Defaults<br>F10:Save & Exit<br>F11:Customized Defaults<br>ESC:Exit     |

| 菜单字段                    | 设置                             | Comments (注释)               |  |  |
|-------------------------|--------------------------------|-----------------------------|--|--|
| Server (服务器) /Remote    | e Access Configuration (远      | 程访问配置)                      |  |  |
| 远程访问                    | Disabled (已禁用)                 | 此设置指定主机和远程系                 |  |  |
|                         | Enabled (己启用) *                | 统如何交换数据。两个系<br>统应具有相同或兼容设置。 |  |  |
| Serial Port Number (串行  | COM1                           | Serial port number (串行      |  |  |
| 端口号)                    | COM2 as SOL (COM2<br>作为 SOL) * | 端口号)。                       |  |  |
| Serial Port Address (串行 | 3F8h/2F8h*                     | COM1/COM2 IO 端口地            |  |  |
| 端口地址)                   | 2F8h/3F8h                      | 址。                          |  |  |

| 菜单字段                                                                                       | 设置                                                                       | Comments (注释)                                                                                                    |  |  |
|--------------------------------------------------------------------------------------------|--------------------------------------------------------------------------|----------------------------------------------------------------------------------------------------|--|--|
| Serial Port Mode (串行端<br>口模式)                                                              | 115200 8-n-1*<br>57600 8-n-1<br>38400 8-n-1<br>19200 8-n-1<br>9600 8-n-1 | 选择串行端口传输速率。<br>此速率必须与另一端的速<br>率相匹配。可能需要对距<br>离远、杂音大的线路使用<br>较低的速率。                                                                      |  |  |
| Flow Control (流控制)                                                                         | None (无) *<br>Hardware (硬件)                                              | 流控制可防止因缓冲区溢<br>出而丢失数据。发送数据<br>时,如果接收缓冲区已<br>满,可发送'stop'信号以<br>停止数据流。一旦缓冲区<br>为空,即可发送'start'信<br>号以重新开始数据流。硬<br>件流控制使用两条电缆发<br>送开始/停止信号。 |  |  |
| Redirection After BIOS<br>POST (在 BIOS 开机自<br>测后重定向)                                       | Disabled (己禁用)<br>Always (始终) *                                          | Redirection After BIOS<br>POST (在 BIOS 开机自<br>测后重定向)                                                                                    |  |  |
| Terminal Type (终端类<br>型)                                                                   | ANSI*<br>VT100<br>VT-UTF8                                                | Emulation (仿真):<br>ANSI: ASCII 扩展字符<br>集。VT100: ASCII 字符<br>集。<br>VT-UTF8: 使用 UTF8 编<br>码将 Unicode 字符映射到<br>1 个或多个字节上。                  |  |  |
| VT-UTF8 Combo Key<br>Support (VT-UTF8 组合<br>键支持)                                           | Disabled (己禁用)<br>Enabled (己启用) *                                        | 启用 ANSI/VT100 终端的<br>VT-UTF8 组合键支持。                                                                                                    |  |  |
| <b>注</b> : BIOS 设置屏幕在 100 (列) x 31 (行)显示。更改客户端侧控制台公用程序<br>设置以支持 100 (列) x 31 (行),以便准确显示屏幕。 |                                                                          |                                                                                                    |  |  |

# View System Event Log (查看系统事件日志)

# 图 2-23. View System Event Log (查看系统事件日志)屏幕

| ACPI SPMI Table       [Enabled]       Press <enter> to view         Set BMC LAN Configuration       System Event Log         Remote Access Configuration       records.         Power On A CPOwer Loss       [Power On]         Power Staggering AC Recovery       [Immediate]         Minimun Power On Delay       -         Power Button       [Enabled]         View BMC System Event Log       [Enabled]         View BMC System Event Log       Event Logging         NMI on Error       Please Hait &amp; Moment004/047</enter> | Aptio Setup Utilit<br>Main Advanced Boot <mark>Server</mark>                                                                                                    | y – Copyright (C) 2012 American M<br>Mgmt Security Save & Exit                                                              | egatrends, Inc. Version 2.15.123                                                                                                    |
|----------------------------------------------------------------------------------------------------|----------------------------------------------------------------------------------------------------|----------------------------------------------------------------------------------------------------|----------------------------------------------------------------------------------------------------|
| ++:Select Screen<br>1:Select Item<br>Enter:Select<br>+/-:Change Opt.<br>F1:General Help<br>F8:Previous Values<br>F9:Optimial Defaults<br>F1:Customized Defau.<br>ESC:Exit                                                                                                    | ACPI SPMI Table<br>> Set BMC LAN Configuration<br>Remote Access Configuration<br>Restore on AC Power Loss<br>Power Staggering AC Recovery<br>Minimun Power On Delay<br>Maximun Power On Delay<br>Power Button<br><u>View BMC System Event Log</u><br>Clear BMC System Event Log<br>Event Logging<br>NMI on Error | [Enabled]<br>[Power On]<br>[Immediate]<br>-<br>[Enabled]<br>— WARNING:Press [ESC] to abort —<br>Please Wait A Moment004/047 | Press <enter> to view<br/>System Event Log<br/>records.<br/>++:Select Screen<br/>fl:Select Item<br/>Enter:Select<br/>+/-:Change Opt.<br/>F1:General Help<br/>F8:Previous Values<br/>F9:Optimial Defaults<br/>F10:Save &amp; Exit<br/>F11:Customized Defaults<br/>ESC:Exit</enter> |

| _ |    |         |          |                      |                        |          |          |             |        |            |           |
|---|----|---------|----------|----------------------|------------------------|----------|----------|-------------|--------|------------|-----------|
|   |    |         | Aptio S  | etup Utili<br>Server | ty – Copyright<br>Mgmt | (C) 2012 | American | Megatrends, | Inc.   | Version    | 2.15.1236 |
|   | ** | 71 10 5 | 5.4TE    |                      | 0511000 TUD5           |          |          |             |        |            |           |
|   | ID | TYPE    | DATE     | TIME                 | SENSUR TYPE            |          |          | <b>1</b>    |        |            |           |
|   |    |         | 01/01/70 | 00:00:40             | System Event           |          |          |             |        |            |           |
|   |    | 02      | 07/29/13 | 12:58:11             | System Event           |          |          |             |        |            |           |
|   |    | 02      | 07/29/13 | 12:59:00             | System Event           |          |          |             |        |            |           |
|   |    |         | 07/29/13 | 12:59:09             | System Event           |          |          |             |        |            |           |
|   |    |         | 07/29/13 | 12:59:47             | System Event           |          |          |             |        |            |           |
|   |    |         | 07/29/13 | 12:59:52             | Power Unit             |          |          |             |        |            |           |
|   |    |         | 07/29/13 | 12:59:53             | Power Unit             |          |          |             |        |            |           |
|   |    |         | 01/01/70 | 00:34:02             | System Event           |          |          |             |        |            |           |
|   |    |         | 07/29/13 | 14:42:10             | System Event           |          |          |             |        |            |           |
|   |    | 02      | 07/29/13 | 14:50:13             | System Event           |          |          |             |        |            |           |
|   | 11 |         | 07/29/13 |                      | System Event           |          |          |             |        |            |           |
|   |    |         | 07/29/13 |                      | System Event           |          |          |             |        |            |           |
|   |    |         | 07/29/13 |                      | System Event           |          |          |             | ++:Se] | lect Scre  | en        |
|   |    |         | 07/29/13 |                      | System Event           |          |          |             | †∔:SeJ | lect Item  |           |
|   |    |         | 07/29/13 | 14:53:12             | System Event           |          |          |             |        | Select     |           |
|   |    |         | 07/29/13 |                      | System Event           |          |          |             | +/-:Ch | nange Opt  |           |
|   | 17 |         | 07/29/13 | 14:57:29             | System Event           |          |          |             | F1:Ger | neral Help | 0         |
|   |    |         | 07/29/13 | 14:57:32             | System Event           |          |          |             | F8:Pre | evious Va  | lues      |
|   | 19 |         | 07/29/13 | 14:57:51             | Power Unit             |          |          |             | F9:Opt | imial De   | faults    |
|   |    |         | 07/29/13 | 15:00:27             | System Event           |          |          |             | F10:Sa | ave & Exi  | t         |
|   | 21 |         | 07/29/13 | 15:00:40             | System Event           |          |          |             | F11:Cu | stomized   | Defaults  |
|   |    |         | 07/29/13 | 15:00:43             | System Event           |          |          |             | ESC:E> |            |           |
|   | 23 |         | 07/29/13 | 16:12:03             | System Event           |          |          |             |        |            |           |
|   | 24 |         | 07/29/13 | 16:12:26             | Sustem Event           |          |          | T           |        |            |           |
|   |    |         |          |                      |                        |          |          |             |        |            |           |
|   |    |         |          |                      |                        |          |          |             |        |            |           |
|   |    |         |          |                      |                        |          |          |             |        |            |           |
|   |    |         |          |                      |                        |          |          |             |        |            |           |

图 2-24. View System Event Log (查看系统事件日志) 屏幕 (续)

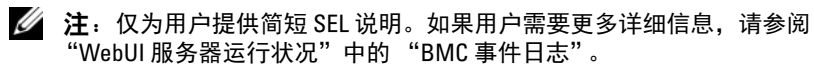

# Security (安全保护) 菜单

# 图 2-25. Security (安全保护)菜单屏幕

| Aptio Setup Utility – Co<br>Main Advanced Boot Server Mgmt | oyright (C) 2012 American Megatrends,<br>Security Save & Exit | , Inc. Version 2.15.1236      |
|------------------------------------------------------------|---------------------------------------------------------------|-------------------------------|
| Password Description                                       |                                                               | Set Administrator<br>Password |
| If ONLY the Administrator's password                       |                                                               |                               |
| then this only limits access to Setu                       |                                                               |                               |
| only asked for when entering Setup.                        |                                                               |                               |
| If ONLY the User's password is set,                        |                                                               |                               |
| is a power on password and must be e                       | ntered to                                                     |                               |
|                                                            | er will                                                       |                               |
| have Administrator rights.                                 |                                                               |                               |
| The password length must be                                |                                                               |                               |
| in the following range:                                    |                                                               |                               |
| Minimum length                                             |                                                               |                               |
| Maximum length                                             |                                                               |                               |
|                                                            |                                                               | * Select Screen               |
| Change Cuperviser Descured                                 |                                                               | I +: Select Item              |
| Change Supervisor Password                                 |                                                               | +/-:Chapda Opt                |
| change user Fassword                                       |                                                               | F1:Ceneral Heln               |
|                                                            |                                                               | F8:Previous Values            |
|                                                            |                                                               | E9:Ontimial Defaults          |
|                                                            |                                                               | E10:Save & Exit               |
|                                                            |                                                               | F11:Customized Defaults       |
|                                                            |                                                               | ESC:Exit                      |
|                                                            |                                                               |                               |
|                                                            |                                                               |                               |
|                                                            |                                                               |                               |
|                                                            |                                                               |                               |

| 菜单字段                             | 设置 | Comments (注释)                                                                      |
|----------------------------------|----|------------------------------------------------------------------------------------|
| Security (安全)                    |    |                                                                                    |
| Change Supervisor                |    | 设置管理员密码。                                                                           |
| Password (更改官埋页<br>密码)           |    | 在用户清除管理员密码时,系统<br>会显示一条警告提示消息<br>"Clear Old Password, Continue?<br>(清除旧密码。是否继续?)"。 |
|                                  |    | 如果用户选择"Yes"(是),<br>管理员密码和用户密码将被清<br>除。                                             |
| Change User Password<br>(更改用户密码) |    | 设置用户密码。                                                                            |

# 保存并退出

### 图 2-26. Save and Exit (保存并退出) 屏幕

| Aptio Setup Utility – Copyright (C) 2012 American Megatrends,<br>Main Advanced Boot Server Mgmt Security Save & Exit                                                  | Inc. Version 2.15.1236                                                                                                    |
|----------------------------------------------------------------------------------------------------|----------------------------------------------------------------------------------------------------|
| Save Changes and Exit<br>Discard Changes and Exit<br>Save Changes<br>Discard Changes<br>Load Optimal Defaults<br>Load Customized Defaults<br>Save Customized Defaults | Exit system setup<br>after saving the<br>changes.                                                                                                    |
|                                                                                                    | <pre>++:Select Screen fl:Select Item Enter:Select +/-:Change Opt. F1:General Help F8:Previous Values F9:Optimial Defaults F10:Save &amp; Exit F11:Customized Defaults ESC:Exit</pre> |

| 菜单字段                                  | 设置     | Comments (注释)          |
|---------------------------------------|--------|------------------------|
| Save & Exit (保存并退出                    | !)     |                        |
| Save Changes and Exit<br>(保存更改并退出)    |        | 保存更改后退出系统设置<br>程序。     |
| Discard Changes and Exit<br>(放弃更改并退出) |        | 退出系统设置程序,而不<br>保存任何更改。 |
| Save Changes (保存更<br>改)               |        | 保存目前对任何设置选项<br>所做的更改。  |
| Discard Changes (放弃更<br>改)            | -<br>- | 放弃目前对任何设置选项<br>所做的更改。  |
| Load Optimal Defaults<br>(加载最佳默认设置)   |        | 还原 / 加载所有设置选项<br>的默认值。 |

| 菜单字段                                    | 设置 | Comments (注释)         |
|-----------------------------------------|----|-----------------------|
| Load Customized Defaults<br>(加载自定义默认设置) |    | 还原所有设置选项的用户<br>默认设置。  |
| Save Customized Defaults<br>(保存自定义默认设置) |    | 保存目前所做的更改为用<br>户默认设置。 |

# 错误处理

本章定义了下列错误处理功能:

- 错误处理和日志记录
- 错误消息和错误代码

### 错误处理和日志记录

本节定义了系统 BIOS 对错误的处理方式,其中将讨论 BIOS 在错误处理 过程中的角色,以及 BIOS、平台硬件和服务器管理硬件之间的错误处理 过程互动。此外,还说明了错误日志记录方法。

#### 错误源和类型

对服务器管理功能的主要要求之一是正确一致处理系统错误。可单独或作为一组启用和禁用的系统错误可以按如下所示进行分类:

- PCI Express 总线错误
- 内存单位及多位错误
- 在 POST 期间检测到的错误 (记录为 POST 错误)

传感器由 BMC 管理。 BMC 可从单个传感器接收事件消息并记录系统事件。有关 BMC 所记录错误的更多信息,请参阅 BMC 规格。

#### 通过 SMI 处理程序记录时出错

SMI 处理程序用于处理和记录对服务器管理固件不可见的系统级事件。 SMI 处理程序将对所有系统错误进行预处理,甚至包括那些通常会生成 NMI 的错误。

SMI 处理程序将向 BMC 发送命令以记录事件,并提供将要记录的数据。例如, BIOS 使用程序指示硬件生成关于单位内存错误的 SMI,并在系统事件日志中记录 DIMM 编号。 BIOS 在完成向 BMC 记录错误后,必要时 会声明 NMI。

#### PCI Express\* 错误

硬件被编程为生成关于可纠正的 PCIe 错误、不可纠正的非严重 PCIe 错误和不可纠正的严重 PCIe 错误的 SMI。可纠正的 PCIe 错误将作为"可 纠正的 PCIe 总线"错误报告给 BMC。非严重 PCIe 错误和严重 PCIe 错 误将作为"不可纠正的 PCIe 总线"错误报告给 BMC。针对这些错误的 系统事件日志中包含报告错误的设备位置,其中包括 PCIe 链路编号、 PCI 总线编号、 PCI 设备编号和 PCI 功能编号。在记录不可纠正的 PCIe 错误后,将为其生成 NMI。

#### 处理器总线错误

通过在处理器型号特定寄存器 (MSR) 中设置相应位以及在芯片组中设置 相应位, BIOS 支持处理器的纠错及检测功能。

如果在主机处理器总线上发生不可恢复的错误,将无法保证能够正确执行 异步错误处理程序(通常为 SMI),并且不能依赖此处理程序记录这些 情况。仅在系统未遇到会损坏处理程序完整性的灾难性故障时,此处理程 序才会在系统事件日志中记录错误。

#### 内存总线错误

硬件被编程为生成关于内存阵列中的可纠正数据错误的 SMI。 SMI 处理 程序将在系统事件日志中记录错误和 DIMM 位置。内存阵列中的不可纠 正的错误将映射到 SMI,因为 BMC 无法确定故障 DIMM 的位置。不可 纠正的错误可能会损坏 SMRAM 的内容。如果 SMRAM 内容仍然有效, SMI 处理程序会将故障 DIMM 的编号记录到 BMC。对于某些错误和 / 或 在 POST 早期阶段,可能无法将故障隔离至单个 DIMM。

#### 引导事件

在 POST 期间, BIOS 会将系统日期和时间下载到 BMC,并记录引导事件。用于分析事件日志的软件不应将引导事件视为错误。

| 表 2-1. | POST 错误事件 |          |                   |
|--------|-----------|----------|-------------------|
| 字节     | 字段        | 值        | 说明                |
| 1:2    | 记录 ID     | XXXXh    | 用于访问 SEL 记录的 ID   |
| 3      | 记录类型      | 02h      | 02h = 系统事件记录      |
| 4:7    | 时间戳       | XXXXXXXX | 事件的记录时间           |
| 8:9    | 生成器 ID    | 0100h    | 由 BIOS 生成         |
| 10     | EvM 版本    | 04h      | 事件信息格式版本。此规格为 04h |
| 11     | 传感器类型     | 0Fh      | 生成事件的传感器的传感器类型代码  |
| 12     | 传感器号      | DAh      | 生成事件的传感器的编号       |
| 13     | 事件目录   事  | 00h      | 位70=声明事件          |
|        | 件类型       |          | 位 6:0 事件类型代码      |

| 表 2-1. | POST 错误事件 |     |                                      |
|--------|-----------|-----|--------------------------------------|
| 14     | 事件数据1     | A0h | 位 7:6 10b = 字节 2 中的 LSB POST<br>错误代码 |
|        |           |     | 位 5:4 10b = 字节 3 中的 MSB POST<br>错误代码 |
|        |           |     | 位 3:0 偏离独立项事件 / 读取代码                 |
|        |           |     | 事件状态                                 |
| 15     | 事件数据 2    | XXh | POST 错误代码, LSB                       |
| 16     | 事件数据3     | XXh | POST 错误代码, LSB                       |

#### 日志记录格式约定

BIOS 将遵循在 IPMI 规范中定义的记录格式。 IPMI 要求在每个事件日志 条目中使用除两个字节(名为事件数据 2 和事件数据 3)外的所有其他 项。事件生成器可以指定在这些字节中包含特定于 OEM 的值。系统 BIOS 使用这两个字节来记录关于错误的附加信息。

此规格描述了以下错误的 OEM 数据字节 (事件数据 2 和 3) 的格式:

- 内存错误
- PCI Express 总线错误

将不为 BIOS 所记录的所有其他事件定义事件数据 2 和 3。

系统 BIOS 传感器是用于生成事件的逻辑实体。 BIOS 可确保传感器类型 (如内存)和事件类型 (特定于感应器)的每个组合都具有唯一的传感器 编号。

| 表 2-2. | 内存错误事件          |              |                              |
|--------|-----------------|--------------|------------------------------|
| 字节     | 字段              | 值            | 说明                           |
| 01:02  | 记录 ID           | XXXXh        | 用于访问 SEL 记录的 ID              |
| 3      | 记录类型            | 02h          | 02h = 系统事件记录                 |
| 04:07  | 时间戳             | XXXXXXXX     | 事件的记录时间                      |
| 08:09  | 生成器 ID          | 0100h        | 由 BIOS 生成                    |
| 10     | EvM 版本          | 04h          | 事件信息格式版本。此规格为04h             |
| 11     | 传感器类型           | 0Ch          | 生成事件的传感器的传感器类型代码             |
| 12     | 传感器号            | 7A/7B/7C/7Dh | 生成事件的传感器的编号                  |
|        |                 |              | DIMM Al:7Ah                  |
|        |                 |              | DIMM A0:7Bh                  |
|        |                 |              | DIMM B1:7Ch                  |
|        |                 |              | DIMM B0:7Dh                  |
| 13     | 事件目录   事<br>件类型 | 6Fh          | 位70=声明事件                     |
|        |                 |              | 位 6:0 事件类型代码                 |
| 14     | 事件数据 l          | 0A0h         | 位 7:6 10b = 字节 2 中的 OEM 代码   |
|        |                 |              | 位 5:4 10b = 字节 3 中的 OEM 代码   |
|        |                 |              | 位 3:0 偏离独立项事件 / 读取代码         |
|        |                 |              | 事件状态                         |
|        |                 |              | 0h 可纠正错误                     |
|        |                 |              | lh 不可纠正错误                    |
|        |                 |              | 5h 已达到可纠正 ECC 错误的日志记<br>录限制。 |

| 表 2-2. | 内存错误事件 |     |                                                                                           |
|--------|--------|-----|-------------------------------------------------------------------------------------------|
| 15     | 事件数据 2 | XXh | <ul> <li>(1) 00h: SBE 警告阈值 (事件/读取</li> <li>类型代码 = 0h 表示可纠正错误),如</li> <li>果受支持。</li> </ul> |
|        |        |     | (2) 01h: SBE 严重阈值 (事件/读取<br>类型代码 = 5h 表示已达到可纠正 ECC<br>错误日志记录限制),如果受支持。                    |
|        |        |     | (3) 0FFh: 未指定                                                                             |
|        |        |     | (4) 其他:保留                                                                                 |
| 16     | 事件数据 3 | XXh | 位 7:0 保留                                                                                  |

| 表 2-3. | PCI Express 错误  | 事件       |                              |
|--------|-----------------|----------|------------------------------|
| 字节     | 字段              | 值        | 说明                           |
| 1:2    | 记录 ID           | XXXXh    | 用于访问 SEL 记录的 ID              |
| 3      | 记录类型            | 02h      | 02h = 系统事件记录                 |
| 4:7    | 时间戳             | XXXXXXXX | 事件的记录时间                      |
| 8:9    | 生成器 ID          | 0100h    | 由 BIOS 生成                    |
| 10     | EvM 版本          | 04h      | 事件信息格式版本。此规格为04h。            |
| 11     | 传感器类型           | 13h      | 生成事件的传感器的传感器类型代码。            |
| 12     | 传感器号            | 7AE3h    | 生成事件的传感器的编号。                 |
| 13     | 事件目录   事<br>件类型 | 6Fh      | 位70=声明事件                     |
|        |                 |          | 位 6:0 事件类型代码                 |
| 14     | 事件数据 l          | AXh      | 位 7:6 10b = 字节 2 中的 OEM 代码   |
|        |                 |          | 位 5:4 10b = 字节 3 中的 OEM 代码   |
|        |                 |          | 位 3:0 偏离独立事件状态的事件 / 读取<br>代码 |
|        |                 |          | 7h 可纠正总线错误 (NFERR)           |
|        |                 |          | 8h 不可纠正总线错误 (NFERR)          |
|        |                 |          | Ah 总线严重错误 (FERR)             |
| 15     | 事件数据2           | XXh      | 位 7:3 设备编号                   |
|        |                 |          | 位 2:0 功能编号                   |
| 16     | 事件数据3           | XXh      | 位 7:0 保留                     |

PCI Express 错误事件

#### 错误消息和处理

系统 BIOS 将在视频屏幕上显示错误消息。当系统无法检测到任何 USB 键盘,或 BIOS 设置已重设时, BIOS 将在屏幕上显示错误消息。用户可在 BIOS 设置菜单中启用 Pause on Error (发生错误时暂停),以便在错误消息 屏幕上暂停系统。

| 表 2-4. POST 错误消息和处理 |                   |
|---------------------|-------------------|
| 错误消息                | 解决方案              |
| 无 USB 键盘!           | 系统未能检测到任何 USB 键盘。 |
|                     | 请插入 USB 键盘        |
| CMOS 电池发生故障!        | BIOS 设置已重设。       |
|                     | 请自行调整 BIOS 设置。    |
|                     |                   |

# Aptio 检查点

# 检查点范围

| 表 2-5. | 检查点范围 |
|--------|-------|
|--------|-------|

| 状态代码范围      | 说明             |
|-------------|----------------|
| 0x01 - 0x0B | SEC 执行         |
| 0x0C - 0x0F | SEC 错误         |
| 0x10 - 0x2F | PEI 执行至并包括内存检测 |
| 0x30 - 0x4F | 内存检测后的 PEI 执行  |
| 0x50 - 0x5F | PEI 错误         |
| 0x60 - 0x8F | DXE 执行至 BDS    |
| 0x90 - 0xCF | BDS 执行         |
| 0xD0 - 0xDF | DXE 错误         |
| 0xE0 - 0xE8 | S3 复原 (PEI)    |
| 0xE9 - 0xEF | S3 复原错误 (PEI)  |
| 0xF0 - 0xF8 | 恢复 (PEI)       |
| 0xF9 - 0xFF | 恢复错误 (PEI)     |

# 标准检查点

# SEC 阶段

# 表 2-6. SEC 阶段

| 状态代码        | 说明                   |
|-------------|----------------------|
| 0x00        | 未使用                  |
| 进度代码        |                      |
| 0x01        | 打开电源。重设类型检测(软/硬)。    |
| 0x02        | 加载微代码之前的 AP 初始化      |
| 0x03        | 加载微代码之前的北桥初始化        |
| 0x04        | 加载微代码之前的南桥初始化        |
| 0x05        | 加载微代码之前的 OEM 初始化     |
| 0x06        | 加载微代码                |
| 0x07        | 加载微代码之后的 AP 初始化      |
| 0x08        | 加载微代码之后的北桥初始化        |
| 0x09        | 加载微代码之后的南桥初始化        |
| 0x0A        | 加载微代码之后的 OEM 初始化     |
| 0x0B        | 高速缓存初始化              |
| SEC 错误代码    |                      |
| 0x0C - 0x0D | 保留用于将来的 AMI SEC 错误代码 |
| 0x0E        | 未找到微代码               |
| 0x0F        | 未加载微代码               |

# *PEI 阶段* 表 2-7. PEI 阶段

| 状态代码        | 说明                             |
|-------------|--------------------------------|
| 进度代码        |                                |
| 0x10        | 已启动 PEI 核心                     |
| 0x11        | 预内存 CPU 初始化已启动                 |
| 0x12        | 预内存 CPU 初始化 (特定于 CPU 模块)       |
| 0x13        | 预内存 CPU 初始化 (特定于 CPU 模块)       |
| 0x14        | 预内存 CPU 初始化 (特定于 CPU 模块)       |
| 0x15        | 预内存北桥初始化己启动                    |
| 0x16        | 预内存北桥初始化 (特定于北桥模块)             |
| 0x17        | 预内存北桥初始化 (特定于北桥模块)             |
| 0x18        | 预内存北桥初始化(特定于北桥模块)              |
| 0x19        | 预内存南桥初始化己启动                    |
| 0x1A        | 预内存南桥初始化(特定于南桥模块)              |
| 0x1B        | 预内存南桥初始化 (特定于南桥模块)             |
| 0x1C        | 预内存南桥初始化(特定于南桥模块)              |
| 0x1D - 0x2A | OEM 预内存初始化代码                   |
| 0x2B        | 内存初始化。串行项存在性检测 (SPD) 数据读取      |
| 0x2C        | 内存初始化。内存设备存在性检测                |
| 0x2D        | 内存初始化。编程内存计时信息                 |
| 0x2E        | 内存初始化。配置内存                     |
| 0x2F        | 内存初始化(其他)。                     |
| 0x30        | 保留用于 ASL (请参阅下面的 "ASL 状态代码"部分) |
| 0x31        | 已安装内存                          |

# 表 2-7. PEI 阶段 (续)

| 状态代码      | 说明                          |
|-----------|-----------------------------|
| 0x32      | CPU 后内存初始化己启动               |
| 0x33      | CPU 后内存初始化。高速缓存初始化          |
| 0x34      | CPU 后内存初始化。应用程序处理器 (AP) 初始化 |
| 0x35      | CPU 后内存初始化。自引导处理器 (BSP) 选择  |
| 0x36      | CPU 后内存初始化。系统管理模式 (SMM) 初始化 |
| 0x37      | 后内存北桥初始化己启动                 |
| 0x38      | 后内存北桥初始化 (特定于北桥模块)          |
| 0x39      | 后内存北桥初始化 (特定于北桥模块)          |
| 0x3A      | 后内存北桥初始化 (特定于北桥模块)          |
| 0x3B      | 后内存南桥初始化己启动                 |
| 0x3C      | 后内存南桥初始化 (特定于南桥模块)          |
| 0x3D      | 后内存南桥初始化 (特定于南桥模块)          |
| 0x3E      | 后内存南桥初始化 (特定于南桥模块)          |
| 0x3F-0x4E | OEM 后内存初始化代码                |
| 0x4F      | DXE IPL 已启动                 |
| PEI 错误代码  |                             |
| 0x50      | 内存初始化错误。内存类型无效或内存速率不兼容      |
| 0x51      | 内存初始化错误。 SPD 读取已失败          |
| 0x52      | 内存初始化错误。内存大小无效或内存模块不匹配。     |
| 0x53      | 内存初始化错误。未检测到可用的内存           |
| 0x54      | 未指定内存初始化错误。                 |
| 0x55      | 未安装内存                       |

# 表 2-7. PEI 阶段 (续)

| 状态代码      | 说明                              |
|-----------|---------------------------------|
| 0x56      | 无效的 CPU 类型或速率                   |
| 0x57      | CPU不匹配                          |
| 0x58      | CPU 自检失败或可能发生 CPU 高速缓存错误        |
| 0x59      | CPU 微代码未找到或微代码更新失败              |
| 0x5A      | 内部 CPU 错误                       |
| 0x5B      | 重设 PPI 不可用                      |
| 0x5C-0x5F | 保留用于将来的 AMI 错误代码                |
| S3 复原进度代码 |                                 |
| 0xE0      | S3 复原己启动 (DXE IPL 调用 S3 复原 PPI) |
| 0xE1      | S3 引导脚本执行                       |
| 0xE2      | 视频转发                            |
| 0xE3      | S3 唤醒向量调用                       |
| 0xE4-0xE7 | 保留用于将来的 AMI 进度代码                |
| S3 复原错误代码 |                                 |
| 0xE8      | S3 复原失败                         |
| 0xE9      | S3 复原 PPI 未找到                   |
| 0xEA      | S3 复原引导脚本错误                     |
| 0xEB      | S3 唤醒错误                         |
| 0xEC-0xEF | 保留用于将来的 AMI 错误代码                |
| 恢复进度代码    |                                 |
| 0xF0      | 由固件触发的恢复(自动恢复)                  |
| 0xF1      | 由用户触发的恢复(强制恢复)                  |

### 表 2-7. PEI 阶段 (续)

| 状态代码        | 说明               |  |  |
|-------------|------------------|--|--|
| 0xF2        | 恢复过程已启动          |  |  |
| 0xF3        | 恢复固件映像已找到        |  |  |
| 0xF4        | 恢复固件映像已加载        |  |  |
| 0xF5-0xF7   | 保留用于将来的 AMI 进度代码 |  |  |
| 恢复错误代码      |                  |  |  |
| 0xF8        | 恢复 PPI 不可用       |  |  |
| 0xF9        | 恢复囊未找到           |  |  |
| 0xFA        | 恢复囊无效            |  |  |
| 0xFB - 0xFF | 保留用于将来的 AMI 错误代码 |  |  |

# DXE 阶段

# 表 2-8. DXE 阶段

| 状态代码 | 说明                       |
|------|--------------------------|
| 0x60 | DXE 核心已启动                |
| 0x61 | NVRAM 初始化                |
| 0x62 | 安装南桥运行时服务                |
| 0x63 | CPU DXE 初始化己启动           |
| 0x64 | CPU DXE 初始化 (特定于 CPU 模块) |
| 0x65 | CPU DXE 初始化(特定于 CPU 模块)  |
| 0x66 | CPU DXE 初始化(特定于 CPU 模块)  |
| 0x67 | CPU DXE 初始化(特定于 CPU 模块)  |
| 0x68 | PCI主机桥初始化                |
| 0x69 | 北桥 DXE 初始化己启动            |

# 表 2-8. DXE 阶段 (续)

| 状态代码        | 说明                   |
|-------------|----------------------|
| 0x6A        | 北桥 DXE SMM 初始化已启动    |
| 0x6B        | 北桥 DXE 初始化 (特定于北桥模块) |
| 0x6C        | 北桥 DXE 初始化 (特定于北桥模块) |
| 0x6D        | 北桥 DXE 初始化 (特定于北桥模块) |
| 0x6E        | 北桥 DXE 初始化 (特定于北桥模块) |
| 0x6F        | 北桥 DXE 初始化 (特定于北桥模块) |
| 0x70        | 南桥 DXE 初始化己启动        |
| 0x71        | 南桥 DXE SMM 初始化己启动    |
| 0x72        | 南桥设备初始化              |
| 0x73        | 南桥 DXE 初始化(特定于南桥模块)  |
| 0x74        | 南桥 DXE 初始化(特定于南桥模块)  |
| 0x75        | 南桥 DXE 初始化(特定于南桥模块)  |
| 0x76        | 南桥 DXE 初始化(特定于南桥模块)  |
| 0x77        | 南桥 DXE 初始化(特定于南桥模块)  |
| 0x78        | ACPI 模块初始化           |
| 0x79        | CSM 初始化              |
| 0x7A - 0x7F | 保留用于将来的 AMI DXE 代码   |
| 0x80 - 0x8F | OEM DXE 初始化代码        |
| 0x90        | 启动引导设备选择 (BDS) 阶段    |
| 0x91        | 启动驱动程序连接             |
| 0x92        | 启动 PCI 总线初始化         |
| 0x93        | PCI 总线热插入控制器初始化      |

# 表 2-8. DXE 阶段 / 续 /

| 状态代码        | 说明                             |  |  |  |  |
|-------------|--------------------------------|--|--|--|--|
| 0x94        | PCI 总线枚举                       |  |  |  |  |
| 0x95        | PCI总线请求资源                      |  |  |  |  |
| 0x96        | PCI总线分配资源                      |  |  |  |  |
| 0x97        | 控制台输出设备连接                      |  |  |  |  |
| 0x98        | 控制台输入设备连接                      |  |  |  |  |
| 0x99        | 超 IO 初始化                       |  |  |  |  |
| 0x9A        | 启动 USB 初始化                     |  |  |  |  |
| 0x9B        | USB 重设                         |  |  |  |  |
| 0x9C        | USB 检测                         |  |  |  |  |
| 0x9D        | USB 启用                         |  |  |  |  |
| 0x9E - 0x9F | 保留用于将来的 AMI 代码                 |  |  |  |  |
| 0xA0        | 启动 IDE 初始化                     |  |  |  |  |
| 0xA1        | IDE 重设                         |  |  |  |  |
| 0xA2        | IDE 检测                         |  |  |  |  |
| 0xA3        | IDE 启用                         |  |  |  |  |
| 0xA4        | 启动 SCSI 初始化                    |  |  |  |  |
| 0xA5        | SCSI 重设                        |  |  |  |  |
| 0xA6        | SCSI 检测                        |  |  |  |  |
| 0xA7        | SCSI 启用                        |  |  |  |  |
| 0xA8        | 设置验证密码                         |  |  |  |  |
| 0xA9        | 启动设置                           |  |  |  |  |
| 0xAA        | 保留用于 ASL (请参阅下面的 "ASL 状态代码"部分) |  |  |  |  |

# 表 2-8. DXE 阶段 (续)

| 状态代码        | 说明                             |
|-------------|--------------------------------|
| 0xAB        | 设置输入等待                         |
| 0xAC        | 保留用于 ASL (请参阅下面的 "ASL 状态代码"部分) |
| 0xAD        | 准备引导事件                         |
| 0xAE        | 传统引导事件                         |
| 0xAF        | 退出引导服务事件                       |
| 0xB0        | 运行时设置虚拟地址 MAP 开始               |
| 0xB1        | 运行时设置虚拟地址 MAP 结束               |
| 0xB2        | 传统选项 ROM 初始化                   |
| 0xB3        | 系统重设                           |
| 0xB4        | USB 热插拔                        |
| 0xB5        | PCI 总线热插拔                      |
| 0xB6        | 清理 NVRAM                       |
| 0xB7        | 配置重设(重设 NVRAM 设置)              |
| 0xB8 - 0xBF | 保留用于将来的 AMI 代码                 |
| 0xC0 - 0xCF | OEM BDS 初始化代码                  |
| DXE 错误代码    |                                |
| 0xD0        | CPU 初始化错误                      |
| 0xD1        | 北桥初始化错误                        |
| 0xD2        | 南桥初始化错误                        |
| 0xD3        | 一些体系结构协议不可用                    |
| 0xD4        | PCI 资源分配错误。资源不足                |
| 0xD5        | 无空间用于传统选项 ROM                  |

# 表 2-8. DXE 阶段 / 续 /

| 状态代码 | 说明                        |  |  |
|------|---------------------------|--|--|
| 0xD6 | 未找到控制台输出设备                |  |  |
| 0xD7 | 未找到控制台输入设备                |  |  |
| 0xD8 | 密码无效                      |  |  |
| 0xD9 | 加载引导选项时出错(LoadImage 返回错误) |  |  |
| 0xDA | 引导选项失败(StartImage 返回错误)   |  |  |
| 0xDB | 闪存更新失败                    |  |  |
| 0xDC | 重设协议不可用                   |  |  |

# PEI 哔声代码

# 表 2-9. PEI 哔声代码

| 哔声# | 说明                                             |
|-----|------------------------------------------------|
| 1   | 未安装内存                                          |
| 1   | 内存已安装两次 (调用了 PEI 核心中的 InstallPeiMemory 例行程序两次) |
| 2   | 恢复已启动                                          |
| 3   | DXEIPL 未找到                                     |
| 3   | DXE 核心固件卷未找到                                   |
| 4   | 恢复失败                                           |
| 4   | S3 复原失败                                        |
| 7   | 重设 PPI 不可用                                     |

#### DXE 哔声代码

# 表 2-10. DXE 哔声代码

| <i>哔声</i> 数量 | 说明              |
|--------------|-----------------|
| 1            | 密码无效            |
| 4            | 一些体系结构协议不可用     |
| 5            | 未找到控制台输出设备      |
| 5            | 未找到控制台输入设备      |
| 6            | 闪存更新失败          |
| 7            | 重设协议不可用         |
| 8            | 不能满足平台 PCI 资源要求 |

# ACPI/ASL 检查点

# 表 2-11. ACPI/ASL 检查点

| 状态代码 | 说明                              |  |  |  |  |
|------|---------------------------------|--|--|--|--|
| 0x01 | 系统将进入 S1 休眠状态                   |  |  |  |  |
| 0x02 | 系统将进入 S2 休眠状态                   |  |  |  |  |
| 0x03 | 系统将进入 S3 休眠状态                   |  |  |  |  |
| 0x04 | 系统将进入 S4 休眠状态                   |  |  |  |  |
| 0x05 | 系统将进入 S5 休眠状态                   |  |  |  |  |
| 0x10 | 正从 S1 休眠状态中唤醒系统                 |  |  |  |  |
| 0x20 | 正从 S2 休眠状态中唤醒系统                 |  |  |  |  |
| 0x30 | 正从 S3 休眠状态中唤醒系统                 |  |  |  |  |
| 0x40 | 正从 S4 休眠状态中唤醒系统                 |  |  |  |  |
| 0xAC | 系统已转换到 ACPI 模式。中断控制器处于 APIC 模式。 |  |  |  |  |
| 0xAA | 系统已转换到 ACPI 模式。中断控制器处于 APIC 模式。 |  |  |  |  |

# *0EM 保留检查点范围* 表 2-12. 0EM 保留检查点范围

| 状态代码        | 说明                   |  |  |  |
|-------------|----------------------|--|--|--|
| 0x05        | 加载微代码之前的 OEM SEC 初始化 |  |  |  |
| 0x0A        | 加载微代码之后的 OEM SEC 初始化 |  |  |  |
| 0x1D - 0x2A | OEM 预内存初始化代码         |  |  |  |
| 0x3F - 0x4E | OEM PEI 后内存初始化代码     |  |  |  |
| 0x80 - 0x8F | OEM DXE 初始化代码        |  |  |  |
| 0xC0 - 0xCF | OEM BDS 初始化代码        |  |  |  |

# Intel 内存引用代码检查点

发生 MRC 错误时, BIOS 将在 80port LED 上显示 MRC 错误 / 警告代码。 LED 灯闪烁顺序将为 (具有 1 秒的时间间隔):

- 对于非特定 DIMM 位置错误 (例如,未检测到内存):
- "Major error code (主要错误代码)" -> "Minor error code (次要错误代码)" -> "0" ->... (重复)
- 对于特定 DIMM 位置错误 (例如,错误的 DIMM 分布):
- "Major error code (主要错误代码)" -> "Minor error code (次要错误代码)" -> "DIMM location (DIMM 位置)" -> "0" ->... (重 复)

| 节点 | 信道 | DIMM | 错误代码 |
|----|----|------|------|
| 0  | 0  | 0    | 0xA0 |
| 0  | 0  | 1    | 0xA1 |
| 0  | 1  | 0    | 0xA2 |
| 0  | 1  | 1    | 0xA3 |

# 表 2-13. MRC DIMM 与错误代码的映射

# 表 2-14. MRC POST 代码

| POST 代码术语                | 主要代码 | 次要代码 | 说明                   |
|--------------------------|------|------|----------------------|
| STS_DIMM_DETECT          | B0h  |      | 检测 DIMM 分布           |
| STS_CLOCK_INIT           | Blh  |      | 设置 DDR3 频率           |
| STS_SPD_DATA             | B2h  |      | 收集其余 SPD 数据          |
| STS_GLOBAL_EARLY         | B3h  |      | 内存控制器级别的程序<br>寄存器    |
| STS_RANK_DETECT          | B4h  |      | 评估 RAS 模式并保存<br>列信息  |
| STS_CHANNEL_EARLY        | B5h  |      | 通道级别的程序寄存器           |
| STS_JEDEC_INIT           | B6h  |      | 执行 JEDEC 所定义的<br>初始化 |
|                          |      |      | 77,94                |
| STS_CHANNEL_TRAINI<br>NG | B7h  |      | 训练 DDR3 列            |
| STS_RD_DQS               |      | 01h  | "读取 DQ/DQS" 训练       |
| STS_REC_EN               |      | 02h  | "接收启用"训练             |
| STS_WR_LVL               |      | 03h  | "写入均衡"训练             |
| STS_WR_DQS               |      | 04h  | "写入 DQ/DQS" 训练       |
| STS_INIT_DONE            |      | 05h  | DDR 渠道训练已完成          |

使用系统设置程序 | 71

| POST 代码术语           | 主要代码 | 次要代码 | 说明            |
|---------------------|------|------|---------------|
| STS_INIT_THROTTLING | B8h  |      | 初始化 CLTT/OLTT |
| STS_MEMBIST         | B9h  |      | 硬件内存测试和初始化    |
| STS_SOFT_INIT       | BAh  |      | 执行软件内存初始化     |
| STS_DDR_MEMMAP      | BBh  |      | 程序内存映射和交叉存取   |
| STS_RAS_CONFIG      | BCh  |      | 程序 RAS 配置     |
| STS_MRC_DONE        | BFh  |      | MRC 已完成       |

# 表 2-15. MRC 严重错误代码

| POST 代码术语                                     | 主要<br>代码 | 次要<br>代码 | 说明                                            |
|-----------------------------------------------|----------|----------|-----------------------------------------------|
| ERR_NO_MEMORY                                 | 0E8h     |          |                                               |
| ERR_NO_MEMORY_MINOR_<br>NO_MEMORY             |          | 01h      | 1. 未通过 SPD 读取<br>检测到内存。无可用<br>的警告日志条目。        |
|                                               |          |          | 2. 导致无可运行内存<br>的无效配置。请参阅<br>警告日志条目了解详<br>细信息。 |
| ERR_NO_MEMORY_MINOR_<br>ALL_CH_DISABLED       |          | 02h      | 因为硬件 Memtest<br>错误,导致所有插槽<br>的所有通道上的内存<br>被禁用 |
| ERR_NO_MEMORY_MINOR_<br>ALL_CH_DISABLED_MIXED |          | 03h      | 未安装内存。所有通<br>道已禁用。                            |
| ERR_LT_LOCK                                   | 0E9h     |          | 内存已由 LT 锁定,<br>无法访问。                          |
| ERR_DDR_INIT                                  | 0EAh     |          | DDR3 训练已成功完成                                  |
## 表 2-15. MRC 严重错误代码 / 续 /

| POST 代码术语                                 | 主要<br>代码 | 次要<br>代码 | 说明                                                                                                 |
|-------------------------------------------|----------|----------|----------------------------------------------------------------------------------------------------|
| ERR_RD_DQ_DQS                             |          | 01h      | "读取 DQ/DQS" 初<br>始化时出错                                                                             |
| ERR_RC_EN                                 |          | 02h      | "接收启用"出错                                                                                           |
| ERR_WR_LEVEL                              |          | 03h      | "写入均衡"出错                                                                                           |
| ERR_WR_DQ_DQS                             |          | 04h      | "写入 DQ/DQS"出<br>错                                                                                  |
| ERR_MEM_TEST                              | 0EBh     |          | 内存测试失败                                                                                             |
| ERR_MEM_TEST_MINOR_<br>SOFTWARE           |          | 01h      | 软件 Memtest 故障                                                                                      |
| ERR_MEM_TEST_MINOR_<br>HARDTWARE          |          | 02h      | 硬件 Memtest 失败                                                                                      |
| ERR_MEM_TEST_MINOR_<br>LOCKSTEP_MODE      |          | 03h      | 要求禁用通道的<br>Lockstep 通道模式中的<br>硬件 Memtest 故障。这<br>是一个严重错误,需要<br>重设并使用不同的 RAS<br>模式调用 MRC 以进行<br>重试。 |
| ERR_VENDOR_SPECIFIC                       | 0ECh     |          |                                                                                                    |
| ERR_DIMM_COMPAT                           | 0EDh     |          | UDIMM 和 RDIMM 都<br>存在特定于 DIMM 供<br>应商的错误                                                           |
| ERR_MIXED_MEM_TYPE                        |          | 01h      | 检测到系统中安装了不<br>同的 DIMM 类型                                                                           |
| ERR_INVALID_POP                           |          | 02h      | 违反分布规则                                                                                             |
| ERR_INVALID_POP_MINOR_QR_<br>AND_3RD_SLOT |          | 03h      | 在已安装 QR DIMM 时<br>不能填充第三个 DIMM<br>插槽                                                               |

## 表 2-15. MRC 严重错误代码 / 续 /

| POST 代码术语                                     | 主要<br>代码 | 次要<br>代码 | 说明                                                       |
|-----------------------------------------------|----------|----------|----------------------------------------------------------|
| ERR_INVALID_POP_MINOR_<br>UDIMM_AND_3RD_SLOT  |          | 04h      | 不支持在第三个 DIMM<br>插槽中填充 UDIMM 和<br>SODIMM                  |
| ERR_INVALID_POP_MINOR_<br>UNSUPPORTED_VOLTAGE |          | 05h      | 不支持的 DIMM 电压                                             |
| ERR_MRC_STRUCT                                | 0EFh     |          | 表示 CLTT 表结构错误。<br>当通道中存在四列<br>DIMM 时,在第三个插<br>槽中填充 DIMM。 |
| ERR_INVALID_BOOT_MODE                         |          | 01h      | 引导模式未知                                                   |
| ERR_INVALID_SUB_BOOT_MODE                     |          | 02h      | 子引导模式未知                                                  |

## 表 2-16. MRC 警告代码

| 警告                       | 主要<br>代码 | 次要<br>代码 |       | 数据(   | (DWord) | 说明  |                        |
|--------------------------|----------|----------|-------|-------|---------|-----|------------------------|
|                          | 31:16    | 15:0     | 31:24 | 23:16 | 15:8    | 7:0 |                        |
| WARN_RDIMM_<br>ON_UDIMM  | 01h      |          | 节点    | СН    | DIMM    | Х   | RDIMM 插入仅限<br>UDIMM 的板 |
| WARN_UDIMM_<br>ON_RDIMM  | 02h      |          | 节点    | СН    | DIMM    | Х   | UDIMM 插入仅限<br>RDIMM 的板 |
| WARN_SODIMM_<br>ON_RDIMM | 03h      |          |       |       |         |     | 当前未使用 (TBD)            |
| WARN_4Gb_<br>FUSE        | 04h      |          | 节点    | СН    | DIMM    | Х   | 4Gb 设备的支撑已<br>熔断       |
| WARN_8Gb_FUSE            | 05h      |          | 节点    | СН    | DIMM    | Х   | 8 GB 设备的支撑已<br>熔断      |
| WARN_IMC_<br>DISABLED    | 06h      |          |       |       |         |     | 未使用 (TBD)              |

表 2-16. MRC 警告代码 (续)

| 警告                                                | 主要<br>代码 | 次要<br>代码 |            | 数据(   | (DWord) |     | 说明                                                                                             |
|---------------------------------------------------|----------|----------|------------|-------|---------|-----|------------------------------------------------------------------------------------------------|
|                                                   | 31:16    | 15:0     | 31:24      | 23:16 | 15:8    | 7:0 | -                                                                                              |
| WARN_DIMM_<br>COMPAT                              | 07h      |          | 节点         | СН    | DIMM    | Х   | DIMM 与 IMC 内<br>存控制器不兼容。                                                                       |
| WARN_DIMM_<br>COMPAT_<br>MINOR_X16_<br>COMBO      |          | 01h      | 节点         | СН    | DIMM    | Х   | 在同时支持<br>RDIMM 和<br>UDIMM 的组合板<br>上找到 x16<br>UDIMM。MRC 已<br>禁用此整个通道。                           |
| WARN_DIMM_<br>COMPAT_<br>MINOR_MAX_<br>RANKS      |          | 02h      | 节点         | СН    | DIMM    | Х   | 超出了此通道上的<br>最大列数量。MRC<br>已禁用此整个通<br>道。                                                         |
| WARN_DIMM_<br>COMPAT_<br>MINOR_QR                 |          | 03h      | <b></b> 九中 | СН    | DIMM    | Х   | 插槽 0 中未安装<br>QR DIMM,而通<br>道中己安装 SR/DR<br>DIMM。MRC 已<br>禁用此整个通道。                               |
| WARN_DIMM_<br>COMPAT_<br>MINOR_NOT_<br>SUPPORTED  |          | 04h      | 节点         | СН    | DIMM    | Х   | <ul> <li>不兼容的 DDR3</li> <li>DIMM 模块 (类型/组织/技术/速率等不受支持)。</li> <li>MRC 已禁用此整<br/>个通道。</li> </ul> |
| WARN_RANK_<br>NUM                                 |          | 05h      | 节点         | СН    | DIMM    | Х   | 此设备上的列数不<br>受支持                                                                                |
| WARN_TOO_<br>SLOW                                 |          | 06h      | 节点         | СН    | DIMM    | Х   | 此 DIMM 不支持<br>DDR3-800 或更高<br>版本                                                               |
| WARN_DIMM_<br>COMPAT_<br>MINOR_ROW_<br>ADDR_ORDER |          | 07h      | 节点         | СН    | DIMM    | X   | 使用的 LRDIMM<br>16 在 Astep JKT 的<br>通道中不对称                                                       |

表 2-16. MRC 警告代码 (续)

| 警告                                                     | 主要<br>代码 | 次要<br>代码 |        | 数据(   | DWord) |     | 说明                                                                                                    |
|--------------------------------------------------------|----------|----------|--------|-------|--------|-----|----------------------------------------------------------------------------------------------------|
|                                                        | 31:16    | 15:0     | 31:24  | 23:16 | 15:8   | 7:0 |                                                                                                    |
| WARN_LOCK<br>STEP_DISABLE                              | 09h      |          | Х      | Х     | Х      | Х   | 已请求 Lockstep 通<br>道模式,但是无法<br>生效                                                                             |
| WARN_LOCKS<br>TEP_DISABLE_<br>MINOR_RAS_<br>模式         |          | 01h      | Х      | Х     | Х      | Х   | 无法启用 Lockstep<br>模式,因为 ECC<br>已禁用。切换到独<br>立通道模式。(2)                                                          |
|                                                        |          | 02h      |        |       |        |     |                                                                                                    |
| WARN_LOCK<br>STEP_DISABLE_<br>MINOR_MEM<br>TEST_FAILED |          | 03h      |        |       |        |     | TBD: 当前未使<br>用。                                                                                              |
| WARN_USER_<br>DIMM_DISABLE                             | 0Ah      |          | 节点     | СН    | Х      | Х   | DIMM 己由 MRC<br>禁用。请参阅下面<br>的次要代码了解具<br>体原因。                                                                  |
| WARN_USER_<br>DIMM_DISABLE_<br>QUAD_AND_<br>3DPC       |          | 01h      | 节点     | СН    | Х      | Х   | 发现相同 CPU 插<br>槽上存在 3-<br>DIMM-Per-<br>Channel 和四列<br>DIMM (不受支持<br>的配置)。安装有<br>四列 DIMM 的通<br>道己由 MRC 禁<br>用。 |
| WARN_USER_<br>DIMM_DISABLE_<br>MEMTEST                 |          | 02h      | <br>节点 | СН    | X      | X   | 由于通道中的上一<br>个 DIMM 因错误<br>被禁用,导致<br>DIMM 己被 MRC<br>禁用(DIMM 本<br>身并不一定己损<br>坏)                                |

表 2-16. MRC 警告代码 (续)

| 警告                                                 | 主要<br>代码 | 次要<br>代码 |       | 数据(   | DWord) |     | 说明                                                         |
|----------------------------------------------------|----------|----------|-------|-------|--------|-----|------------------------------------------------------------|
|                                                    | 31:16    | 15:0     | 31:24 | 23:16 | 15:8   | 7:0 |                                                            |
| WARN_<br>MEMTEST_<br>DIMM_DISABLE                  | 0Bh      |          | 节点    | СН    | DIMM   | Х   | 因为 MemTest 错<br>误导致 DIMM 己<br>被禁用。                         |
| WARN_MIRROR_<br>DISABLE                            | 0Ch      |          | Х     | Х     | Х      | Х   | 已请求镜像模式,<br>但无法生效。<br>Memtest 失败导致<br>通道被禁用。切换<br>到独立通道模式。 |
| WARN_MIRROR_<br>DISABLE_<br>MINOR_RAS_<br>DISABLED |          | 01h      | Х     | Х     | Х      | Х   | 无法启用镜像模<br>式,因为 ECC 己<br>禁用。切换到独立<br>通道模式。(2)              |
| WARN_MIRROR_<br>DISABLE_<br>MINOR_<br>MISMATCH     |          | 02h      | Х     | Х     | Х      | Х   | 在通道中发现不匹<br>配的 DIMM 对。<br>切换到独立通道模<br>式。                   |
| WARN_MIRROR_<br>DISABLE_<br>MINOR_<br>MEMTEST      |          | 03h      | Х     | Х     | Х      | Х   | 由于内存测试失败<br>导致镜像模式被禁<br>用                                  |
| WARN_MEM_<br>限制                                    | 0Dh      |          | Х     | Х     | Х      | Х   | 在尚未分配所有内<br>存时已达到 IMC<br>内存解码限制。                           |
| WARN_<br>INTERLEAVE_<br>FAILURE                    | 0Eh      |          |       |       |        |     | 交叉存取模式故障                                                   |
| WARN_SAD_<br>RULES_<br>EXCEEDED                    |          | 01h      | Х     | Х     | Х      | Х   | 已超出 SAD 规则<br>数量                                           |
| WARN_TAD_<br>RULES_<br>EXCEEDED                    |          | 02h      | 节点    | Х     | Х      | Х   | 已超出 TAD 规则<br>数量                                           |

表 2-16. MRC 警告代码 (续)

| 警告                                  | 主要<br>代码 | 次要<br>代码 |             | 数据(   | DWord) |     | 说明                                                                                        |
|-------------------------------------|----------|----------|-------------|-------|--------|-----|-------------------------------------------------------------------------------------------|
|                                     | 31:16    | 15:0     | 31:24       | 23:16 | 15:8   | 7:0 |                                                                                           |
| WARN_RIR_<br>RULES_<br>EXCEEDED     |          | 03h      | 节点          | СН    | Х      | Х   | 已超出 RIR 规则数<br>量                                                                          |
| WARN_TAD_<br>OFFSET_<br>NEGATIVE    |          | 04h      | 节点          | Х     | Х      | Х   | 负 TAD 偏移                                                                                  |
| WARN_TAD_<br>LIMIT_ERROR            |          | 05h      | 节点          | Х     | Х      | Х   | TAD 限值 > SAD<br>限值                                                                        |
| WARN_SPARE_<br>DISABLE              | 10h      |          | Х           | Х     | Х      | X   | 无法启用备用模<br>式,因为 ECC 已<br>禁用。切换到独立<br>通道模式。(2)<br>发现通道中存在不<br>匹配的 IMM 对。<br>切换到独立通道模<br>式。 |
| WARN_<br>PTRLSCRB_<br>DISABLE       | llh      |          |             |       |        |     | TBD: 当前未使<br>用。                                                                           |
| WARN_UNUSED_<br>MEMORY              | 12h      |          | 点<br>节<br>点 | СН    | X      | X   | 已在处于 Lockstep<br>或镜像模式的通道<br>2 上填充未使用的<br>内存。                                             |
| WARN_UNUSED_<br>MEMORY_<br>MIRROR   |          | 01h      | 节点          | 2     | Х      | Х   | 已在处于镜像模式<br>的通道2上填充未<br>使用的内存                                                             |
| WARN_UNUSED_<br>MEMORY_<br>LOCKSTEP |          | 02h      | 节点          | 2     | X      | X   | 已在处于 Lockstep<br>模式的通道 2 上填<br>充未使用的内存                                                    |

表 2-16. MRC 警告代码 (续)

| 警告                                                | 主要<br>代码 | 次要<br>代码 |                                                                                    | 数据(   | (DWord) |          | 说明                                                                                                    |
|---------------------------------------------------|----------|----------|------------------------------------------------------------------------------------|-------|---------|----------|----------------------------------------------------------------------------------------------------|
|                                                   | 31:16    | 15:0     | 31:24                                                                              | 23:16 | 15:8    | 7:0      |                                                                                                    |
| WARN_RD_DQ_<br>DQS                                | 13h      |          | <u></u><br>力<br>市<br>、<br>、<br>、<br>、<br>、<br>、<br>、<br>、<br>、<br>、<br>、<br>、<br>、 | СН    | DIMM    | Х        | 在训练期间发生<br>"读取 DQ/DQS"<br>失败。发生故障的<br>通道已禁用                                                                                                  |
| WARN_RD_<br>RCVEN                                 | 14h      |          | 节点                                                                                 | СН    | X       | Х        | 在 DDR 训练期间<br>发生 tRLCoarse 故<br>障。发生故障的通<br>道已禁用。                                                                                            |
| WARN_<br>ROUNDTRIP_<br>EXCEEDED                   |          | 01h      | 节点                                                                                 | СН    | DIMM    | RAN<br>K | 回程延迟 %d 已超<br>出限制 %d                                                                                                    |
| WARN_WR_<br>LEVEL                                 | 15h      |          | 节点                                                                                 | СН    | DIMM    | Х        | 在训练期间发生写<br>入均衡故障。                                                                                                    |
| WARN_WR_<br>FLYBY                                 |          | 01h      | 节点                                                                                 | СН    | X       | Х        | 故障部件跟踪写入<br>Fly-by 错误                                                                                                    |
| WARN_WR_DQ_<br>DQS                                | 16h      |          | <b></b><br>古<br>「                                                                  | СН    | DIMM    | Х        | 在训练期间发生写<br>入 DQ/DQS<br>故障。                                                                                                    |
| WARN_DIMM_<br>POP_RULE                            | 17h      |          | 节点                                                                                 | СН    | DIMM    | Х        | 不正确的 DIMM<br>填充                                                                                                    |
| WARN_DIMM_<br>POP_RULE_<br>MINOR_OUT_<br>OF_ORDER |          | 01h      | 节点                                                                                 | СН    | DIMM    | X        | DIMM 填充顺序错<br>误,将不会使用。<br>如果插槽0为空,<br>则通道将禁用;如<br>果插槽1为空但是<br>插槽0和插槽2中<br>已填充 DIMM,则<br>MRC将尝试使用<br>插槽0中的 DIMM<br>进行引导,并忽略<br>插槽2中的<br>DIMM。 |

表 2-16. MRC 警告代码 (续)

| 警告                                                       | 主要<br>代码 | 次要<br>代码 |          | 数据(   | (DWord) |     | 说明                                                                                                    |
|----------------------------------------------------------|----------|----------|----------|-------|---------|-----|----------------------------------------------------------------------------------------------------|
|                                                          | 31:16    | 15:0     | 31:24    | 23:16 | 15:8    | 7:0 |                                                                                                    |
| WARN_DIMM_<br>POP_RULE_<br>MINOR_<br>INDEPENDENT_<br>MOD |          | 02h      | ——<br>节点 | 2     | X       | X   | Lockstep/镜像模式<br>未启用,原因是通<br>道 2 上的未使用<br>DIMM,并且<br>MRC 输入<br>RAS_TO_INDP_<br>EN = 1。切换到独<br>立通道模式            |
| WARN_CLTT_<br>DISABLE                                    | 18h      |          |          |       |         |     | 已请求 CLTT,但<br>无法生效                                                                                             |
| WARN_CLTT_<br>MINOR_NO_<br>TEMP_SENSOR                   |          | 01h      | 节点       | СН    | DIMM    | Х   | 已发现无温度传感<br>器的 DIMM                                                                                            |
| WARN_CLTT_<br>MINOR_CIRCUIT<br>_TST_FAILED               |          | 02h      | 节点       | СН    | DIMM    | Х   | DIMM 温度传感器<br>电路测试已失败                                                                                          |
| WARN_THROT_<br>INSUFFICIENT                              | 19h      |          | 节点       | СН    | DIMM    | Х   | 表示由于 MRC 计<br>算导致限值对于此<br>DIMM 不足。                                                                             |
| WARN_CLTT_<br>DIMM_<br>UNKNOWN                           | lAh      |          | 节点       | СН    | DIMM    | Х   | 在查找预定义的类<br>别表(DIMM 类<br>型、rawcard、散热<br>器、规划器等)时<br>发现类别未知的<br>DIMM。使用默认<br>类别(类别11 或<br>27,具体取决于<br>DIMM 类型) |
| WARN_DQS_<br>TEST                                        | 1Bh      |          | Х        | Х     | Х       | Х   | 遇到 DQS 训练故<br>障                                                                                                |

表 2-16. MRC 警告代码 (续)

| 警告                                 | 主要<br>代码 | 次要<br>代码 |                   | 数据(   | DWord) |          | 说明                                 |
|------------------------------------|----------|----------|-------------------|-------|--------|----------|------------------------------------|
|                                    | 31:16    | 15:0     | 31:24             | 23:16 | 15:8   | 7:0      |                                    |
| WARN_MEM_<br>TEST                  | lCh      |          | 节点                | СН    | DIMM   | Х        | 硬件 Memtest 已失<br>败,并且 DIMM<br>已禁用  |
| WARN_CLOSED_<br>PAGE_OVERRIDE      | lDh      |          |                   |       |        |          | TBD: 当前未使<br>用。                    |
| WARN_DIMM_<br>VREF_NOT_<br>PRESENT | lEh      |          | 节点                | Х     | Х      | Х        | DIMM Verf 控制器<br>电路 (DCP) 未检测<br>到 |
| WARN_LV_STD_<br>DIMM_MIX           | 20h      |          | 节点                | Х     | Х      | Х        | 遇到了低电压<br>DDR3 问题。                 |
| WARN_LV_2QR_<br>DIMM               | 21h      |          |                   |       |        |          | TBD: 当前未使<br>用。                    |
| WARN_LV_3DPC                       | 22h      |          |                   |       |        |          | TBD: 当前未使<br>用。                    |
| WARN_FPT_<br>CORRECTABLE_<br>ERROR | 30h      |          |                   |       |        |          | FTP 可纠正错误                          |
| WARN_FPT_<br>MINOR_RD_<br>DQ_DQS   |          | 13h      | 节点                | СН    | DIMM   | RAN<br>K | FTP: "读取<br>DqDqs" 失败              |
| WARN_FPT_<br>MINOR_RD_<br>RCVEN    |          | l4h      | 节点                | СН    | DIMM   | RAN<br>K | "接收启用"失败                           |
| WARN_FPT_<br>MINOR_WR_<br>LEVEL    |          | 15h      | <b></b><br>古<br>市 | СН    | DIMM   | RAN<br>K | FTP: "写入均<br>衡"失败                  |
| WARN_FPT_<br>MINOR_WR_<br>FLYBY    |          | 00H      |                   |       |        |          | TBD: 当前未使用                         |

表 2-16. MRC 警告代码 (续)

| 警告                               | 主要<br>代码 | 次要<br>代码 |              | 数据(   |      | 说明       |                                              |
|----------------------------------|----------|----------|--------------|-------|------|----------|----------------------------------------------|
|                                  | 31:16    | 15:0     | 31:24        | 23:16 | 15:8 | 7:0      |                                              |
| WARN_FPT_<br>MINOR_WR_<br>DQ_DQS |          | 16h      | 节点           | СН    | DIMM | RAN<br>K | FTP: "写入<br>DqDqs"失败                         |
| WARN_FPT_<br>MINOR_DQS_<br>TEST  |          | 1Bh      |              |       |      |          | TBD: 当前未使用                                   |
| WARN_FPT_<br>MINOR_MEM_<br>TEST  |          | lCh      | <u></u><br>二 | СН    | DIMM | RAN<br>K | FTP 次要可纠正<br>Memtest<br>WARN_FPT_<br>UNCORRE |
| CTABLE_ERROR                     | 31h      |          |              |       |      |          | FTP 不可纠正错误                                   |
| WARN_FPT_<br>MINOR_RD_<br>DQ_DQS |          | 13h      | 节点           | СН    | DIMM | RAN<br>K | FTP: "读取<br>DqDqs" 失败                        |
| WARN_FPT_<br>MINOR_RD_<br>RCVEN  |          | 14h      | 节点           | СН    | DIMM | RAN<br>K | "接收启用"训练<br>失败                               |
| WARN_FPT_<br>MINOR_WR_<br>LEVEL  |          | 15h      | 节点           | СН    | DIMM | RAN<br>K | FTP "写入均衡"<br>失败                             |
| WARN_FPT_<br>MINOR_WR_<br>FLYBY  |          | 00h      |              |       |      |          | TBD: 当前未使用                                   |
| WARN_FPT_<br>MINOR_WR_<br>DQ_DQS |          | 16h      | 节点           | СН    | DIMM | RAN<br>K | FTP: "写入<br>DqDq"失败                          |
| WARN_FPT_<br>MINOR_DQS_<br>TEST  |          | 1Bh      |              |       |      |          | TBD: 当前未使用                                   |

表 2-16. MRC 警告代码 (续)

| 警告                                 | 主要<br>代码 | 次要<br>代码 |            | 数据    | (DWord) | 说明       |                                                                            |
|------------------------------------|----------|----------|------------|-------|---------|----------|----------------------------------------------------------------------------|
|                                    | 31:16    | 15:0     | 31:24      | 23:16 | 15:8    | 7:0      |                                                                            |
| WARN_FPT_<br>MINOR_MEM_<br>TEST    |          | lCh      | <b>节</b> 点 | СН    | DIMM    | RAN<br>K | FTP 次要可纠正<br>Memtest                                                       |
| WARN_MEM_<br>CONFIG_<br>CHANGED    | 40h      |          | Х          | Х     | Х       | Х        | 计时覆盖己启用,<br>但 DIMM 配置己<br>更改。将禁用内存<br>覆盖                                   |
| WARN_MEM_<br>OVERRIDE_<br>DISABLED |          | 01h      | X          | X     | Х       | Х        | 如果 MEM_<br>OVERRIDE_EN 己<br>启用,但 DIMM<br>配置己更改,则此<br>警告表示 MRC 已<br>禁用内存覆盖。 |

# 设置选项的命令行界面

SETUP (设置) 菜单通过 Dell OpenManage 部署工具包 (DTK) 中包含的 系统配置公用程序 (syscfg) 提供设置选项。

用户可如下所示使用此公用程序:

要通过 D4 令牌更改 SETUP (设置)选项:

./syscfg - t=D4\_token\_id 示例:

./syscfg-t=0x002D以启用 NIC1

要检查令牌活动状态:

./syscfg --istokenactive=D4\_token\_id

示例:

./syscfg --istokenactive=0x002D 以检查 NIC1 的令牌活动状态

要通过 BMC 内存直接更改 SETUP (设置)选项:

./ipmitool raw < 命令 > < 数据 >

示例:

./ipmitool raw 0xc 1 1 3 10 106 42 120 以设置 BMC LAN 端口的 IP 地址

为 10.106.42.120

3

# 安装系统组件

# 安全措施

# 小心:多数维修只能由经认证的维修技术人员进行。您只能根据产品说明文件中的授权,或者在联机或电话服务和支持小组的指导下,进行故障排除和简单的维修。未经授权的维修所造成的损坏不在保修范围之列。请阅读并遵循产品附带的安全说明。

静电释放可能会对系统组件和电路板造成损坏。在仍未断开电源的系统上进 行操作将极其危险。为避免造成人身伤害或损坏系统,请遵守以下准则:

- 如果可能,请在拆装系统机箱内部组件时戴上接地腕带。此外,也可 通过触摸系统机箱裸露的金属机箱或其它任何接地设备的裸露金属体 以释放静电。
- 只能握电路板边缘,尽可能不接触板上的组件。请勿对电路板进行弯曲或施压。
- 除非准备开始使用组件进行安装,否则均应将其存放于防静电包装内。

# 建议使用的工具

2 号梅花槽螺丝刀

# 系统内部组件

∧ 小心:为确保正常冷却,在对系统进行操作时必须安装系统护盖。

#### 图 3-1. 系统内部组件

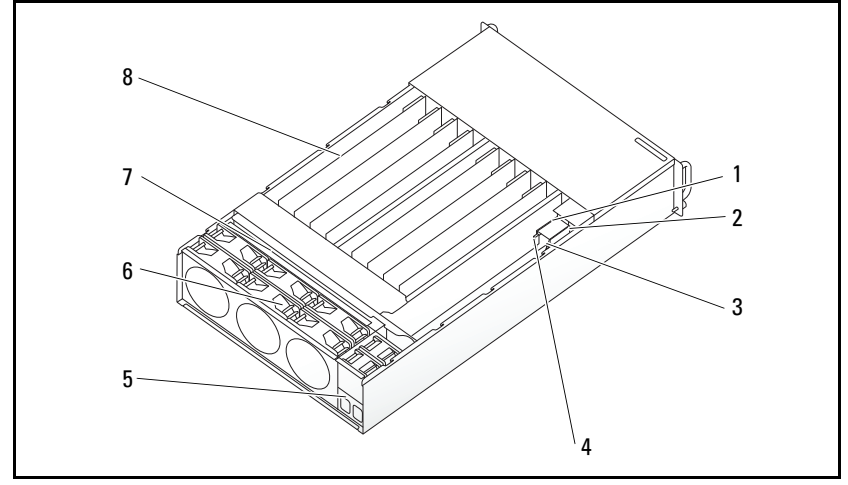

- 1 PSU 1
- 3 PDB 1
- 5 电源插槽支架
- 7 背板

- 2 PSU 2
- 4 PDB 2
- 6 风扇固定框架
- 8 底座(12)

小心:多数维修只能由经认证的维修技术人员进行。您只能根据产品说明文件中的授权,或者在联机或电话服务和支持小组的指导下,进行故障排除和简单的维修。未经授权的维修所造成的损坏不在保修范围之列。请阅读并遵循产品附带的安全说明。

# 底座配置

小心:多数维修只能由经认证的维修技术人员进行。您只能根据产品说明文件中的授权,或者在联机或电话服务和支持小组的指导下,进行故障排除和简单的维修。未经 Dell 授权的维修所造成的损坏不在保修范围之内。请阅读并遵循产品附带的安全说明。

下图显示了系统中的底座编号。

图 3-2. PowerEdge C5230 12 底座系统

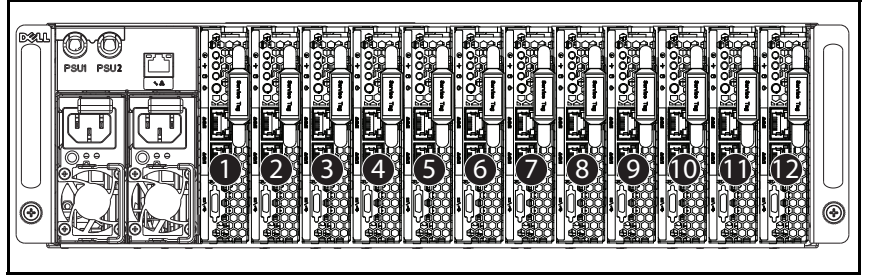

底座

卸下底座

小心:多数维修只能由经认证的维修技术人员进行。您只能根据产品说明文件中的授权,或者在联机或电话服务和支持小组的指导下,进行故障排除和简单的维修。未经 Dell 授权的维修所造成的损坏不在保修范围之内。请阅读并遵循产品附带的安全说明。

小心:为确保系统中适当通风,如果卸下了底座,应立即使用另一底座或虚 拟底座更换。

- 1 按下释放闩锁 u。
- 2 拉出系统中的底座 v。

图 3-3. 卸下底座

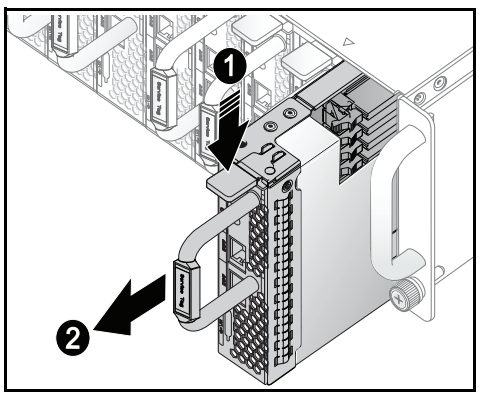

#### 安装底座

小心:多数维修只能由经认证的维修技术人员进行。您只能根据产品说明文件中的授权,或者在联机或电话服务和支持小组的指导下,进行故障排除和简单的维修。未经 Dell 授权的维修所造成的损坏不在保修范围之内。请阅读并遵循产品附带的安全说明。

小心:为确保系统中适当通风,如果卸下了底座,应立即使用另一底座或虚 拟底座更换。

将底座推入系统,直到与框架对齐并且释放闩锁锁定

图 3-4. 安装底座。

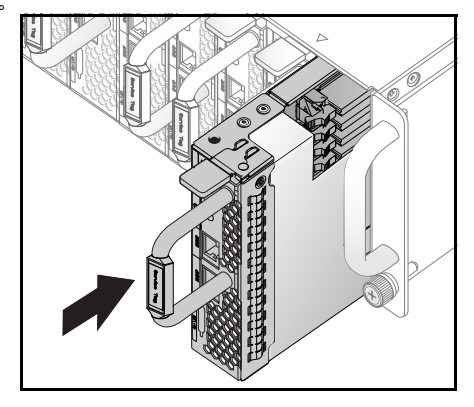

内存模块

# 支持的 DIMM 配置

系统支持以下 DIMM 配置。

#### 图 3-5. DIMM 插槽配置

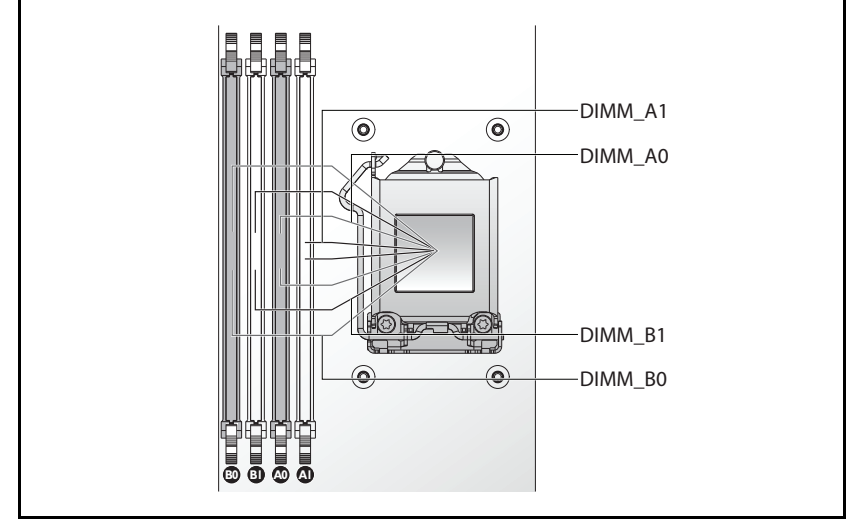

# DIMM 分布规则

对于单个 DIMM,仅在 DIMM A0 中进行安装。 对于两个 DIMM,在 DIMM A0 和 B0 中进行安装。

## 支持的内存

// 注:仅 Intel Xeon E3-1200v3 系列产品支持 1600 MHz 内存。

#### 支持的内存

| 配置    | 内存类型 / 大小                                | CPU | DIMM | 类型           | 内存速<br>度<br>(MHz) | 列     | 类型<br>(x8、<br>x4) | 组件密度    | 总大<br>小 | DIMM 插槽 |    |    |    |
|-------|------------------------------------------|-----|------|--------------|-------------------|-------|-------------------|---------|---------|---------|----|----|----|
|       |                                          |     |      |              |                   |       |                   |         |         | Al      | A0 | B1 | B0 |
| 12 底座 | DDR3 ECC<br>UDIMM/4096 MB*1              | 1   | 1    | VLP<br>UDIMM | 1600              | 2R    | x8                | 2GB     | 4G      |         | •  |    |    |
| 12 底座 | DDR3 ECC<br>UDIMM/4096 MB*2              | 1   | 2    | VLP<br>UDIMM | 1600              | 2R    | x8                | 2GB     | 8G      |         | •  |    | •  |
| 12 底座 | DDR3 ECC<br>UDIMM/2048<br>MB*2+4096 MB*3 | 1   | 3    | VLP<br>UDIMM | 1600              | 2R    | x8                | 2GB     | 12G     | •       | •  |    | •  |
| 12 底座 | DDR3 ECC<br>UDIMM/4096 MB*4              | 1   | 4    | VLP<br>UDIMM | 1600              | 2R    | x8                | 2GB     | 16G     | •       | •  | •  | •  |
| 12 底座 | DDR3 ECC<br>UDIMM/8912MB*1               | 1   | 1    | VLP<br>UDIMM | 1600              | 2R    | x8                | 4 GB    | 8G      |         | •  |    |    |
| 12 底座 | DDR3 ECC<br>UDIMM/8912MB*2               | 1   | 2    | VLP<br>UDIMM | 1600              | 2R    | x8                | 4 GB    | 16G     |         | •  |    | •  |
| 12 底座 | DDR3 ECC<br>UDIMM/8912MB*3               | 1   | 3    | VLP<br>UDIMM | 1600              | 2R    | x8                | 4 GB    | 24G     | •       | •  |    | •  |
| 12 底座 | DDR3 ECC<br>UDIMM/8912MB*4               | 1   | 4    | VLP<br>UDIMM | 1600              | 2R    | x8                | 4 GB    | 32G     | •       | •  | •  | •  |
| 12 底座 | DDR3 ECC<br>UDIMM/8912MB*2<br>+4096MB*2  | 1   | 4    | VLP<br>UDIMM | 1600              | 2R/2R | x8                | 4GB/2GB | 24G     | 8GB     | 8G | 4G | 4G |

# 卸下内存模块

- 整告:在关闭系统电源后的一段时间内,内存模块摸上去会很烫。在操作内 存模块之前,先等待一段时间以使其冷却。抓住内存模块卡的边缘,避免碰 触内存模块上的组件。
- 小心:多数维修只能由经认证的维修技术人员进行。您只能根据产品说明文件中的授权,或者在联机或电话服务和支持小组的指导下,进行故障排除和简单的维修。未经授权的维修所造成的损坏不在保修范围之列。请阅读并遵循产品附带的安全说明。
  - 1 从系统中卸下底座。请参阅 第88页上"卸下底座"。
  - 2 向外推 DIMM 插槽的锁定闩锁。请参阅 图 3-6。
  - 3 从系统中卸下内存模块。

## 图 3-6. 卸下和安装内存模块

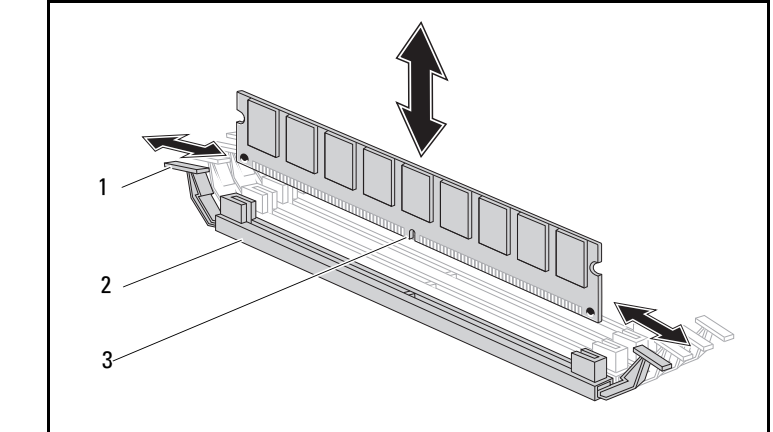

1 锁定闩锁

2 DIMM 插槽

3 内存模块槽口

装回内存模块

- 整告:在关闭系统电源后的一段时间内,内存模块摸上去会很烫。在操作内 存模块之前,先等待一段时间以使其冷却。抓住内存模块卡的边缘,避免碰 触内存模块上的组件。
- 小心:多数维修只能由经认证的维修技术人员进行。您只能根据产品说明文件中的授权,或者在联机或电话服务和支持小组的指导下,进行故障排除和简单的维修。未经授权的维修所造成的损坏不在保修范围之列。请阅读并遵循产品附带的安全说明。

系统板在两个通道中具有四个插槽,用于安装内存模块。有关内存模块的 位置信息,请参阅第119页上"系统板跳线和连接器"。

请按照以下说明安装内存模块:

- 1 将内存模块与 DIMM 插槽正确对齐。注意图 3-6 中的槽口和附属部 件。
- 2 将内存模块的边缘连接器插入 DIMM 插槽。稳固地向下按压内存模块,使 DIMM 插槽的锁定闩锁向上撬以将内存模块固定到位。

# 硬盘驱动器

以下是显示 2.5 英寸和 3.5 英寸硬盘驱动器安装与卸下过程的示例。

## 卸下 2.5 英寸硬盘驱动器

小心:多数维修只能由经认证的维修技术人员进行。您只能根据产品说明文件中的授权,或者在联机或电话服务和支持小组的指导下,进行故障排除和简单的维修。未经 Dell 授权的维修所造成的损坏不在保修范围之内。请阅读并遵循产品附带的安全说明。

- 1 从系统中卸下底座。请参阅 第87页上"底座配置"。
- 2 从底座对接托架上卸下硬盘驱动器。
- 3 选择要更换的硬盘驱动器,并卸下将其固定在底座下方的四颗硬盘驱动器支架螺钉。

图 3-7. 卸下 2.5 英寸硬盘驱动器支架螺钉

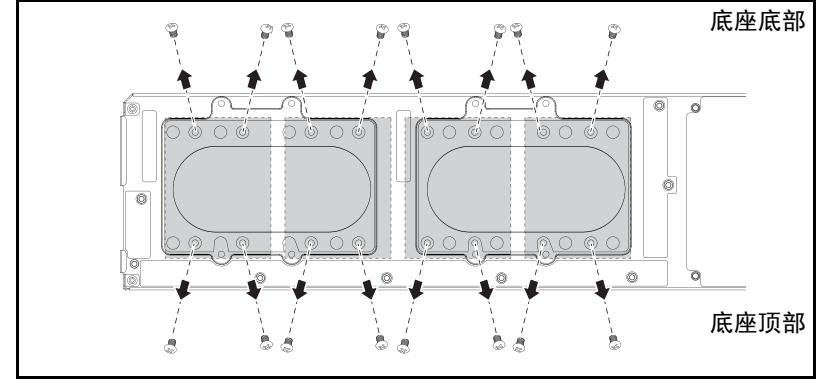

4 从底座对接托架上卸下硬盘驱动器。

图 3-8. 从底座卸下 2.5 英寸硬盘驱动器

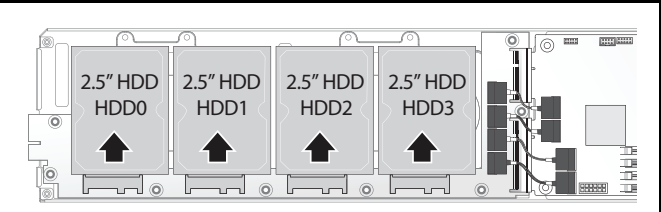

- **5** 从 2.5 英寸硬盘驱动器支架上卸下四颗螺钉,然后从支架上分离硬盘驱动器。
- 图 3-9. 将 2.5 英寸硬盘驱动器支架从硬盘驱动器分离开。

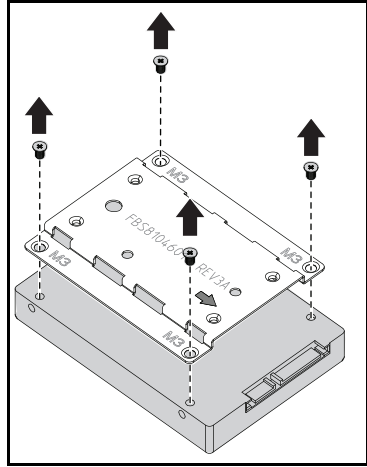

# 安装 2.5 英寸硬盘驱动器

1 在新硬盘驱动器上对齐 2.5 英寸硬盘驱动器支架, 然后装回四颗螺钉。

#### 图 3-10. 对齐 2.5 英寸硬盘驱动器支架

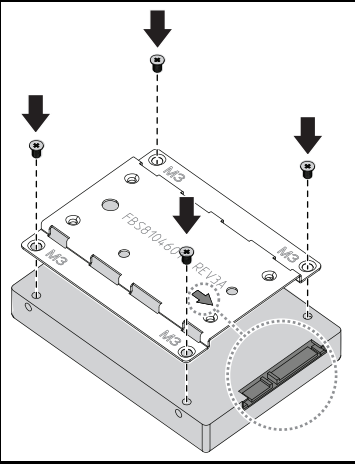

注:支架的正确方向是将箭头标记指向硬盘驱动器连接器。

2 将硬盘驱动器连接至底座中的硬盘驱动器板。

#### 图 3-11. 将 2.5 英寸硬盘驱动器连接到硬盘驱动器板

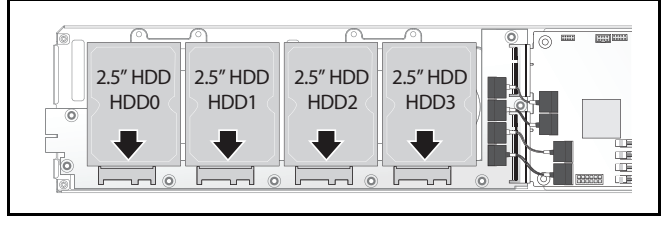

3 装回底座下方的底座硬盘驱动器支架螺钉。

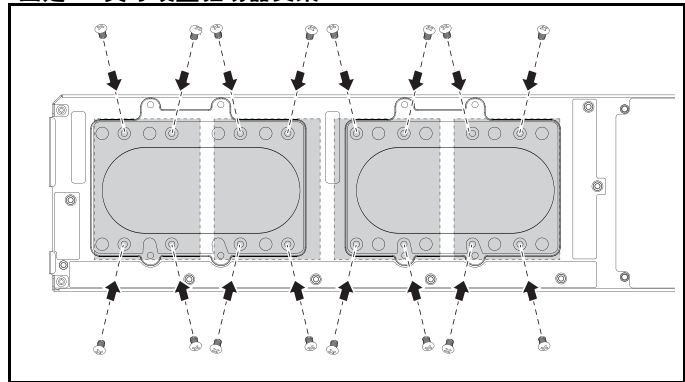

图 3-12. 固定 2.5 英寸硬盘驱动器支架

## 卸下 3.5 英寸硬盘驱动器

- 小心:多数维修只能由经认证的维修技术人员进行。您只能根据产品说明文件中的授权,或者在联机或电话服务和支持小组的指导下,进行故障排除和简单的维修。未经 Dell 授权的维修所造成的损坏不在保修范围之内。请阅读并遵循产品附带的安全说明。
  - 1 从系统中卸下底座。请参阅 第88页上"卸下底座"。
  - 2 从底座下方卸下硬盘驱动器支架螺钉。

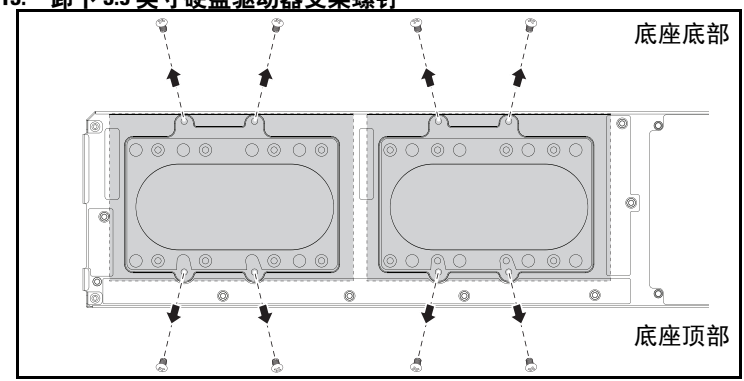

图 3-13. 卸下 3.5 英寸硬盘驱动器支架螺钉

3 从电缆夹上拔下硬盘驱动器电缆。

图 3-14. 从系统板中断开 3.5 英寸硬盘驱动器电缆的连接

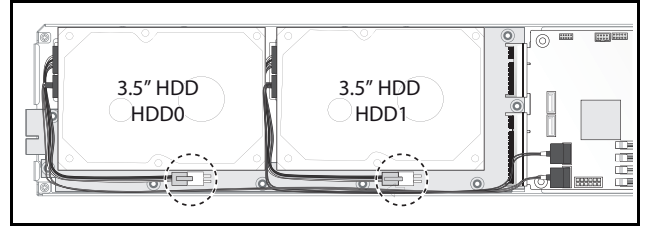

4 从硬盘驱动器板和系统板 u 上断开硬盘驱动器电缆的连接,然后从底座 v 中提出硬盘驱动器。

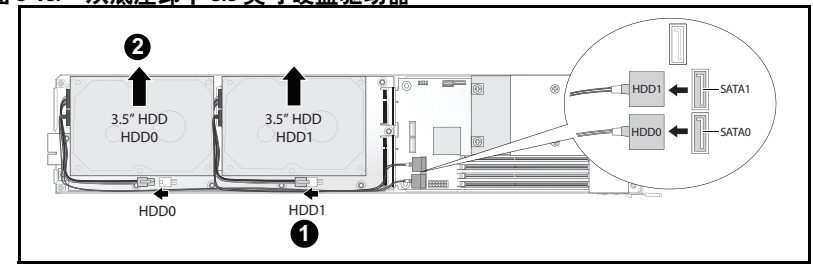

图 3-15. 从底座卸下 3.5 英寸硬盘驱动器

5 从硬盘驱动器上断开硬盘驱动器电缆 A 和 B 的连接。

#### 图 3-16. 断开硬盘驱动器电缆与硬盘驱动器的连接

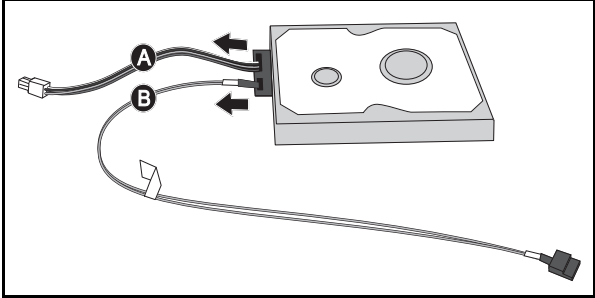

## 安装3.5英寸硬盘驱动器

- 1 将硬盘驱动器电缆 A 和 B 连接到新的硬盘驱动器。
- 图 3-17. 将电缆连接到硬盘驱动器

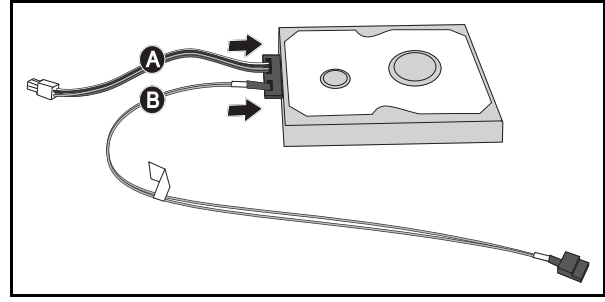

2 将硬盘驱动器放在底座 u 中,然后将硬盘驱动器电缆连接到硬盘驱动器板和系统板 v。

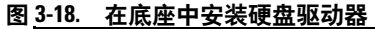

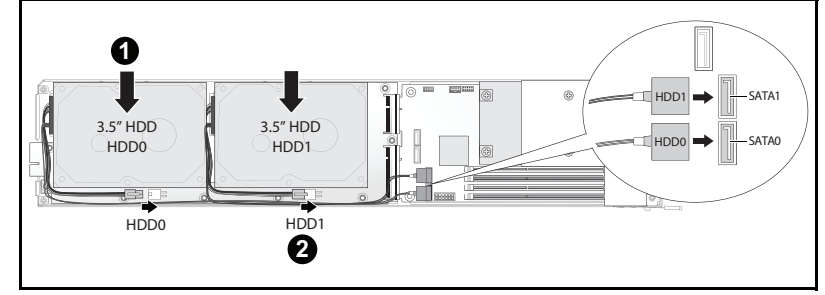

3 将硬盘驱动器电缆插入电缆夹。

#### 图 3-19. 将电缆连接到电缆夹中

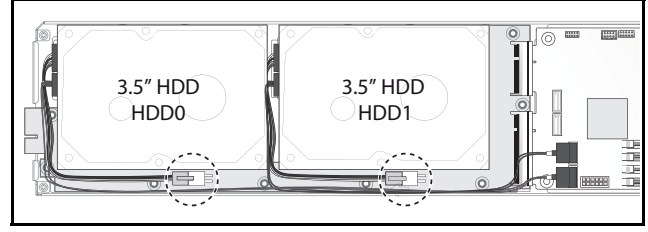

4 装回底座下方的硬盘驱动器支架螺钉。

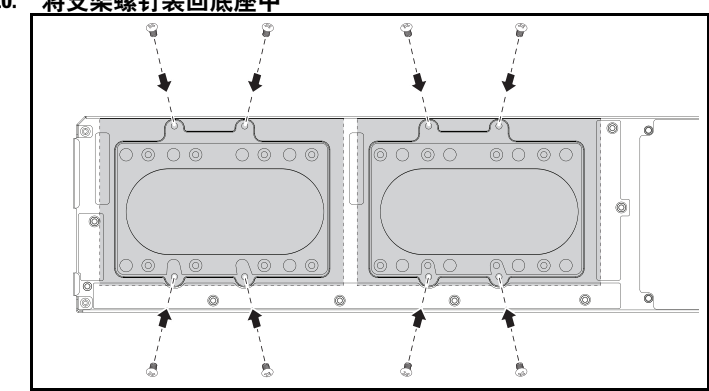

#### 图 3-20. 将支架螺钉装回底座中

# 硬盘驱动器板

卸下 2.5 英寸硬盘驱动器板

- 小心:多数维修只能由经认证的维修技术人员进行。您只能根据产品说明文件中的授权,或者在联机或电话服务和支持小组的指导下,进行故障排除和简单的维修。未经 Dell 授权的维修所造成的损坏不在保修范围之内。请阅读并遵循产品附带的安全说明。
  - 1 卸下硬盘。请参阅第94页上"硬盘驱动器"。
  - 2 断开硬盘驱动器板和系统板之间的四根 SATA 电缆的连接。

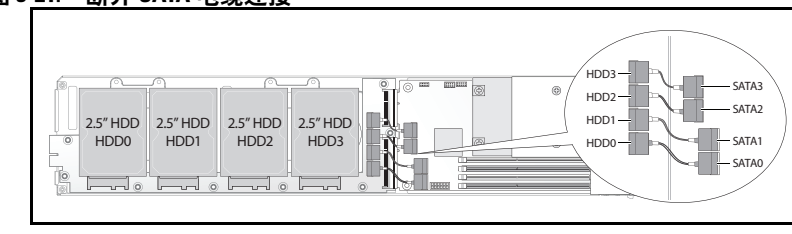

#### 图 3-21. 断开 SATA 电缆连接

- 3 卸下硬盘驱动器板 u 上的八颗螺钉。
- 4 从系统板 v 上断开硬盘驱动器板的连接并提出底座。

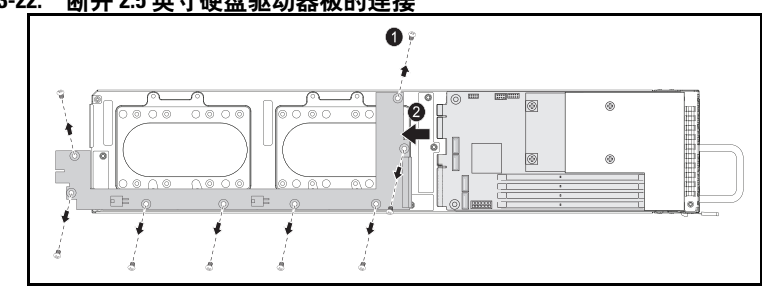

图 3-22. 断开 2.5 英寸硬盘驱动器板的连接

## 安装 2.5 英寸硬盘驱动器板

- 1 拿住硬盘驱动器板的边缘,将硬盘驱动器板放在底座中并连接到系统 板 u。
- 2 装回八颗螺钉将其固定到位 v。

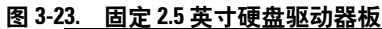

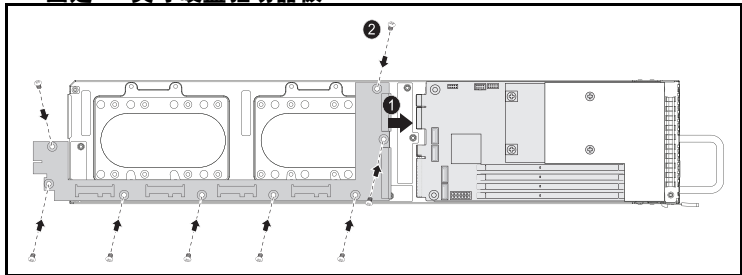

3 连接硬盘驱动器板和系统板之间的四根 SATA 电缆。

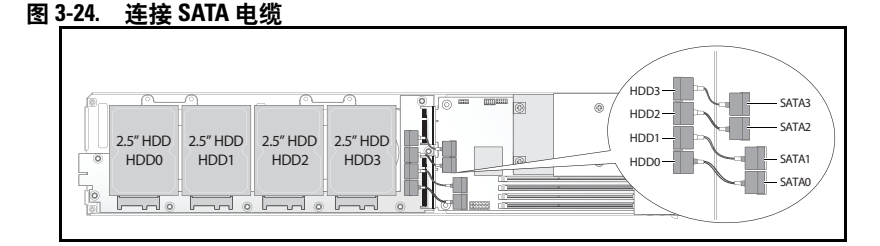

# 卸下 3.5 英寸硬盘驱动器板

小心:多数维修只能由经认证的维修技术人员进行。您只能根据产品说明文件中的授权,或者在联机或电话服务和支持小组的指导下,进行故障排除和简单的维修。未经 Dell 授权的维修所造成的损坏不在保修范围之内。请阅读并遵循产品附带的安全说明。

- 1 卸下硬盘驱动器。请参阅第97页上"卸下3.5英寸硬盘驱动器"。
- 2 卸下硬盘驱动器板 u 上的八颗螺钉。
- 3 从系统板 v 上断开硬盘驱动器板的连接并提出底座。

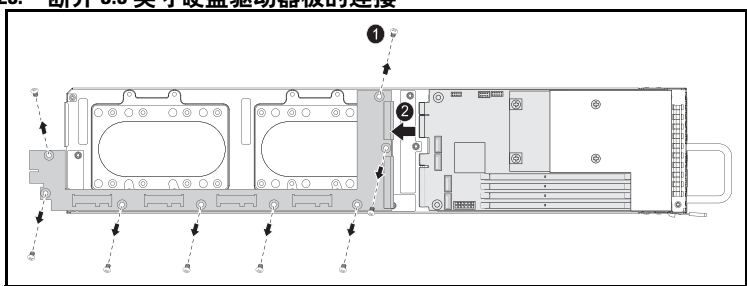

图 3-25. 断开 3.5 英寸硬盘驱动器板的连接

## 安装 3.5 英寸硬盘驱动器板

- 1 打开新硬盘驱动器板的包装。
- 2 拿住硬盘驱动器板的边缘,将硬盘驱动器板放在底座中并连接到系统板u。
- 3 装回八颗螺钉将其固定到位 v。

图 3-26. 安装 3.5 英寸硬盘驱动器板

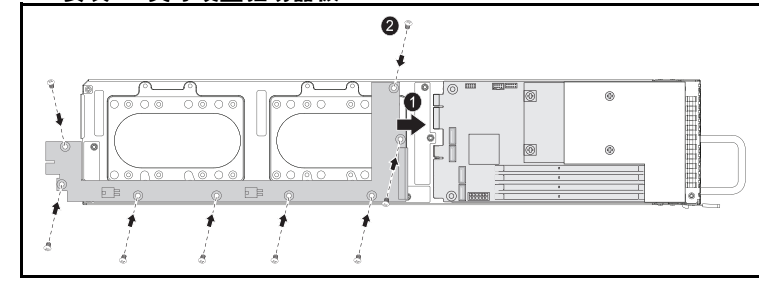

# 散热器

以下步骤说明如何卸下和安装散热器 / 导流罩。

表 3-1. 需要散热器 / 导流罩的处理器

| 系列                      | 处理器                  |
|-------------------------|----------------------|
| Intel Xeon E3-1200v3 产品 | Intel Xeon E3-1280v3 |
| 系列                      | Intel Xeon E3-1240v3 |

# 卸下散热器/导流罩

小心:多数维修只能由经认证的维修技术人员进行。您只能根据产品说明文件中的授权,或者在联机或电话服务和支持小组的指导下,进行故障排除和简单的维修。未经 Dell 授权的维修所造成的损坏不在保修范围之内。请阅读并遵循产品附带的安全说明。

- 1 从系统中卸下所需底座。请参阅第87页上"底座配置"。
- 2 拧松散热器的四颗固定螺钉 u。

**3** 卸下散热器 / 导流罩部件,方法是向上倾斜后端从底座法兰下方露出导流罩,然后向上提起 v。

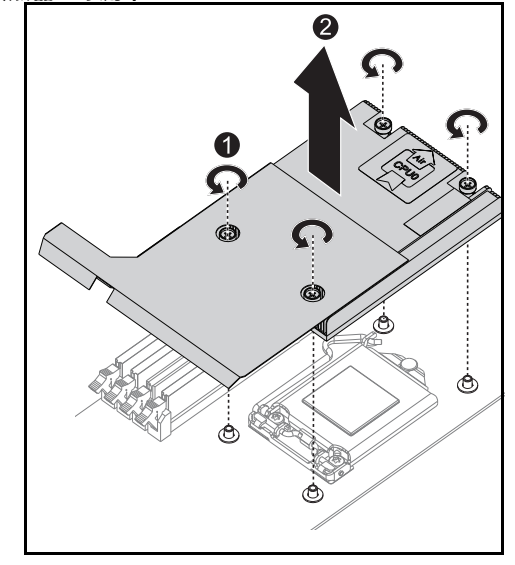

图 3-27. 卸下散热器 / 导流罩

# 安装散热器/导流罩

- 1 用不起毛的软布擦去散热器上的导热油脂。
- 2 将新的导热油脂均匀地涂抹在新处理器顶部中心处。

▲ 小心:使用过量导热油脂可能会导致油脂触及处理器护盖,这可能导致处理器插槽遭受污染。

- 3 稍微倾斜放置散热器/导流罩部件,确保散热器/导流罩插在底座法兰的下方(请参阅最后安装图),然后将部件放至母板上的四个支撑轴上u。
- 4 将散热器的四颗螺钉与四个螺柱对准,拧紧四颗螺钉 v。

图 3-28. 安装散热器 / 导流罩

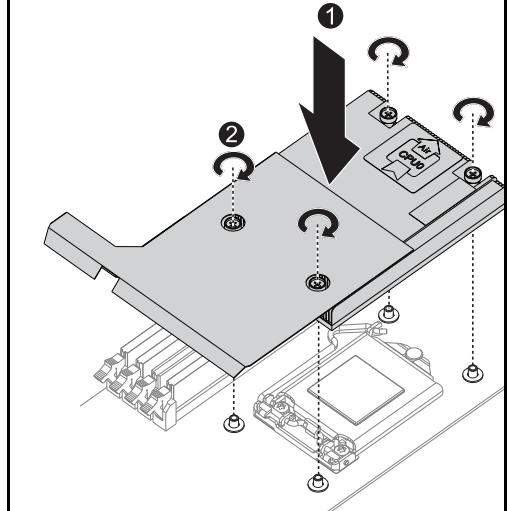

下图显示最后安装图。

图 3-29. 散热器 / 导流罩的最终安装图

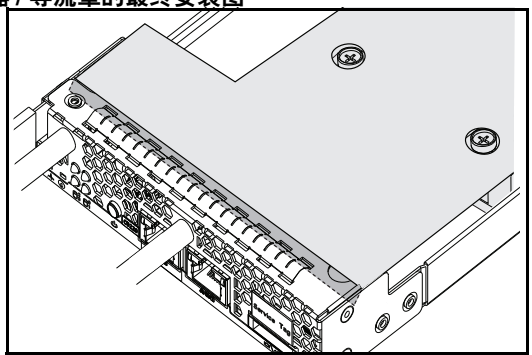

# 处理器

#### 卸下处理器

小心:多数维修只能由经认证的维修技术人员进行。您只能根据产品说明文件中的授权,或者在联机或电话服务和支持小组的指导下,进行故障排除和简单的维修。未经 Dell 授权的维修所造成的损坏不在保修范围之内。请阅读并遵循产品附带的安全说明。

- 1 卸下散热器。请参阅第103页上"卸下散热器/导流罩"。
- 2 松开固定杆。

#### 图 3-30. 松开固定杆

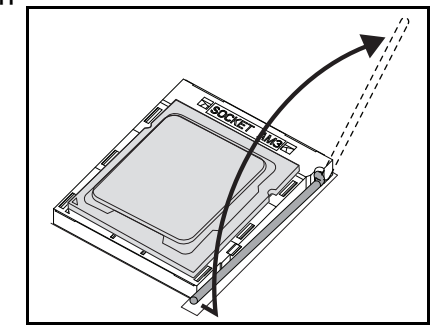

3 卸下处理器。

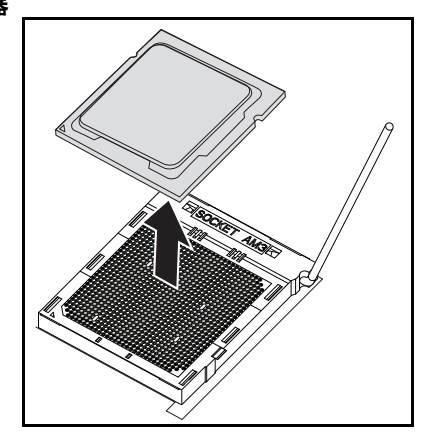

# 安装处理器

# 小心:处理器放置不正确会永久性地损坏系统板或处理器。请注意不要弯曲 插槽上的插针。

- 1 将新的处理器放入插槽。
- 图 3-32. 安装处理器

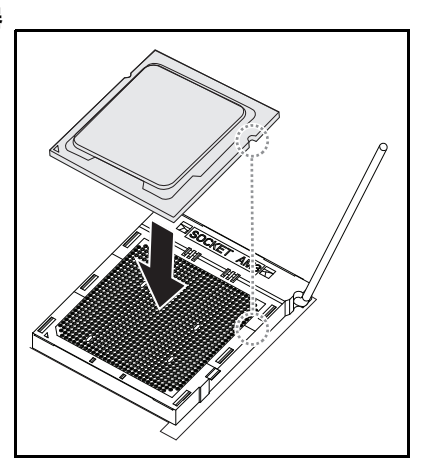

2 合上固定杆。

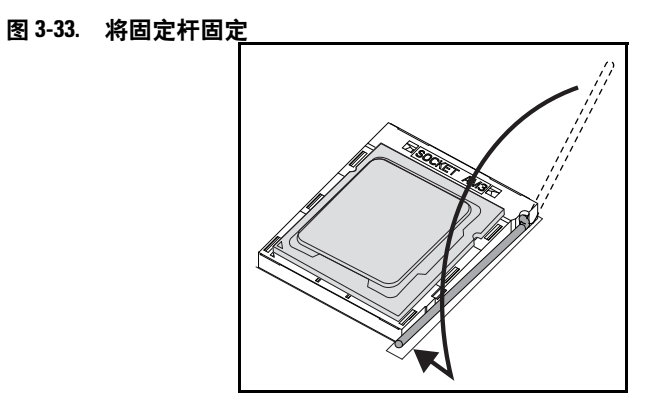
# 4

## 故障排除

## 故障排除顺序

## 服务器引导问题

初始安装后系统不引导 电源连接器未插入 内存问题 显示器问题 电源设备和机箱问题 电缆问题 电气短路或过载 有缺陷的组件 更改配置后系统不引导 硬件更改 软件更改 BIOS 更改 查看系统事件日志用于调查 安装问题 外部连接故障排除

## 初始安装后系统不引导

### 电源连接器未插入

如果电源设备电缆未插入系统板处理器电源连接器,即使机箱前面板 LED 和风扇可能正常运行,系统都无法引导。验证电源连接良好。

## 内存问题

如果安装了不兼容的内存模块,则系统可能无法引导。验证安装的内存已使 用系统板进行测试。如果安装的内存兼容,则卸下然后重新安装内存模块。 有缺陷的内存模块可能会导致引导错误。要判断特定内存模块为有缺陷的 模块,一次仅安装一个内存模块来引导系统。

### 故障排除 | 109

## 显示器问题

显示器配置可能导致引导失败。浏览以下核对表以验证显示器操作:

- 确保显示器已插入并打开。
- 确保显示器和系统之间的所有电缆均连接正确。
- 检查显示器的亮度和对比度控制不会太低。

多数显示器采用显示状态的指示灯 LED。请参阅显示器说明文件以确认 操作。如果问题仍然存在,则在另一个交流电源插座或系统上测试或更换 显示器。

#### 电源设备和机箱问题

验证机箱和电源设备是否与处理器型号兼容。

#### 表 4-1. 在 PowerEdge C5230 上受支持的处理器列表

|                      | Intel 处理器            | 12 底座 SKU |
|----------------------|----------------------|-----------|
| Intel Xeon E3-1200v3 | Intel Xeon E3-1280v2 | Y         |
| 产品系列                 | Intel Xeon E3-1240v3 | Y         |

#### 电缆问题

确保内部和外部的所有电缆连接均已正确且稳固地连接。

### 电气短路或过载

卸下非必要项目(如额外控制器卡或 IDE/ATAPI 设备)以检查是否存在 短路和过载情况。如果系统正确引导,则可能是其中一个组件短路或过 载。一次更换一个非必要项目,找出导致问题的项目。

如果卸下非必要组件后问题仍然存在,则问题一定在系统板、电源设备、 内存或处理器上。

### 有缺陷的组件

有缺陷的组件,特别是处理器和内存,可能导致系统引导问题。

- 用已知状况良好的内存更换原内存模块。确认怀疑出现问题的内存在 已知能正常工作的系统中是否操作正常。
- 用已知状况良好的处理器更换原处理器。确认怀疑出现问题的处理器 在已知能正常工作的系统中是否操作正常。

#### 更改配置后系统不引导

#### 硬件更改

如果在更改硬件或添加新组件后系统仍不引导,则确认安装的组件是否与 系统兼容。

### 软件更改

如果最近安装了新软件或新设备驱动程序,则尝试引导至"安全模式" 并卸载新软件或驱动程序。

如果现可正常引导,则可能在新软件或驱动程序与系统中的一些组件之间存在兼容性问题。联系软件制造商获取协助。

### BIOS 更改

更改一些高级 BIOS 设置(如第 15 页上"Advanced(高级)菜单"中找 到的设置)可能导致引导问题。仅有经验的用户可更改高级 BIOS 设置。

如果在引导过程中按 F2 可访问 "BIOS Setup Utility (BIOS 设置公用程序)",则按 F9 将 BIOS 重设为工厂默认值。保存并退出 BIOS 设置程序 (请参阅第 9 页上 "Start (开始)菜单"获取详细信息)。

如果无法访问 "BIOS Setup Utility (BIOS 设置公用程序)",则执行以下步骤清除 CMOS:

- 1 关闭系统电源。不要拔下电源线。
- 2 打开系统护盖。
- 3 取下跳线,并安装在J18上,盖住插针1和2,然后卸下以重设/清除 CMOS。
- 4 断开交流电源。
- 5 等待5秒钟。
- 6 将跳线移回默认位置,盖住插针1和2。
- 7 装回机箱盖并打开系统电源。

CMOS 现已清除,您可以进入 BIOS 设置程序进行重设。

## 查看系统事件日志用于调查

为电源设备接通交流电源时,如果前面板 LED 闪烁达 30 到 60 秒,说明 底板管理控制器 (BMC) 正在初始化。否则说明 BMC 未正常工作。如果 BMC 工作正常,请尝试收集系统事件日志 (SEL) 信息以用于调查。有关 详情,请参阅第 48 页上 "View System Event Log (查看系统事件日 志)"。

## 安装问题

如果您要排除安装问题,请执行以下检查:

- 检查所有电缆和电源连接(包括所有机架电缆连接)。
- 拔下电源线并等待一分钟。然后重新连接电源线并再试一次。
- 如果网络报告错误,则查看是否安装了足够的内存并且有足够的磁盘 空间可用。
- 卸下所有外围设备,每次卸下一个,并尝试打开系统电源。如果卸下 一个选件后系统正常工作,则可发现是此选件的问题,或外围设备与 系统之间的配置问题。请联系选件厂商以寻求帮助。
- 如果无法接通系统电源,请检查 LED 显示。如果电源 LED 未亮起,则可能未接收交流电源。检查交流电源线,确保已连接稳固。

## 外部连接故障排除

系统、显示器和其它外围设备 (例如打印机、键盘、鼠标或其它外部设备)出现问题,最有可能的原因是电缆松动或连接不正确。确保所有外部 电缆已稳固地连接至系统上的外部连接器。有关系统上的背板连接器,请 参阅系统的硬件用户手册。

## 更新公用程序

本章提供了有关更新公用程序的信息。

## BMC 固件更新

BMC(底板管理控制器)固件可使用各种方式更新,包括远程或本地更新,并可通过 IPMI 命令或公用程序实现。仅在必需时进行更新。

#### 固件恢复公用程序 - SOCFLASH 公用程序

要恢复 BMC,可使用 SOCFLASH 公用程序。如果发生不符合规则的情况,SOCFLASH 也可用作定期 BMC 更新,擦除或不擦除用户配置数据 均可。

## 注:所有文件和固件均随发行软件包附带。

SOCFLASH版本 1.00.02 或更高版本的格式为:

socflash [操作数]

操作数列表

- if= 更新文件的名称
- of=备份文件的名称
- cs=设置芯片选项 AST2050:2;默认值:从SCU陷阱获取
- flashtype=快擦写芯片类型
   2:SPI
- skip= 在输入文件开头键入以字节为单位的跳过大小 (默认值 =0)
- offset = 在快擦写芯片开头键入以字节为单位的偏移 (默认值 =0)
- count=键入以字节为单位的大小复制到快擦写芯片(默认值=快擦写芯片大小)
- option=f|2|c
  - 跳过快擦写数据比较和强制更新
  - 使用芯片擦除而非扇区擦除
  - 重设暂存
  - 两个快擦写更新支持

AST2050:两个 SPI 解决方案:第1个 SPI 在 CS2 上;第2个 SPI 在 CS0 上

示例:

全部快擦写均未保存用户配置数据:

```
C:\socflash \dosflash>socflash cs=2 option=fc if=firm.bin
```

## Linux SOCFLASH linux.sh 的说明:

更改目录为 ./socflash

在使用 Linux 操作系统的本地系统上执行 sh ./linux.sh。

[root@localhost ~ socflash]# ./linux.sh 此过程完成后,等待 90 秒以便重设 BMC。

## DOS SOCFLASH dos.bat 的说明:

更改目录为 .\socflash

在使用 DOS 的本地系统上执行 dos.bat。

c:\socflash\> dos.bat

此过程完成后,等待90秒以便重设BMC。

## Windows 2008 64bit win.bat 的说明:

更改目录为.\socflash 在使用 Windows 操作系统的本地系统上执行 win.bat。 快擦写操作完成后,等待 90 秒以便重设 BMC。

## 通过 TFTP/HTTP/FTP 更新

## 通过 TFTP/HTTP/FTP 更新

- 1 获取保留 ID。 >ipmitool -H <BMC IP Address> -I lanplus -U root -P root raw 0x30 0x01 > 01
- 2 启用远程更新。 >ipmitool -H <BMC IP Address> -I lanplus -U root -P root raw 0x30 0x02 0x01 0x10 0x01 0x00 0x00 0x00 0xff >10 01 00 01 01
- 3 获取协议。 >ipmitool -H <BMC IP Address> -I lanplus -U root -P root raw 0x30 0x02 0x01 0x10 0x02 0x00 0x00 0x00 0xff >10 02 00 01 07
- 4 设置 URL。

## HTTP 服务器更新

(例如: http://192.168.1.111/s2gv112.bin)

>ipmitool -H <BMC IP Address> -I lanplus -U root -P root raw 0x30 0x03 0x01 0x10 0x03 0x00 0x00 0x00 0x01 0xFF 0x68 0x74 0x74 0x70 0x3A 0x2F 0x2F 0x31 0x39 0x32 0x2E 0x31 0x36 0x38 0x2E 0x31 0x2E 0x31 0x31 0x31 0x2F 0x73 0x32 0x67 0x76 0x31 0x31 0x32 0x2E 0x62 0x69 0x6E

URL 的 ASCII 代码 - "http://192.168.1.111/s2gv112.bin" 响应: 21 已写入数据长度

## FTP 服务器更新

(例如: ftp://user:user@192.168.1.111/s2gv112.bin)

>ipmitool -H <BMC IP Address> -I lanplus -U root -P root raw 0x30 0x03 0x01 0x10 0x03 0x00 0x00 0x00 0x01 0xFF 0x66 0x74 0x70 0x3A 0x2F 0x2F 0x75 0x73 0x65 0x72 0x3A 0x75 0x73 0x65 0x72 0x40 0x31 0x39 0x32 0x2E 0x31 0x36 0x38 0x2E 0x31 0x2E 0x31 0x31 0x31 0x2F 0x73 0x32 0x67 0x76 0x31 0x31 0x32 0x2E 0x62 0x69 0x6E

URL 的 ASCII 代码 - "ftp://user:user@192.168.1.111/s2gv112.bin" 响应: 2a 已写入数据长度

## TFTP 服务器更新

(例如: tftp://192.168.1.111/s2gv112.bin)

>ipmitool -H <BMC IP Address> -I lanplus -U root -P root raw 0x30 0x03 0x01 0x10 0x03 0x00 0x00 0x00 0x01 0xFF 0x74 0x66 0x74 0x70 0x3A 0x2F 0x2F 0x31 0x39 0x32 0x2E 0x31 0x36 0x38 0x2E 0x31 0x2E 0x31 0x31 0x31 0x2F 0x73 0x32 0x67 0x76 0x31 0x31 0x32 0x2E 0x62 0x69 0x6E

URL 的 ASCII 代码 - "tftp://192.168.1.111/s2gv112.bin" 响应: 21 已写入数据长度

## 通过固件命令更新 BMC 固件

>ipmitool -H <BMC IP Address> -I lanplus -U root -P root raw 0x08 0x01 0x01 0x80 0x00

响应: 34 固件更新任务 ID

(强制更新,配置)

>ipmitool -H <BMC IP Address> -I lanplus -U root -P root raw 0x08 0x01 0x00 0x00 0x01

响应: 34 固件更新任务 ID

(正常更新,无配置)

>ipmitool -H <BMC IP Address> -I lanplus -U root -P root raw 0x08 0x01 0x00 0x00

响应: 34 固件更新任务 ID

(正常更新,配置)

>ipmitool -H <BMC IP Address> -I lanplus -U root -P root raw 0x08 0x01 0x00 0x01

响应: 34 固件更新任务 ID

获取固件状态。

ipmitool -H <BMC IP Address> -I lanplus -U root -P root raw 0x08 0x02 <Task ID (ex: 0x34)>

响应:状态代码如下:

0x00: 正在传输图像

0x01: 正在验证图像

0x02: 正在编程

0x03: 准备接受图像

0x04: USB 单元阶段

0x05: 正在连接至服务器

0x80: 一般错误

0x81: 无法建立连接

116 | 故障排除

- 0x82: 未找到路径
- 0x83: 传输中止
- 0x84: 校验和错误
- 0x85: 不正确的平台
- 0x86: 分配内存失败
- 0x87: 虚拟介质分离失败
- 0xFF: 已完成
- 当状态代码为 0xFF 时重新启动固件

>ipmitool -H <BMC IP Address> -I lanplus -U root -P root raw 0x06 0x02

## BIOS 系统更新

本节说明如何使用 AMI BIOS 快擦写公用程序更新系统 BIOS。

## 固件更新公用程序 - AMI 快擦写公用程序

AMI 快擦写公用程序可通过本地界面更新 BIOS。

- 1 引导至 DOS/Microsoft Windows。
- 2 执行 5230BIOS(version).exe。

注: DOS 不支持长文件名。要在 DOS 模式下使用文件,先将其重命名以适合所需文件结构,再执行文件。

## BIOS 恢复模式

BIOS 在"引导区块"中具有嵌入式恢复技术。如果 BIOS 已损坏,可使用引导区块将 BIOS 还原为工作状态。当 BIOS 的"系统区块"为空或损坏时,将调用此例行程序。调用后,此还原例行程序将访问 USB 驱动器,查看名为 5230\_REC.ROM 的文件。

这就是 USB 驱动器指示灯亮起并且驱动器似乎正在使用的原因。如果找 到文件 (5230\_REC.ROM),则将其加载到 BIOS 的 "系统区块"中以更 换已损坏的信息。

要还原 BIOS,将系统板 BIOS 文件的最新版本复制到 USB 盘并重命名为 5230\_REC.ROM。

## BIOS 恢复流程

- 1 将 ROM 文件重命名为 5230 REC.ROM 并复制到 USB 设备。
- 2 短接恢复跳线 (JP13.3)。
- 3 打开系统电源。

快擦写更新过程自动开始。

4 卸下恢复跳线 (J13.3)。

# 5

# 跳线和连接器

## 系统板跳线和连接器

背面

## 图 5-1. 系统板图

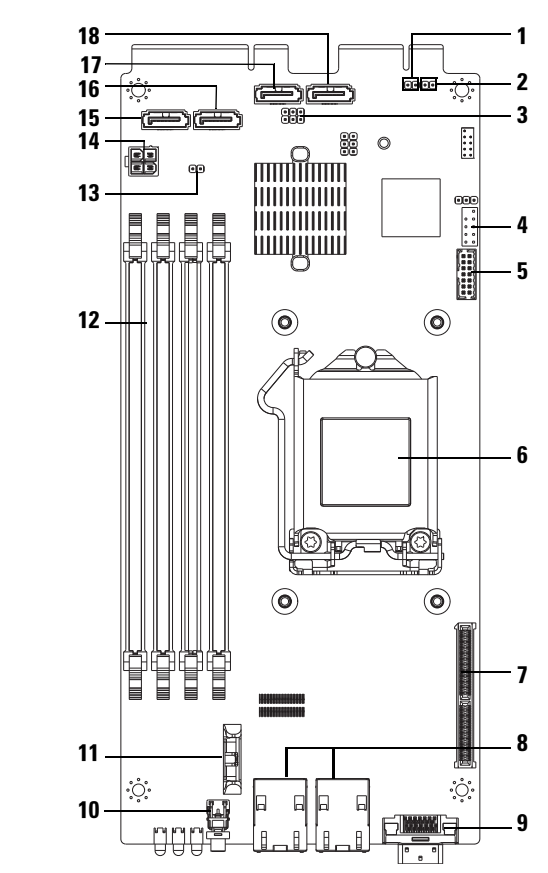

正面

| 1  | 禁用 BMC 接头 (J27)                             |
|----|---------------------------------------------|
| 3  | ME 恢复模式 /BIOS 恢复模式 / 闪<br>存描述符安全性重写接头 (J13) |
| 5  | LPC 连接器                                     |
| 7  | 夹层卡插槽                                       |
| 9  | Y 型电缆连接器 (VGA+[USB x 2])                    |
| 11 | 电池槽                                         |
| 13 | CM0S 清除接头 (J18)                             |
| 15 | SATA 连接器 HDD0                               |
| 17 | SATA 连接器 HDD2                               |

- 2 清除密码 (J15)
- 4 内部 COM 端口
- 6 CPU 插槽
- 8 NIC1/NIC2 RJ45 连接器
- **10** 电源按钮
- 12 DIMM 插槽
- 14 电源连接器 (仅用于调试)
- 16 SATA 连接器 HDD1
- 18 SATA 连接器 HDD3

## 表 5-1. 系统板 跳线设置

| 跳线      | 默认设置 | 功能                  |
|---------|------|---------------------|
| JP13_12 | 打开   | ME 恢复模式             |
|         |      | 打开:默认               |
|         |      | 短接: 启用 ME 恢复        |
| J13_34  | 打开   | BIOS 恢复模式           |
|         |      | 打开:默认               |
|         |      | 短接: 启用 BIOS 恢复      |
| J13_56  | 打开   | 闪存描述符安全性重写          |
|         |      | 打开:设置已定义的安全措施       |
|         |      | 短接:覆盖由 BIOS 定义的安全措施 |
| J15     | 打开   | 清除 BIOS 密码          |
|         |      | 打开:默认               |
|         |      | 短接:清除 BIOS          |
| J18     | 打开   | CMOS 清除             |
|         |      | 打开:默认               |
|         |      | 短接:清除 CMOS          |

表 5-1. 系统板 (续/跳线设置

| 跳线  | 默认设置 | 功能            |
|-----|------|---------------|
| J27 | 打开   | 禁用 ARM CPU 操作 |
|     |      | 打开:默认         |
|     |      | 短接:禁用 BMC     |
|     |      |               |

注: BIOS 1.0.2 版本,在通过跳线清除 CMOS 后,将不会为密码、传统 USB 支持功能和静默引导设置加载默认设置。BIOS 1.0.3 或更高版本,在 CMOS 清 除程序之后,将加载所有默认设置。所有用户定义的设置均已丢失。

## 2.5 英寸硬盘驱动器板连接器

## 图 5-2. 2.5 英寸硬盘驱动器板

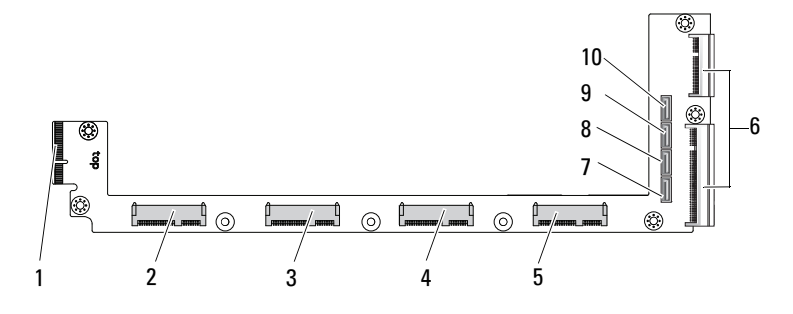

- 1 背板连接器
- 3 硬盘驱动器1连接器
- 5 硬盘驱动器3连接器
- 7 硬盘驱动器 0 SATA 连接器
- 9 硬盘驱动器 2 SATA 连接器
- 2 硬盘驱动器0连接器
- 4 硬盘驱动器2连接器
- 6 两个板边缘连接器
- 8 硬盘驱动器 1 SATA 连接器
- 10 硬盘驱动器 3 SATA 连接器

## 3.5 英寸硬盘驱动器板连接器

#### 图 5-3. 3.5 英寸硬盘驱动器板

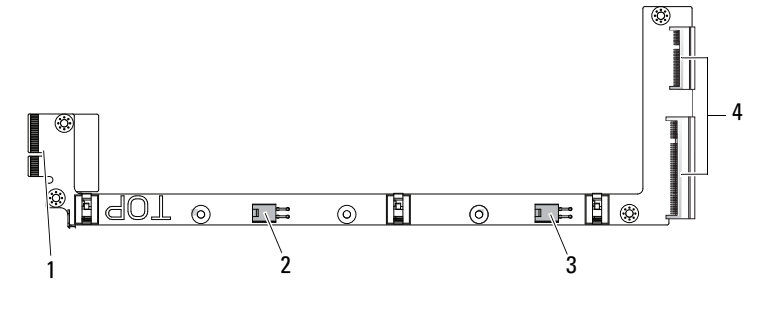

1 背板连接器

3 硬盘驱动器1电源连接器

- 2 硬盘驱动器0电源连接器
- 4 两个板边缘连接器

## 背板连接器

## 12 底座背板正面连接器

#### 图 5-4. 12 底座背板正面连接器

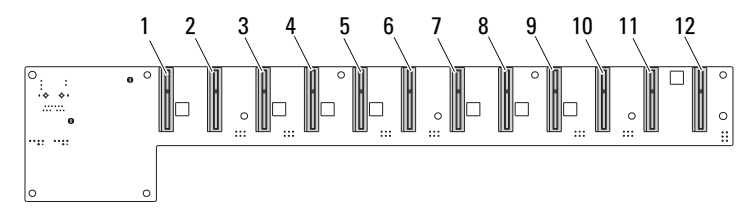

- 1 底座1连接器
- 3 底座3连接器
- 5 底座5连接器
- 7 底座7连接器
- 9 底座9连接器
- 11 底座 11 连接器

底座2连接器
 底座4连接器
 底座6连接器
 底座8连接器
 底座10连接器
 底座12连接器

## 12 底座背板背面连接器

图 5-5 显示了背板背面的连接器。

### 图 5-5. 12 底座 SKU 背板背面连接器

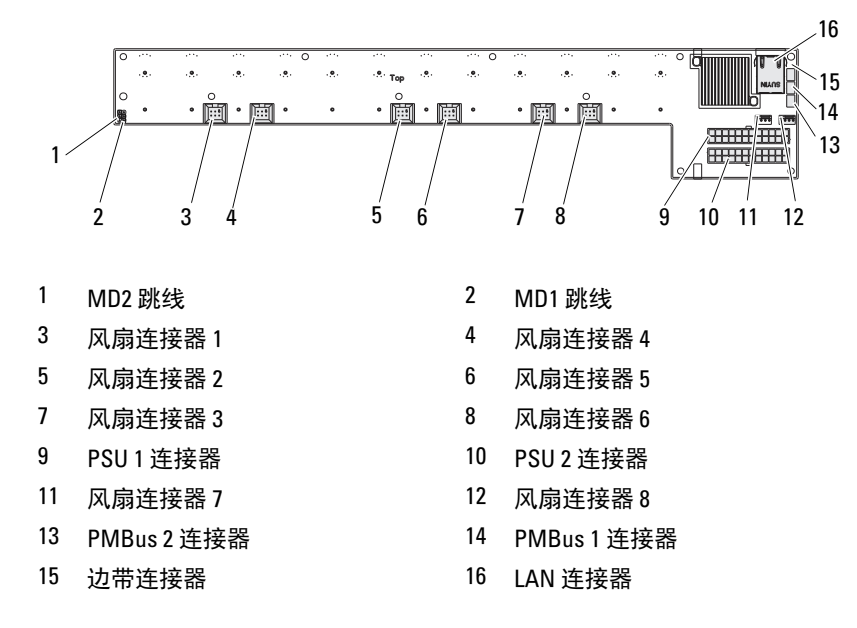

## 表 5-2. 12 底座背板跳线位置

| MD2 | MD1 | 模式          |
|-----|-----|-------------|
| 0   | 1   | Normal (正常) |
| 1   | 1   | JTAG        |
| 1   | 0   | Boot (引导)   |

## 配电板连接器

图 5-6. PDB 连接器

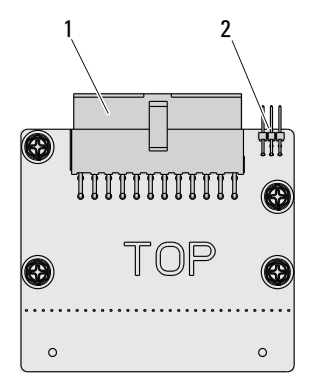

1 PSU 连接器

2 PMBus 连接器

## PDB 电源和 SMBus 连接器

本节提供有关 PDB 电源和 SMBus 连接器插针输出的信息。

| 表 5-3. | PDB 电源和 | <b>SMBus</b> | 连接器插针 | 输出 |
|--------|---------|--------------|-------|----|
|--------|---------|--------------|-------|----|

| 插针 | 信号           | 插针 | 信号     |
|----|--------------|----|--------|
| 1  | +12V         | 2  | +12V   |
| 3  | +12V         | 4  | +12V   |
| 5  | +12V         | 6  | +12V   |
| 7  | +12V         | 8  | +12V   |
| 9  | +12V         | 10 | CSHARE |
| 11 | PS_PRESENT_0 | 12 | +12V   |
| 13 | GND          | 14 | GND    |
| 15 | GND          | 16 | GND    |
| 17 | GND          | 18 | GND    |
| 19 | GND          | 20 | GND    |

| 插针 | 信号                 | 插针 | 信号         |
|----|--------------------|----|------------|
| 21 | GND                | 22 | P12V_STB   |
| 23 | P12V_STB           | 24 | GND        |
| 25 | SMB_BPCLK          | 26 | SMB_BP_DAT |
| 27 | SMB_PDB_ALRT_0/1_N | 28 | PS_ON_N    |
| 29 | NA                 | 30 | PSGD0/1    |
|    |                    |    |            |

表 5-3. PDB 电源和 SMBus 连接器插针输出 (续)

6

## 获得帮助

## 联系 Dell

美国地区的客户,请致电 800-WWW-DELL (800-999-3355)。

注:如果没有可用的 Internet 连接,您可以在购货发票、装箱单、帐单或 Dell 产品目录上查找联系信息。

Dell 提供了几种联机以及电话支持和服务选项。可用性会因所在国家和地 区以及产品的不同而有所差异,您所在的地区可能不提供某些服务。有关 销售、技术支持或客户服务问题,请与 Dell 联系:

- 1 请访问 dell.com/support。
- 2 选择您的支持类别。
- **3** 在页面顶部的 Choose A Country/Region (选择国家 / 地区)下拉式菜单 中,确认您所在的国家或地区。
- 4 根据您的需求,选择相应的服务或支持链接。

128 | 获得帮助

# 7

# 索引

## Numerics

2.5 英寸硬盘驱动器 安装 96 卸下 94
2.5 英寸硬盘驱动器板 安装 101 卸下 100
3.5 英寸硬盘驱动器 安装 99 卸下 97
3.5 英寸硬盘驱动器板 安装 102
B
BIOS

> 安全菜单 50 电源管理 17 服务器管理 42 高级 15 引导菜单 40

## D

Dell

联系 127 DIMM 分布规则 90 配置 90

## Z

安装 2.5 英寸硬盘驱动器 96 2.5 英寸硬盘驱动器板 101 3.5 英寸硬盘驱动器 99 3.5 英寸硬盘驱动器板 102 板 3.5 英寸硬盘驱动器 102 PDB 125 装回 3.5 英寸 102 帮助 常规12 联机 127 屏幕 12 菜单 安全 50 电源管理17 高级 15 引导 40 主 菜单 BIOS  $\pm$  13 程序 系统设置9 处理器 装回 106 措施 安全 85

底座 配置 87 卸下 88 分布 DIMM 90 更新 **BIOS 118 BMC 112** 固件 112 系统 118 工具 更新 112 建议的85 故障排除109 连接 112 顺序 109 关于系统6 管理 电源 17 服务器 42 恢复 **BIOS 118** 获得帮助 127 开始菜单 开始9 控制台 重新定向10 联系 Dell 127 连接器 12-底座背板 123, 124 2.5 英寸硬盘驱动器板 122 系统 3.5 英寸硬盘驱动器板 123

8- 底座背板 123 PDB 电源 125 PMBus 125 背板 123 配电板 125 系统板 119 密钥 配置11 特别 11 模块 内存 90 内存 安装模块 93 受支持的 91 卸下 91 配电板 125 配置 底座 87 受支持的 DIMM 90 屏幕 服务器设置 12 设置 12 散热器 装回 103 设置程序 使用9 问题 安装 112 电源设备 110 机箱 110 内存109 内部 86

130 | 索引

卸下

2.5 英寸硬盘驱动器板 100 3.5 英寸硬盘驱动器 97 选项 BIOS 设置 10 引导10 引导 设置选项10 硬盘驱动器 装回 2.5 英寸 94 装回 3.5 英寸 97 支持 服务 127 指示灯 7 前面板 6 重新定向 禁用 10 控制台 10 启用 10 组件 安装 85 系统 85

132 | 索引